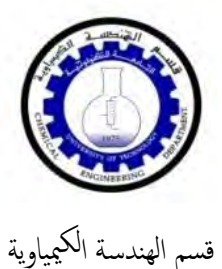

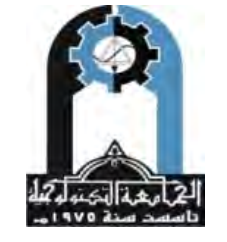

وزارة التعليم العالي والبحث العلمي الجامعة التكنولوجية

# Statistics Laboratory Guide

Prepared by:

Lecturer: Mahir A. Abdul Rahman

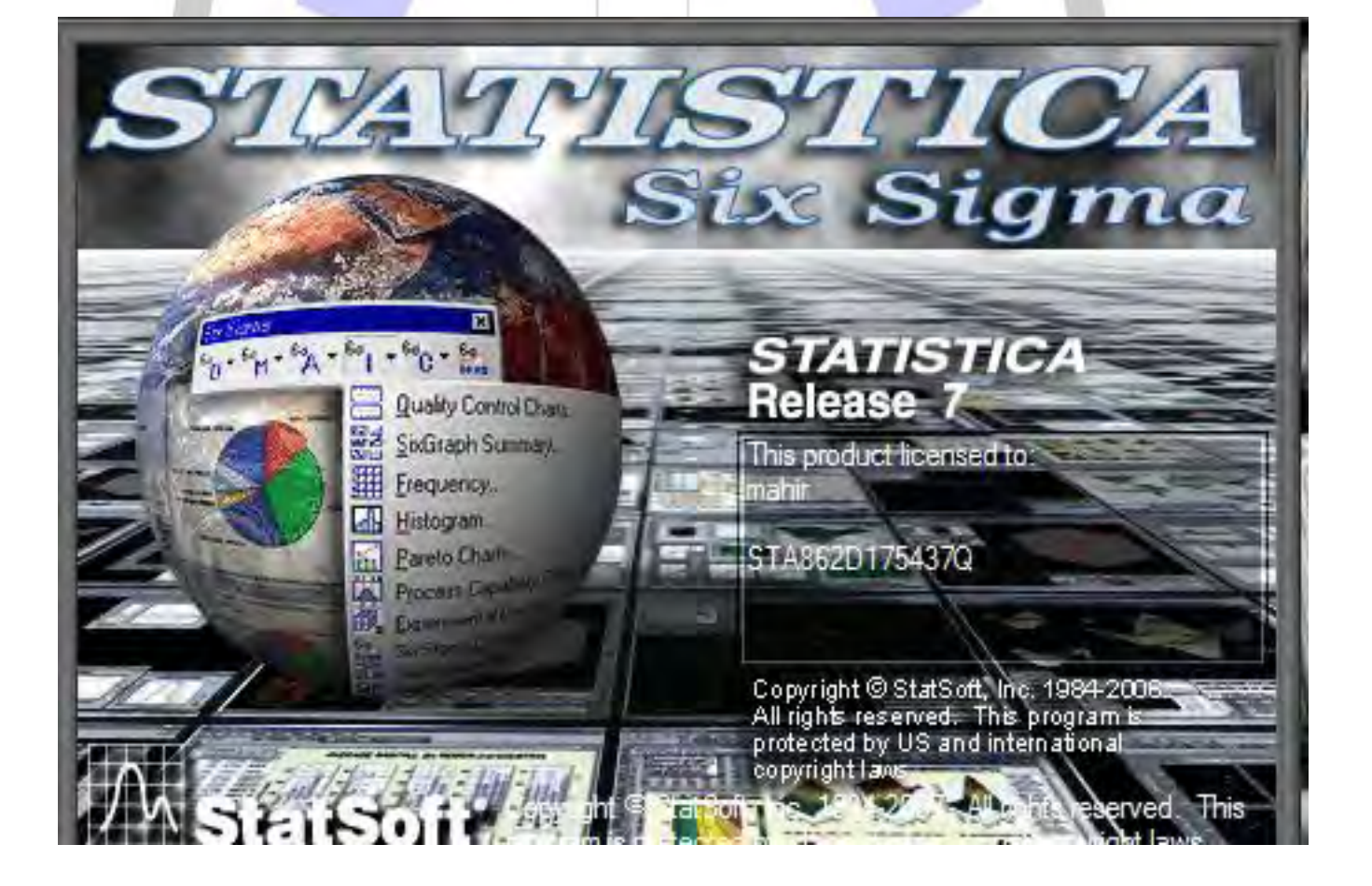

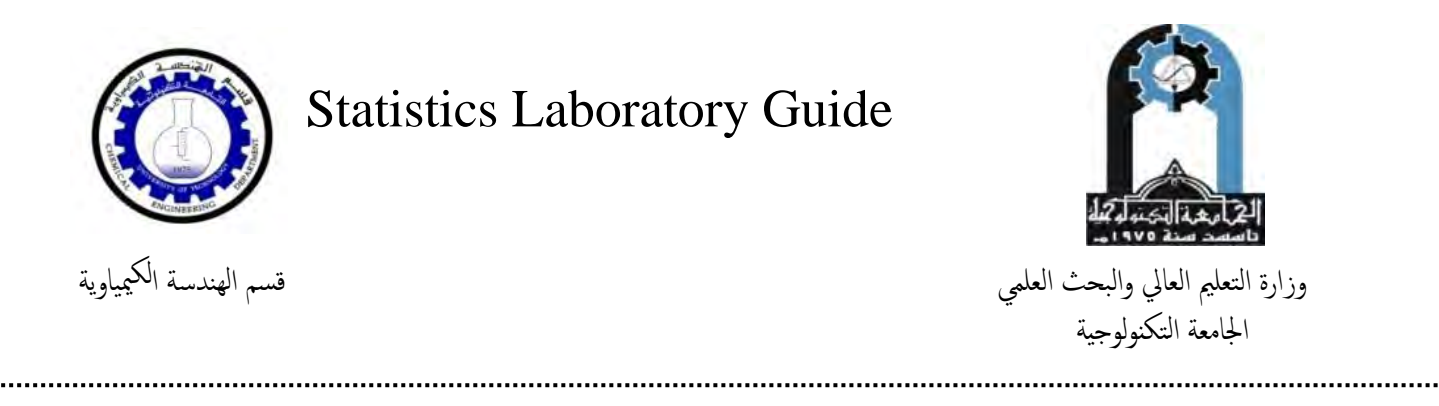

| index                                                  |       |
|--------------------------------------------------------|-------|
| Index                                                  | 2     |
|                                                        | _     |
| 11Sidell                                               |       |
| Install Statistica                                     | 3-12  |
| التصنيل المتصنيل                                       |       |
| Statistics                                             | 13    |
| Working environment and Statistical data entry program |       |
|                                                        | 40.40 |
|                                                        | 13-18 |
| 5                                                      |       |
| Using Statistica in statistical analysis               |       |
|                                                        | 10.00 |
| 3 1975 9 3                                             | 19-28 |
|                                                        |       |
| TOLTY OF TECHN ON                                      |       |
| REGRESSION AND CORRELATION ( CURVE                     |       |
| FITTING)                                               |       |
| GINEEKI                                                | 29-35 |
|                                                        |       |
| Ways to validate the equation imposed                  |       |
|                                                        |       |
|                                                        | 35-43 |
| Multiple Linear Regression                             | 44-58 |
|                                                        |       |
|                                                        | 1     |

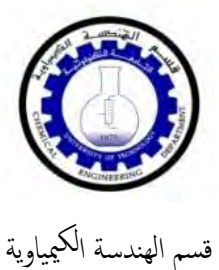

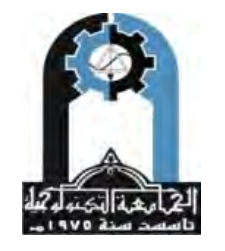

وزارة التعليم العالي والبحث العلمي الجامعة التكنولوجية

**Statistics** 

تثبيت برنامج Statistica : نقوم بفتح فولدر التنصيب , فنجد الملفات التالية :

| Favorites       | فولدر التقعيل        | Date modified        | Туре              | Size  |
|-----------------|----------------------|----------------------|-------------------|-------|
| E Desktop       | Crack                | T+10/+//1 - p +T:0T  | File folder       |       |
| \rm Downloads   | 📙 English            | 1-10/+//) - p -T:0T  | File folder       |       |
| 📃 Recent Places | J MULTIMED           | 1+10/+1/1+ ++++:07   | File folder       |       |
|                 | Update MR-2          | T-10/-1/1- p -T:07   | File folder       |       |
| 📕 Libraries     | لا نامح Version Mana | T+10/+//1+ + +T:07   | File folder       |       |
| Documents       | autorun.inf          | 10:0V + 1-17 - 10:0V | Setup Information | 1 KB  |
| J Music         | CDSTART.exe          | 10:04 a 7+0/+0/+7    | Application       | 40 KB |
| E Pictures      |                      |                      |                   |       |
| Videos          |                      |                      |                   |       |
| 🖳 Computer      |                      |                      |                   |       |
| Network         |                      |                      |                   |       |

نضغط على CDSTART.exe لبدء بعملية التنصيب, فيظهر لنا مربع الحوار التالي والذي نضغط فيه على Install Statistica :

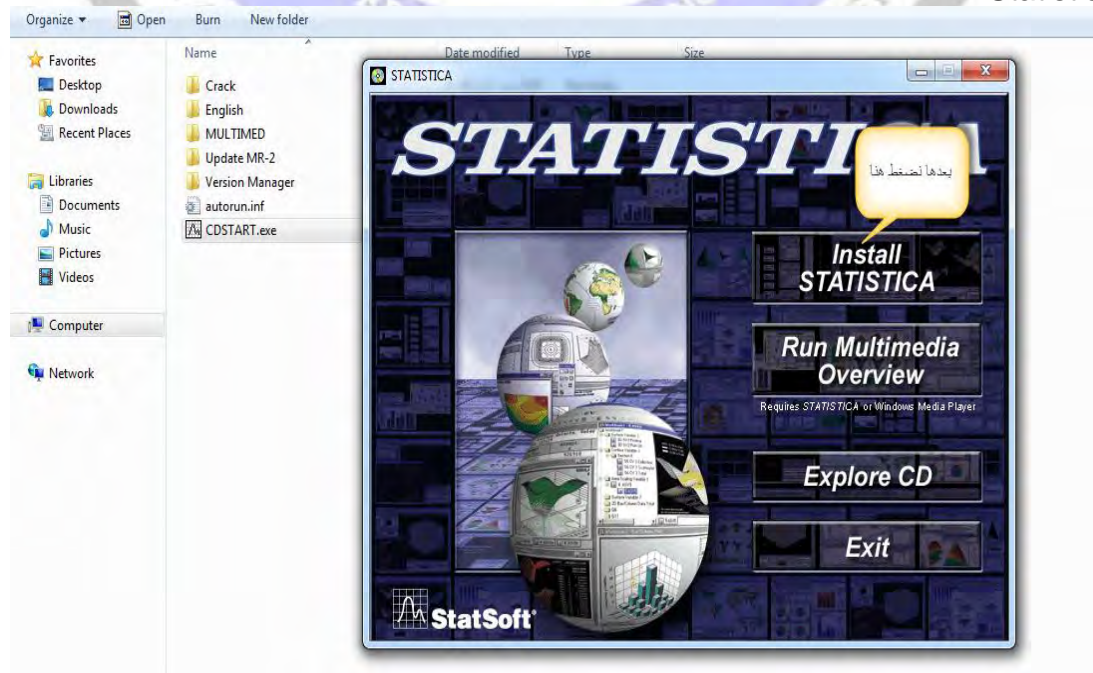

عند الضغط على Install Statistica سيظهر لنا مربع حوار اخر نختار منه عبارة (yes) , وستستمر عملية التنصيب ليظهر لنا مربع اخر نختار منه عبارة Next

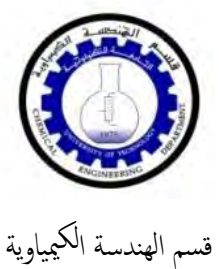

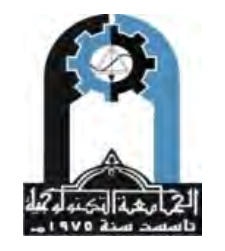

وزارة التعليم العالي والبحث العلمي الجامعة التكنولوجية

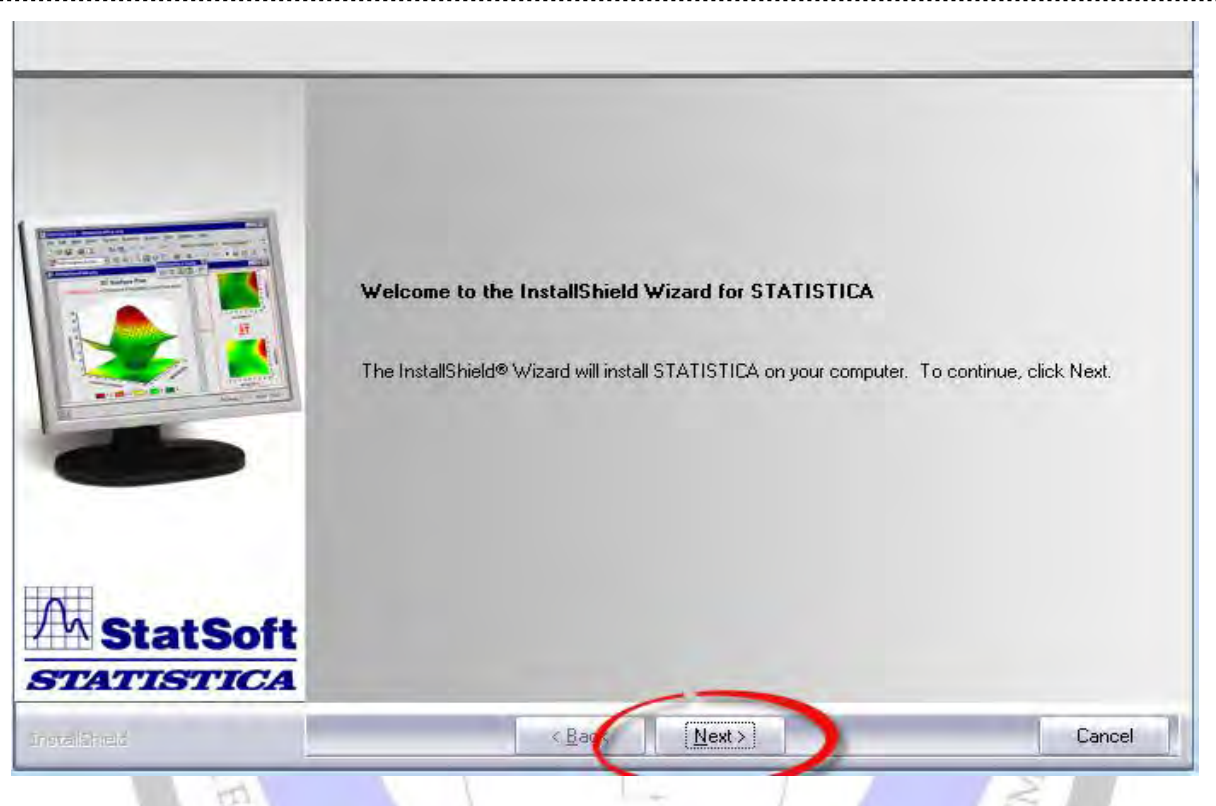

لنصل الى مربع حوار اخر يطلب فيه ادخال مفتاح CD والموجود في ملف ال ( Crack) وكما ممثل ادناة :

| CD Key / Net ID                                                                              |                                           |                                            |                     |             | ×      |
|----------------------------------------------------------------------------------------------|-------------------------------------------|--------------------------------------------|---------------------|-------------|--------|
| Enter the 20-digit CD Key a<br>You will find the keys on a stick<br>below the serial number. | nd Network ID (i<br>ter on the back of yo | f present).<br>our CD case,                | _                   |             |        |
|                                                                                              | CD Key:<br>Net ID:                        | ، هنا ادخال<br>ح البرنامج<br>نیت علی<br>Cd | يطلب<br>مفتار<br>ما | یترك فار غا |        |
| M StatSoft                                                                                   |                                           |                                            |                     |             |        |
| Installipteld                                                                                | -                                         | < <u>B</u> ack                             | <u>N</u> ext >      |             | Cancel |

ناخذ المفتاح من ملف Crack وكما مبين في الخطوات التالية :

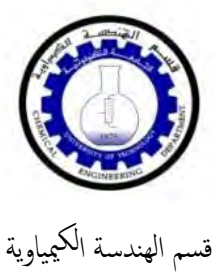

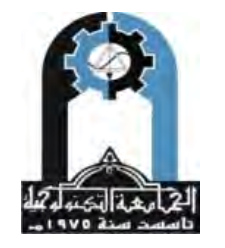

وزارة التعليم العالي والبحث العلمي الجامعة التكنولوجية

.....

| Image: State index in the state index index in                                                                                                    | Crack       T + 10/-1//1 + p + 7bT       File folder         Downloads       English       T + 10/-1/1 + p + 7bT       File folder         Dibaries       MULTIMED       T + 10/-1/1 + p + 7bT       File folder         Dibaries       Vesion Manager       T + 10/-1/1 + p + 7bT       File folder         Dibaries       Vesion Manager       T + 10/-1/1 + p + 7bT       File folder         Dibaries       Vesion Manager       T + 10/-1/1 + p + 7bT       File folder         Music       Decuments       autoruninf       T + - 4/-1 + - 20/       Setup Information       1 K         Pictures       autoruninf       T + - 4/-0/-1 + - 20/       Application       40 K         Vesion       Music       Different       1 K       T + - 4/-0/-1 + - 20/       Application       40 K         Veteos       Computer       Name       Date modified       Type       Size         Computer       Name       Date modified       Type       Size       T + - 4/-0/-1 + -20/       Test Document       1 K         Downloads       Fraorites       Internet       Statts       T + - 4/-0/-1 + -20/       Test Document       1 K         Music       Downloads       Statts       T + - 4/-0/-1 + -20/       Test Document       1 K                                                                                                    | Image: State State Sta                                                                                                    | + Favorites                                       | Name                                 | Date modifie        | d Type                  | Size  |
|----------------------------------------------------------------------------------------------------|----------------------------------------------------------------------------------------------------|----------------------------------------------------------------------------------------------------|---------------------------------------------------|--------------------------------------|---------------------|-------------------------|-------|
| Bownloads     English     Frainies     MULTIMED     Trior-A//r.prtoT     File folder     Trior-A//r.prtoT     File folder     File fold     Folder     Folder     Folder     Folder     Folder     Folder     Folder     Folder     Folder     Folder     Folder     Folder     Folder     Folder     Folder     Folder     Folder     Folder     Folder     Fold                                                                                                    | Downloads Cent Places Computer Computer Compute                                                                                                    | Downloads Recent Places MULTINED T-10/-//1-p-17:10 File folder T-10/-//1-p-17:11 File folder T-10/-//1-p-17:11 File folder T-10/-//1-p-17:11 File folder T-10/-//1-p-17:11 File folder T-10/-//1-p-17:11 File folder T-10/-//1-p-17:11 File folder T-10/-//1-p-17:1 File folder T-10/-//1-p-17:1 File folder T-10/-//1-p-17:1 File folder T-10/-//1-p-17:1 File folder T-10/-//1-p-17:1 File folder T-10/-//1-p-17:1 File folder T-10/-//1-p-17:1 File folder T-10/-//1-p-17:1 File folder T-10/-//1-p-17:1 File folder T-10/-//1-p-17:1 File folder T-10/-//1-p-17:1 File folder File folder File fo                                                                                                    | E Desktop                                         | Crack                                | T+10/+1/1+ =        | •T:0T File folder       |       |
| Image: Second Places       MULTIMED       T: 07-1/1-p - fto1       File folder         Ibitaries       Update MR-2       T: 107-1/1-p - fto1       File folder         Documents       Satoruninf       T: -87-4/1-p - sto1       File folder         Music       Image: Second Places       T: 107-1/1-p - fto1       File folder         Videos       Image: Second Places       T: 107-1/1-p - fto1       File folder         Computer       Storuninf       T: -87-4/1-p - sto3       File folder         Videos       Image: Second Places       T: -87-4/1-p - sto3       File folder         Videos       Image: Second Places       T: -87-4/1-p - sto3       File folder         Videos       Image: Second Places       T: -87-4/1-p - sto3       File folder         Downloads       Image: Second Places       Start.ic       T: -87-4/1-p - sto3       File folder         Downloads       Image: Start.ic       Start.ic       T: -17/-4/1-p - sto3       Text Document       13 KB         Music       Pictures       Start.ic       T: -17/-4/1-p - sto3       Text Document       13 KB         Music       Pictures       Start.ic       T: -17/-4/1-p - sto3       WinRAR archive       2 KB         Music       Pictures       T: -17/-5/1-p - sto3       WinRA                                                                                                    | Recent Places       MULTIMED         Write       Update MR-2         Documents       Juboraniation         Music       Juboraniation         Pictures       Juboraniation         Videos       COSTART.exe         Pictures       Costart.exe         Network       State influence         Decuments       Include influency * Share with * Burn         Network       Name         Desktop       Cotegy_senalatet         Cotegy_senalatet       T-sV-4/-1, + 20*         Application       188         T-sV-4/-1, + 20*       Application         Music       Desktop         Cotegy_senalatet       T-sV-4/-1, + 20*         T-sV-4/-1, + 20*       Marce         Desktop       Cotegy_senalatet         T-sV-4/-1, + 20*       Test Document         Documents       STATue         Music       STATue         Pictures       Videos         Wideos       STATue         STATue       Statue         Pictures       Videos         Wideos       Statue         Network       Statue         Documents       Statue         Nusic       Statue                                                                                                    | Image: Recent Places       MULTIMED       T-10/-M/1-p-Th31       File folder         Ibraries       Update MR-2       T-10/-M/1-p-Th31       File folder         Ibraries       autorun.inf       T-10/-M/1-p-Th31       File folder         Music       autorun.inf       T-1-0/-M/1-p-Th31       File folder         Ibraries       autorun.inf       T-1-0/-M/1-p-Th31       File folder         Ibraries       autorun.inf       T-1-0/-M/1-p-Th31       File folder         Ibraries       Autorun.inf       T-1-0/-M/1-p-Th31       File folder         Ibraries       COSTART.exe       T-10/-M/1-p-Th31       File folder         Ibraries       Organize × Include in Ibrary × Share with × Burn       New folder         Ibraries       Date modified       Type       Size         Ibraries       Devinoads       T-1/-0/-1, +00-       Text Document       13 KB         Ibraries       Documents       Music       STAT.is       T-10/-M/1-p-Th2-       WinRAR archive       2 KB         Ibraries       Documents       Music       STAT.is       T-10/-M/1-p-Th2-       WinRAR archive       2 KB         Ibraries       Documents       Music       Trit/-1/TT + 20-       WinRAR archive       2 KB         Wetwork                                                                                                    | Downloads                                         | English                              | 7+10/+N/1+p         | +T:OT File folder       |       |
| Ubraries       Update MR-2       ۲-10/-//1-p-103       File folder         W Version Manager       T-10/-//1-p-103       File folder         Image: Status       autorun.inf       T4/-0/-1-p-200       Setup Information       1 K         Image: Status       COSTART.exe       T4/-0/-1-p-200       Application       40 K         Pictures       Videos       T4/-0/-1-p-200       Application       40 K         Organize *       Include in library *       Share with *       Bun       New folder         Pictures       Name       Computer       T5/-0/-1-p-200       Application       40 K         Organize *       Include in library *       Share with *       Bun       New folder       T5/-0/-1-p-200       Application       40 K         Organize *       Include in library *       Share with *       Bun       New folder       T5/-0/-1-p-200       Application       40 K         Desktop       Computer       Computer       IKB       T5/-0/-1-p-200       Text Document       1 KB         Documents       STAT.ics       STAT.ics       STAT.ics       T5/-0/-1-p-200       WinRAR archive       2 KB         Marie       Documents       STAT.ics       STAT.ics       Stat.ics       T1/-1/-1/-1/-1/-1/-1/-1/-                                                                                                    | Ibiraries       W yesion Manager       T. 10/-//1, +.753       File folder         W comments       W vesion Manager       T. 10/-//1, +.253       Setup Information       1.8         Music       Image: T. 10/-//1, +.260       Setup Information       1.8         Music       Image: T. 10/-//1, +.260       Setup Information       1.8         Music       Image: T. 10/-//1, +.260       Application       40.8         Videos       Image: T. 10/-//1, +.260       Application       40.8         Videos       Image: T. 10/-/1, +.260       Application       40.8         Image: T. 10/-/1, +.260       Application       40.8         Image: T. 10/-/1, +.260       Application       40.8         Image: T. 10/-/1, +.260       Test Document       1.8         Image: T. 10/-/1, +.260       Test Document       1.8         Image: T. 10/-/1, +.260       Test Document       1.8         Image: T. 10/-/1, +.260       Test Document       1.8         Image: T. 10/-/1, +.260       Test Document       1.8         Image: Test Document       1.8       T. 1/-//1/T +.26       WinRA achive         Image: Test Document       1.8       T. 1/-//1/T +.26       WinRA achive         Image: Test Document       1.8       T. 1/-/                                                                                                    | Update MR-2       T-10/-A/1-ρ-15a       File folder         Documents       Jutoruninf       T-4/-A/1-ρ-15a       File folder         Music       Music       CDSTART.exe       T-4/-A/1-ρ-209       Application       3.K         Videos       Videos       T-4/-A/1-p-209       Application       40.K         Organize ▼       Include in litrary ▼       Shere with ▼       Burn       New folder         Image: T-4/-A/1-p-209       Application       40.K         Organize ▼       Include in litrary ▼       Shere with ▼       Burn       New folder         Image: T-4/-A/1-p-209       Application       40.K         Organize ▼       Include in litrary ▼       Shere with ▼       Burn       New folder         Image: T-4/-4/1-p-209       Test Document       1.KB       Size         Image: T-4/-4/1-p-20-       Test Document       13.KB         Image: T-4/-4/1-p-20-       Test Document       13.KB         Image: T-4/-4/1-p-20-       Test Document       13.KB         Image: T-4/-4/1-p-20-       WinNAR archive       2.KB         Image: T-4/-4/1-p-20-       WinNAR archive       2.KB         Image: T-4/-4/1-p-20-       Test Document       13.KB         Image: T-4/-4/-1-p-20-       Test Doc                                                                                                    | 💹 Recent Places                                   |                                      | T+10/+1/1+ p        | • T:07 File folder      |       |
| Ibbraries         Version Manager         T.10/-1/1+ p.101         File folder           Documents         autorun.inf         T3/-0/1 p301         Setup Information         1 K           Pictures         Videos         T3/-0/1 p301         Application         40 K           Videos         Videos         T3/-0/1 p301         Application         40 K           Organize          Include in library          Share with          Bun         New folder           Pictures         Name         Date modified         Type         Size           Downloads         Cotexy_serial.tt         T4/-0/1 p002         Text Document         1 KB           Downloads         Cotexy_serial.tt         T4/-0/1 p002         Text Document         1 KB           Ibraries         Downloads         STAT.lic         T-1/7/-1/7 p002         WinRAR archive         2 KB           Ubraries         Documents         Music         STAT.lic         T-1/7/-1/7 p102         WinRAR archive         2 KB           Videos         Stat.organize         Featores         STAT.lic         T-1/7/-1/7 p102         WinRAR archive         2 KB           Wideos         Videos         Stat.organize         Text Document         1 KB         T-1/7/-1/7 p102                                                                                                    | Ibbraries       Iversion Manager       T-1Q/-1/1-a-000       Setup Information       1 K         Music       Image: T4/-0/-1-a-000       Setup Information       1 K         Image: Pictures       Image: T4/-0/-1-a-000       Setup Information       1 K         Videos       Image: T4/-0/-1-a-000       Application       40 K         Image: Pictures       Videos       T4/-0/-1-a-000       Application       40 K         Image: Pictures       Videos       Image: Pictures       Image: Pictures       Application       40 K         Image: Pictures       Name       Date modified       Type       Size       Image: Pictures       Image: Pictures       Image: Pictu                                                                                                    | Ibiraries       Version Manager       T-10/-1/1 - 200       Setup Information       1 K         Music       Image: Computer       CDSTART.exe       T4/-0/-1/2 - 200       Application       40 K         Videos       Image: Computer       Image: Computer       Image: Compu                                                                                                    |                                                   | 📕 Update MR-2                        | 7+10/+1/1+p         | +T:07 File folder       |       |
| B Documents       autorun.inf       TQ/-0/-1p020/       Setup Information       1 K         Music       Music       Music       TQ/-0/-1p020/       Application       40 K         Videos       Videos       Videos       State with ▼       Bun       New folder         Organize ▼       Include in library ▼       Share with ▼       Bun       New folder         Pictures       Name       Date modified       Type       Size         Pictures       Name       Date modified       Type       Size         Downloads       Computer       Stat.inc       TS/-0/-1p00-       Text Document       1 KB         Downloads       STAT.lic       Tr-S/-0/-1p00-       Text Document       13 KB         Music       STAT.lic       STAT.lic       Tr-S/-0/-1p00-       UiC File       6 KB         Music       STAT.lic       STAT.lic       STAT.lic       YS/-0/-1p00-       UiC File       6 KB         Music       Pictures       Yideos       STAT.ic       Vimued activit with activit with activit with activit with activit with activit with activit with activit with activit with activit with activit with activit with activit with activit with activit with activit with activit with activit with activit with activit with activit with activit with activity with activit with activity with activity with ac                                                                                                    | Bocuments       Image: autoruninf       T4/-4/-7.p0:0/       Setup Information       1.8         Music       Fortures       T4/-4/-7.p0:0/       Application       40.8         Computer       Network       Date modified       Type       Size         Tradies       Name       Date modified       Type       Size         Pictures       Include in library ▼       Share with ▼       Burn       New folder         Downloads       Date modified       Type       Size       Tradie-1/-1.p0:0/         Downloads       STATLic       Tradie-0-0-       Text Document       18/8         Music       STATLic       STATLic       Tradie-0-0-       Text Document         Music       Pictures       STATLic       STATLic       Tradie-0-0-         Music       Pictures       STATLic       STATLic       State         Music       Pictures       State       State       Tradie-0-0-         Winkic       Pictures       State       State       Tradie-0-0-         Music       Pictures       State       State       Tradie-0-0-         Music       Pictures       State       State       Tradie-0-0-         Music       State       State                                                                                                    | Decuments     Music     Organize ▼ Include in library ▼ Share with ▼ Burn New folder     Computer     Name     Computer     Dektop     Dektop     Dektop     Dektop     Dektop     Dektop     Dektop     STAT.ice     STAT.ice     STAT.ice     STAT.ice     T-+7-4/-7, +-0:0/     Application     A0 K     T-+7-4/-7, +-0:0/     Application     A0 K     T-+7-4/-7, +-0:0/     Application     A0 K     T-+7-4/-7, +-0:0/     Application     A0 K     T-+7-4/-7, +-0:0/     Application     A0 K     T-+7-4/-7, +-0:0/     Application     A0 K     T-+7-4/-7, +-0:0/     Application     A0 K     T-+7-4/-7, +-0:0/     Application     A0 K     T-+7-4/-7, +-0:0/     Application     A0 K     T-+7-4/-7, +-0:0/     Application     A0 K     T-+7-4/-7, +-0:0/     Date modified     Type     Size     T-+7-4/-7, +-0:0/     Date modified     Type     Size     T-+7-4/-7, +-0:0/     Date modified     Type     Size     T-+7-4/-7, +-0:0/     Date modified     Type     Size     T-+7-4/-7, +-0:0/     Date modified     Type     Size     T-+7-4/-7, +-0:0/     Missic     Dektop     Downloads     T-+7-4/-7, +-0:0/     WinRAR archive     ZKB     T-TT/-TTT +-1:0     WinRAR archive     ZKB     T-TT/-TTT +-1:0     WinRAR archive     ZKB     T-TT/-TTT +-1:0     WinRAR archive     ZKB     T-TT/-TTT +-1:0     WinRAR archive     ZKB     T-TT/-TTT +-1:0     WinRAR archive     ZKB     T-TT/-TTT +-1:0     WinRAR archive     ZKB     T-TT/-TTT +-1:0     WinRAR archive     ZKB     T-TT/-TTT +-1:0     WinRAR archive     ZKB     T-TTT-TTT +-1:0     WinRAR archive     ZKB     T-TTT-TTT +-1:0     WinRAR archive     ZKB     T-TTT-TTT +-1:0     WinRAR archive     ZKB     T-TTT-TTT +-1:0     WinRAR archive     ZKB     T-TTTT-TTTT +-1:0     WinRAR archive     ZKB     T-TTTT-TTTTT +-1:0     WinRAR archive     ZKB     T-TTTTTTTTTTTTTTTTTTTTTTTTTTTTTTTT                                                                                                    | 詞 Libraries                                       | 🌗 Version Manager                    | T.10/.1/1.p         | • 1:07 File folder      |       |
| Music     Pictures     Videos     Computer     Conganze      Include in library     Share with     Burn     New folder     Tr-+R/-0/-1,2eV     Application     40 K     Organize     Include in library     Share with     Burn     New folder     Type     Size     Tr-+R/-0/-1,2eV     Application     40 K     Conganze     Include in library     Share with     Burn     New folder     Type     Size     Tr-+R/-0/-1,2eV     Application     40 K     Conganze     Include in library     Share with     Burn     New folder     Type     Size     Tr-+R/-0/-1,2eV     Application     40 K     Conganze     Include in library     Share with     Burn     New folder     Type     Size     Tr-+R/-0/-1,2eV     WinRAR archive     Z KB     STAT.Inc     Juscic     Juscic     Documents     Masic     Pictures     Videos     Computer     Videos     Computer     Videos     Computer     Network      Computer     Network                                                                                                    | Music       Image: COSTART.exe       T\$/-0/-1, -0.0V       Application       40 K         Image: Pictures       Videos       Videos       Image: Computer       40 K         Image: Computer       Include in library ▼       Share with ▼       Burn       New folder       1K8         Image: Computer       Include in library ▼       Share with ▼       Burn       New folder       1K8         Image: Computer       Include in library ▼       Share with ▼       Burn       New folder       1K8         Image: Computer       Image: Computer       Image: Computer       Image: Computer       1K8       T\$/-0/-1, -0.0-       Text Document       1K8         Image: Computer       Image: Computer       Image                                                                                                    | Music     Pictures     Videos     Videos     Computer     Network     Organize 	Include in library 	Share with 	Bum New folder     Organize 	Include in library 	Share with 	Bum New folder     Pavoites     Detkop     Detkop     Cotexputer     Downloads     Downloads     STAT.ice     STAT.ice     Videos     Videos     Video                                                                                                    | Documents                                         | autorun.inf                          | م 7++9/+0/+7        | •0:0V Setup Information | n 1K  |
| <ul> <li>Pictures</li> <li>Videos</li> <li>Computer</li> <li>Network</li> <li>Desktop</li> <li>Cdkey_serial.ht</li> <li>Total Decument</li> <li>Desktop</li> <li>Cdkey_serial.ht</li> <li>Total Decument</li> <li>Recent Places</li> <li>STAT.iar</li> <li>Documents</li> <li>Music</li> <li>Pictures</li> <li>Videos</li> <li>Computer</li> <li>Network</li> </ul>                                                                                                    | <ul> <li>Pictures</li> <li>Videos</li> <li>Computer</li> <li>Reventes</li> <li>Name</li> <li>Date modified</li> <li>Type</li> <li>Size</li> <li>TSYSY-71 pOO-</li> <li>Test Document</li> <li>STAT.ic</li> <li>STAT.ic</li> <li< td=""><td><ul> <li>Pictures</li> <li>Videos</li> <li>Computer</li> <li>Network</li> <li>Organize Include in library Share with Burn New folder</li> <li>Organize Include in library Share with Burn New folder</li> <li>Date modified Type Size</li> <li>T-st/-do-7.p000- Text Document 1 KB</li> <li>T-st/-do-7.p000- Text Document 1 KB</li> <li>T-st/-do-7.p000- Text Document 1 KB</li> <li>T-st/-do-7.p000- Text Document 1 KB</li> <li>T-st/-do-7.p000- Text Document 13 KB</li> <li>T-st/-do-7.p000- Text Document 13 KB</li> <li>T-st/-do-7.p000- Text Document 13 KB</li> <li>T-st/-do-7.p000- Text Document 2 KB</li> <li>Totalize</li> <li>Totalize</li> <l< td=""><td>J Music</td><td>CDSTART.exe</td><td>59/.0/.7 p</td><td>+0:0V Application</td><td>40 K</td></l<></ul></td></li<></ul>                                                                                                    | <ul> <li>Pictures</li> <li>Videos</li> <li>Computer</li> <li>Network</li> <li>Organize Include in library Share with Burn New folder</li> <li>Organize Include in library Share with Burn New folder</li> <li>Date modified Type Size</li> <li>T-st/-do-7.p000- Text Document 1 KB</li> <li>T-st/-do-7.p000- Text Document 1 KB</li> <li>T-st/-do-7.p000- Text Document 1 KB</li> <li>T-st/-do-7.p000- Text Document 1 KB</li> <li>T-st/-do-7.p000- Text Document 13 KB</li> <li>T-st/-do-7.p000- Text Document 13 KB</li> <li>T-st/-do-7.p000- Text Document 13 KB</li> <li>T-st/-do-7.p000- Text Document 2 KB</li> <li>Totalize</li> <li>Totalize</li> <l< td=""><td>J Music</td><td>CDSTART.exe</td><td>59/.0/.7 p</td><td>+0:0V Application</td><td>40 K</td></l<></ul>                                                                                                    | J Music                                           | CDSTART.exe                          | 59/.0/.7 p          | +0:0V Application       | 40 K  |
| Videos     Videos     Videos     Videos     Name     Date modified     Type     Size     T\$\clime     Desktop     Cokey_serial.bt     V-4\clime     V-1p-00-     Text Document     1KB     Y-4\clime     Y-4\clime     Text Document     1KB     Y-4\clime     Y-4\clime     Videos     STAT.iar     Ubraries     Documents     Music     Pictures     Videos     Videos     Videos     Videos     Videos     Computer     Network     Computer     Network     Computer     Network                                                                                                    | Videos     Videos     Normanize      Include in library      Share with      Bun New folder      Pavorites     Name     Computer     Computer                                                                                                    | Image: Computer         Image: Computer         Image: Comput                                                                                                    | Pictures                                          |                                      |                     |                         |       |
| Computer     Network      Organize      Include in library     Share with     Bur     New folder      Organize     Include in library     Share with     Bur     New folder      Date modified     Type     Size     T     T     T     T     Destop     deey_serial.txt     T     T                                                                                                    | Computer         Network         Organize < Include in library < Share with < Bun                                                                                                    | Computer         Network         Organize ▼ Include in library ▼ Share with ▼ Bum New folder         Image: Share with ▼ Bum New folder         Image: Share with ♥ Share with ▼ Bum New folder         Image: Share with ♥ Share with ♥                                                                                                    | Videos                                            |                                      |                     |                         |       |
| Include in library       Share with       Burn       New folder         Organize       Include in library       Share with       Burn       New folder         Paraities       Date modified       Type       Size         Downloads       Cdkey.serial.bt       T-s1/-0/-1 p-00-       Text Document       1 KB         Downloads       STAT.Tic       STAT.Tic       Text Document       13 KB         Documents       STAT.Tar       WinRAR archive       2 KB         Videos       Videos       Videos       Videos         Videos       Videos       Videos       Videos         Network       Ete formative       Vew Help         Consputer       Consputer       Consputer       Consputer         Consputer       Consputer       Consputer       Consputer         Consputer       Consputer       Consputer       Consputer         Consputer       Consputer       Consputer       Consputer         Consputer       Consputer       Consputer       Consputer         Consputer       Consputer       Consputer       Consputer         Consputer       Consputer       Consputer       Consputer         Consputer       Consputer       Consputer                                                                                                    | Network         Organize <       Include in library        Share with        Bum       New folder                                                                                                    | Image: State with State with State                                                                                                    | 🛀 Computer                                        |                                      |                     |                         |       |
| Organize       Include in library       Share with       Burn       New folder         Favorites       Name       Date modified       Type       Size         Desktop       Codey_serial.txt       T=4/-0/-1p+000       Text Document       1 KB         Downloads       STAT.lic       T=4/-0/-1p+000       Text Document       13 KB         Libraries       STAT.lic       T=1/-0/-1p+000       LIC File       6 KB         Documents       STAT.lic       STAT.rar       Text Document       12 KB         Music       Pictures       T=1/-0/-1p+000       LIC File       6 KB         Videos       STAT.rar       Text document       2 KB         Videos       Videos       Videos       Videos       2 KB         Network       Edety-serial.txt = Notepad       Edety - Code       Edety - Serial.txt = Notepad         File Edet_Format_View_Help       COK KY: CCHG068304AHG4WCDH2CG       Edety - States201754370                                                                                                    | Organize       Include in library       Share with       Burn       New folder         Image: Status person library       Name       Date modified       Type       Size         Image: Desktop       Image: Calcey_serial.bit       Text Document       1 kB         Image: Calcey_serial.bit       Text Document       1 kB         Image: Calcey_serial.bit       Text Document                                                                                                    | Organize       Include in library       Share with       Burn       New folder         Prevorites       Name       Date modified       Type       Size         Documents       STAT.lic       STAT.rar       T:-47-47-17+000       Text Document       14/8         Potues       STAT.rar       STAT.rar       T:-47-47-17+000       Text Document       14/8         Potues       STAT.rar       Unimate of the state of the sta                                                                                                    | 📬 Network                                         |                                      |                     |                         |       |
| Organize       Include in library       Share with       Burn       New folder         Favorites       Name       Date modified       Type       Size         Desktop       Codey_serial.txt       T - 4/-0/-1 = -000       Text Document       1 KB         Downloads       Trans       Trans/1/2 = -000       Text Document       1 KB         Ibraries       STAT.lic       Trans/1/2 = -000       Text Document       13 KB         Documents       STAT.lic       Trans/1/2 = -000       Uir RAR archive       2 KB         Documents       Music       STAT.lar       Trans/1/2 = -000       Uir RAR archive       2 KB         Videos       Stat.var       Uir Intervent       Uir RAR archive       2 KB         Videos       Uir Computer       Uir RAR archive       2 KB         Music       Pictures       Uir Computer       Uir RAR archive       2 KB         Metwork       Exect Format View Help       Exect Format View Help       Exect Format View Help       Exect Format View Help         CD Key:       CetHege83UAAG4wCDH2CG       Fire Edd: Format View Help       Exect Format View Help       Exect Format View Help         CD Key:       Statel Per Code::       Statel Per Code:       Exect Format View Help       Exect Format View Help                                                                                                    | Organize       Include in library       Share with       Burn       New folder         Image: Payonites       Name       Date modified       Type       Size         Image: Payonites       Outpain and the state of the state of the                                                                                                    | Organize       Include in library       Share with       Burn       New folder         Image: State of the second second seco                                                                                                    |                                                   |                                      |                     |                         |       |
| Organize       Include in library       Share with       Burn       New folder         Image: State of the state of the state of the                                                                                                    | Organize       Include in library       Share with       Burn       New folder         Image: State of the second state of the second state of the secon                                                                                                    | Organize        Include in library        Share with        Burn       New folder         Image: Second State State       Date modified       Type       Size         Image: Second State State       Cadexy serial.bt       Tr-4/-0/-7 p-00-       Text Document       1 KB         Image: Second State State       STAT.ic       Tr-4/-0/-7 p-00-       Text Document       13 KB         Image: Second State State       STAT.ic       Tr-4/-0/-7 p-00-       UIC File       6 KB         Image: Second State State       STAT.dar       Treat Document       13 KB         Image: Second State State       STAT.dar       Treat Document       12 KB         Image: Second State State       STAT.dar       Treat Document       12 KB         Image: Second State State       State State       Treat Document       12 KB         Image: Second State State       Treat Document       12 KB       Treat Document       12 KB         Image: Second State State S                                                                                                    |                                                   |                                      |                     |                         |       |
| Flavorites     Name     Date modified     Type     Size       Desktop     cdkey_serial.bt     T\$7/-\$/-?]P + 0:0+     Text Document     1 KB       Downloads     readme.bt     T\$7/-\$/-?]P + 0:0+     Text Document     13 KB       Recent Places     STAT.lic     T+-\$7/-\$/-?]P + 0:0+     Text Document     13 KB       Libraries     STAT.rar     T+-\$7/-\$/-?]P + 0:0+     LiC File     6 KB       Documents     Music     T+1T/-\$/TYT P + 5:0+     WinRAR archive     2 KB       Videos     Videos     T\$7/-\$/TYT P + 5:0+     WinRAR archive     2 KB                                                                                                    | Name       Date modified       Type       Size         Image: Desktop       Image: College college coll                                                                                                    | Pavorites       Name       Date modified       Type       Size         Desktop       Codkey_serial.bt       T-+1/-0/-1/p +000-       Text Document       1 KB         T-+1/-0/-1/p +200-       Text Document       13 KB         Recent Places       STAT.lic       Y-+1/-0/-1/p +200-       Text Document       13 KB         Libraries       Documents       Music       File       6 KB       Y-+1/-0/-1/p +200-       WinRAR archive       2 KB         Wideos       Videos       Videos       File       Eder format. View Help       CO. Key: scrial.txt - Notepad         File       Edef format. View Help       CO. Key: Scrial.txt - Notepad       Cox       Cox                                                                                                    | Organize 💌 Include                                | in library      Share with      Burn | New folder          |                         |       |
| <ul> <li>Desktop</li> <li>Computer</li> <li>Computer</li> <li>Network</li> </ul>                                                                                                    | Image: Desktop       Image: cdkey_serial.bt       T 5/ - 6/ - 1/2 + -0.0-       Text Document       1 KB         Image: Downloads       Image: cakey_serial.bt       T 5/ - 6/ - 1/2 + -0.0-       Text Document       13 KB         Image: Computer       Image: Computer       Image: Computer       Image: Computer       Image: Computer         Image: Computer       Image: Computer       Image: Computer       Image: Computer       Image: Computer         Image: Computer       Image: Computer       Image: Computer       Image: Computer       Image: Computer         Image: Computer       Image: Computer       Image: Computer       Image: Computer       Image: Computer         Image: Computer       Image: Code Status       Image: Code Status       Image: Code Status       Image: Code Status       Image: Code Status         Image: Code Status       Image: Code Status <td>Desktop     Desktop     Downloads     Downloads     Stat.lic     Computer     Videos     Videos     Stat.as     Computer     Computer     Computer     Computer     Computer     Computer     Computer     Computer     Stat.set     Computer     Computer     Computer     Stat.set     Computer     Computer     Computer     Computer     Stat.set     Computer     Computer     Com</td> <td>🔆 Favorites</td> <td>Name</td> <td>Date modified</td> <td>Type Size</td> <td></td>                                                                                                    | Desktop     Desktop     Downloads     Downloads     Stat.lic     Computer     Videos     Videos     Stat.as     Computer     Computer     Computer     Computer     Computer     Computer     Computer     Computer     Stat.set     Computer     Computer     Computer     Stat.set     Computer     Computer     Computer     Computer     Stat.set     Computer     Computer     Com                                                                                                    | 🔆 Favorites                                       | Name                                 | Date modified       | Type Size               |       |
| Image: Computer       Image: Computer         Image: Computer       Image: Computer         Image: Computer       Image: Computer <tr< td=""><td>Image: Downloads       Image: Treadme.txt       Treadme.txt       13 KB         Image: Recent Places       STAT.lic       Treadme.txt       13 KB         Image: Documents       STAT.rar       Treadme.txt       12 KB         Image: Documents       Music       Treadme.txt       12 KB         Image: Pictures       Treadme.txt       Treadme.txt       12 KB         Image: Videos       Treadme.txt       Treadme.txt       12 KB         Image: Computer       Treadme.txt       Treadme.txt       12 KB         Image: Computer       Treadme.txt       Treadme.txt       12 KB         Image: Computer       Treadme.txt       Treadme.txt       13 KB         Image: Computer       Treadme.txt       Treadme.txt       13 KB         Image: Computer       Treadme.txt       14 KB       14 KB         Image: Computer       Treadme.txt       14 KB       14 KB         Image: Computer       Treadme.txt       14 KB       14 KB         Image: Computer       Treadme.txt       14 KB       14 KB         Image: Computer       Treadme.txt       14 KB       14 KB         Image: Computer       Treadme.txt       14 KB       14 KB         Image: Computer       Treadme.txt</td><td>Image: Downloads       Image: Teadme.txt       Text Document       13 KB         Image: Recent Places       STAT.lic       Y9/-1/p-0.0-       LiC File       6 KB         Image: Libraries       Documents       Music       File       6 KB         Image: Pictures       Videos       Videos       Videos       Videos         Image: Computer       Network       Effect format View Help       Coccession         Coxe: Scends830uAH64wcDH2CG       Statsocol       Computer:       Statsocol         Image: Serial Int - Notepod       File Edit Format View Help       Coccession       Coccession         Computer:       Statsocol       Statsocol       Coccession       Coccession         Image: Statsocol       Statsocol       Statsocol       Coccession       Coccession         Statsocol       Statsocol       Statsocol       Statsocol       Coccession       Statsocol         Image: Statsocol       Statsocol       Statsocol       Statsocol       Statsocol       Statsocol         Image: Statsocol       Statsocol       Statsocol       Statsocol       Statsocol       Statsocol         Image: Statsocol       Statsocol       Statsocol       Statsocol       Statsocol       Statsocol         Image: Statsocol</td><td>E Desktop</td><td>cdkey_serial.txt</td><td>1 9/ .0/ .7 p .0:0.</td><td>Text Document</td><td>1 KB</td></tr<>                                                                                                    | Image: Downloads       Image: Treadme.txt       Treadme.txt       13 KB         Image: Recent Places       STAT.lic       Treadme.txt       13 KB         Image: Documents       STAT.rar       Treadme.txt       12 KB         Image: Documents       Music       Treadme.txt       12 KB         Image: Pictures       Treadme.txt       Treadme.txt       12 KB         Image: Videos       Treadme.txt       Treadme.txt       12 KB         Image: Computer       Treadme.txt       Treadme.txt       12 KB         Image: Computer       Treadme.txt       Treadme.txt       12 KB         Image: Computer       Treadme.txt       Treadme.txt       13 KB         Image: Computer       Treadme.txt       Treadme.txt       13 KB         Image: Computer       Treadme.txt       14 KB       14 KB         Image: Computer       Treadme.txt       14 KB       14 KB         Image: Computer       Treadme.txt       14 KB       14 KB         Image: Computer       Treadme.txt       14 KB       14 KB         Image: Computer       Treadme.txt       14 KB       14 KB         Image: Computer       Treadme.txt       14 KB       14 KB         Image: Computer       Treadme.txt                                                                                                    | Image: Downloads       Image: Teadme.txt       Text Document       13 KB         Image: Recent Places       STAT.lic       Y9/-1/p-0.0-       LiC File       6 KB         Image: Libraries       Documents       Music       File       6 KB         Image: Pictures       Videos       Videos       Videos       Videos         Image: Computer       Network       Effect format View Help       Coccession         Coxe: Scends830uAH64wcDH2CG       Statsocol       Computer:       Statsocol         Image: Serial Int - Notepod       File Edit Format View Help       Coccession       Coccession         Computer:       Statsocol       Statsocol       Coccession       Coccession         Image: Statsocol       Statsocol       Statsocol       Coccession       Coccession         Statsocol       Statsocol       Statsocol       Statsocol       Coccession       Statsocol         Image: Statsocol       Statsocol       Statsocol       Statsocol       Statsocol       Statsocol         Image: Statsocol       Statsocol       Statsocol       Statsocol       Statsocol       Statsocol         Image: Statsocol       Statsocol       Statsocol       Statsocol       Statsocol       Statsocol         Image: Statsocol                                                                                                    | E Desktop                                         | cdkey_serial.txt                     | 1 9/ .0/ .7 p .0:0. | Text Document           | 1 KB  |
| STAT.fic          Y - 4/-4/-1 p - 0.0 -       LIC File       6 KB         Libraries       STAT.far       Y - 1/ - 4/-1 p - 0.0 -       UIC File       6 KB         Documents       Music       Image: Stat.far       Y - 1/ - 4/-1 p - 0.0 -       WinRAR archive       2 KB         Pictures       Y - 1/ - 4/-1 p - 0.0 -       WinRAR archive       2 KB         Videos       Image: Stat.far       Image: Stat.far       Y - 1/ - 4/-1 p - 0.0 -       WinRAR archive       2 KB         Videos       Image: Stat.far       Image: Stat.far       Image: Stat.far       Image: Stat.far       Y - 1/ - 4/-1 p - 0.0 -       WinRAR archive       2 KB         Image: Stat.far       Image: Stat.far       Image: Stat.far       Image: Stat.far       Y - 1/ - 4/-1 p - 0.0 -       WinRAR archive       2 KB         Image: Stat.far       Image: Stat.far       Image: Stat.far       Image: Stat.far       Y - 1/ - 4/-1 p - 0.0 -       Y - 1/ - 4/-1 p - 0.0 -       Y - 1/ - 4/-1 p - 0.0 -         Image: Stat.far       Image: Stat.far       Image: Stat.far       Image: Stat.far       Image: Stat.far       Image: Stat.far       Image: Stat.far         Image: Stat.far       Image: Stat.far       Image: Stat.far       Image: Stat.far       Image: Stat.far       Image: Stat.far       Image: Stat.far       Image: Stat.far       Image:                                                                                                    | Recent Places          Ibraries       STAT.lic       ۲۰۰۹/-۵/-٦μ-۰۵۰-       LIC File       6 KB         Ibraries       Documents       Music       Y-۱17/-1/۲۲ μ-٤.0-       WinRAR archive       2 KB         Pictures       Videos       Videos       Pictures       Y-117/-1/17 μ-٤.0-       WinRAR archive       2 KB         Computer       Videos       Pictures       Y-117/-17/17 μ-12.0-       WinRAR archive       2 KB         Image: Computer       Computer       Pictures       Y-117/-17/17 μ-12.0-       Y-117/-17/17 μ-12.0-         Image: Computer       Pictures       Y-117/-17/17 μ-12.0-       Y-117/-17/17 μ-12.0-       Y-117/-17/17 μ-12.0-         Image: Computer       Pictures       Y-117/-17/17 μ-12.0-       Y-117/-17/17 μ-12.0-       Y-117/-17/17 μ-12.0-         Image: Computer       Pictures       Y-117/-17/17 μ-12.0-       Y-117/-17/17 μ-12.0-       Y-117/-17/17 μ-12.0-         Image: Computer       Pictures       Y-117/-17/17 μ-12.0-       Y-117/-17/17 μ-12.0-       Y-117/-17/17 μ-12.0-         Image: Computer       Pictures       Y-117/-17/17 μ-12.0-       Y-117/-17/17 μ-12.0-       Y-117/-17/17 μ-12.0-         Image: Computer       Pictures       Y-117/-17/17 μ-12.0-       Y-117/-17/17 μ-12.0-       Y-117/-17/17 μ-12.0-         Image: Computer       Pictures <td>Recent Places<br/>STAT.Iac<br/>STAT.rar<br/>STAT.rar<br/>STAT.rar<br/>STAT.rar<br/>STAT.rar<br/>STAT.rar<br/>STAT.rar<br/>STAT.rar<br/>Nusic<br/>Pictures<br/>Videos<br/>Computer<br/>Network<br/>Computer<br/>Computer<br/>Compu</td> <td>퉳 Downloads</td> <td>readme.txt</td> <td>1++9/+0/+7 p +0:0+</td> <td>Text Document</td> <td>13 KB</td> | Recent Places<br>STAT.Iac<br>STAT.rar<br>STAT.rar<br>STAT.rar<br>STAT.rar<br>STAT.rar<br>STAT.rar<br>STAT.rar<br>STAT.rar<br>Nusic<br>Pictures<br>Videos<br>Computer<br>Network<br>Computer<br>Computer<br>Compu | 퉳 Downloads                                       | readme.txt                           | 1++9/+0/+7 p +0:0+  | Text Document           | 13 KB |
| Libraries     Documents     Music     Pictures     Videos     Videos     Ketwork     Computer     Cokey_serial.bt - Notepad     File Edit Format View Help     COC Key: GCHGG863UAHG4wC0H2CG     Network     Serial Number: STA862D175437Q                                                                                                    | Libraries<br>Documents<br>Music<br>Pictures<br>Videos<br>Computer<br>Computer<br>Compute                                                                                                    | Ibraries       Documents         Music       Pictures         Videos       Videos         Computer       Network         Reference       Computer         Reference       Computer         Constant       View Help         CCD       Constant         View Help       Constant         Computer       Constant         Serial txt - Notepod       Constant         File Edit       Format View Help         CD       Key: Serial txt - Notepod         File Edit       Format View Help         CD       Key: Constant         Serial txt - Notepod       Constant         File Edit       Format View Help         Constant       Constant         Serial txt - Notepod       Constant         File Edit       State         Serial txt - Notepod       Constant         Serial txt - Notepod       Constant         Serial txt - Notepod       Constant         Serial txt - Notepod       Constant         Serial txt - Notepod       Constant         Serial txt - Notepod       Serial txt - Notepod         Serial txt - Notepod       Serial txt - Notepod         Serial txt - Notepod       <                                                                                                    | Recent Places                                     | STAT.lic                             | 1++9/+0/+7 p +0:0+  | LIC File                | 6 KB  |
| Ibraries         Documents         Music         Pictures         Videos         Videos         Network         Recy,senal.txt - Notepad         File Ede Format View Help         CO Key: GCHGG86304HG4WCDH2C6         Net ID:         Installer Code:         Serial Number:         Staller Code:         Serial Number:         Staller Code:         Serial Number:         Staller Code:         Serial Number:         Staller Code:         Serial Number:         Staller Code:         Serial Number:         Staller Code:         Serial Number:         Staller Code:         Serial Number:         Staller Code:         Serial Number:         Staller Code:         Staller Code:         Serial Number:         Staller Code:         Staller Code:         Staller Code:         Staller Code:         Staller Code:         Staller Code:         Staller Code:         Staller Code:         Staller Code:         Staller Code:                                                                                                    | Libraries<br>Documents<br>Music<br>Pictures<br>Videos<br>Network<br>Computer<br>Computer                                                                                                    | Ibraries         Documents         Music         Pictures         Videos         Computer         Network         ckey.serial.txt - Notepad         File Edit Format View Help         CO Key: GCHGG863UAHG4wCDH2CG         Net tD:         Installer code:         Serial Number: STA862D1754370                                                                                                    | -                                                 | STAT.rar                             | T+17/+7/77 + +2:0+  | WinRAR archive          | 2 KB  |
| Image: Computer       المنتظ مرتبن هذا         Image: Computer       Image: Computer         Image: Computer       Image: Computer <tr< td=""><td>Image: Computer         Image: Computer         Image: Compute</td><td>Documents     Music     Pictures     Videos      Videos      Computer      Network      Co Key: sch6g883uAH64wCDH2CG Net ID: Installer Code: Serial Number: STA862D175437Q      Classing     Classing     Clas</td><td>Cibraries</td><td></td><td></td><td></td><td>1</td></tr<> | Image: Computer         Image: Computer         Image: Compute                                                                                                    | Documents     Music     Pictures     Videos      Videos      Computer      Network      Co Key: sch6g883uAH64wCDH2CG Net ID: Installer Code: Serial Number: STA862D175437Q      Classing     Classing     Clas                                                                                                    | Cibraries                                         |                                      |                     |                         | 1     |
| Image: Stream of the second second                                                                                                    | Image: Computer         Image: Computer                                                                                                    | Image: Pictures         Videos         Image: Computer         Image: Pictures         Image: Pictures                                                                                                    | Documents                                         | In side 1 1                          |                     |                         |       |
|                                                                                                    |                                                                                                    | Pictures Videos Pictures Videos Pictures Network Cokey.senal.txt - Notepad File Edit Format View Help Co Key: GCHGG8633UAHG4WCDH2CG Co Key: GCHGG8633UAHG4WCDH2CG Tinstaller Code: Serial Number: STA8620175437Q                                                                                                    | J Music                                           | الصنغط مزييل ها                      | -                   |                         |       |
| Computer  Network  Cokey_serial.txt - Notepad  File Edit Format View Help COK Key: GCHG6863UAHG4WCDH2CG Net ID: Installer Code: Serial Number: STA862D175437Q                                                                                                    | Computer  Network  Conception of the set of the set of                                                                                                    | Computer<br>Network<br>Cokey.serial.txt - Notepad<br>File Edit Format View Help<br>CO Key: GCHGG863UAHG4WCDH2CG<br>Net ID:<br>Installer code:<br>Serial Number: STA862D175437Q                                                                                                    | Videos                                            |                                      |                     |                         |       |
| Computer  Network  Cokey_serial.bt - Notepad  File Edit Format View Help CO Key: GCHGG863UAHG4wCDH2CG Net ID: Installer Code: Serial Number: STA862D175437Q                                                                                                    | Computer         Network         cdkey_serial.bt - Notepad         File       Edit         Format       View         Help         CO Key:       GCHGG863UAHG4WCDH2CG         Net ID:       Installer         Serial Number:       STA862D175437Q                                                                                                    | Computer<br>Network<br>Cokey.serial.ht - Notepad<br>File Edit Format View Help<br>CO Key: GCHGG863UAHG4wCDH2CG<br>Net ID:<br>Installer Code:<br>Ser ial Number: STA862D175437Q                                                                                                    | VIGEOS                                            |                                      |                     |                         | - 1   |
|                                                                                                    |                                                                                                    | Retwork         Image: contract of the second second sec                                                                                                    | Computer                                          |                                      |                     |                         |       |
| Image: Serial bit - Notepad         File       Edit         Format       View         Help         CD       Key:         GCHGG863UAHG4wCDH2CG         Net ID:         Installer         Code:         Serial         Number:         Staller         Serial                                                                                                    | Image: Retwork         Image: Retwork         Image: Retwork         File         Edit         Format         View         Help         CD         Key:         GCH68683UAHG4wCDH2CG         Net ID:         Installer         Serial         Number:         Stable - Edit         Serial         Number:         Stable - Edit                                                                                                    | Cokey_serial.bt - Notepad<br>File Edit Format View Help<br>CO Key: GCHGG8630JAHG4wCDH2CG<br>Net ID:<br>Installer Code:<br>Serial Number: STA862D175437Q                                                                                                    |                                                   |                                      |                     |                         |       |
| cdkey_serial.bt - Notepad<br>File Edit Format View Help<br>CD Key: GCHGG863UAHG4WCDH2CG<br>Net ID:<br>Installer Code:<br>Serial Number: STA862D175437Q                                                                                                    | cdkey_serial.txt - Notepad<br>File Edit Format View Help<br>CD Key: GCHGG8663UAHG4WCDH2CG<br>Net ID:<br>Installer Code:<br>Serial Number: STA862D175437Q                                                                                                    | cdkey.serial.txt - Notepad<br>File Edit. Format View Help<br>CD Key: GCHGG863UAHG4WCDH2CG<br>Net ID:<br>Installer Code:<br>Serial Number: STA862D175437Q                                                                                                    | Setwork                                           |                                      |                     |                         |       |
| cdkey_serial.txt - Notepad<br>File Edit Format View Help<br>CCD Key: GCHGG&863UAHG4wCDH2CG<br>Net ID:<br>Installer Code:<br>Serial Number: STA862D175437Q                                                                                                    | cdkey.serial.txt - Notepad<br>File Edit Format View Help<br>CO Key: GCHGG863UAHG4WCDH2CG<br>Net ID:<br>Installer Code:<br>Serial Number: STA862D175437Q                                                                                                    | cdkey.serial.txt - Notepad<br>File Edit Format View Help<br>CD Key: GCHGG863UAHG4WCDH2CG<br>Net ID:<br>Installer Code:<br>Serial Number: STA862D175437Q                                                                                                    |                                                   |                                      |                     |                         |       |
| cdkey_serial.txt - Notepad<br>File Edit Format View Help<br>CD Key: GCHGG863UAHG4WCDH2CG<br>Net ID:<br>Installer Code:<br>Serial Number: STA862D175437Q                                                                                                    | cdkey_serial.td - Notepad<br>File Edit Format View Help<br>CD Key: GCHGG863UAHG4wCDH2CG<br>Net ID:<br>Installer Code:<br>Serial Number: STA862D175437Q                                                                                                    | cdkey_serial.bt - Notepad<br>File Edit Format View Help<br>CD Key: GCHGG863UAHG4wCDH2CG<br>Net ID:<br>Installer Code:<br>Serial Number: STA862D175437Q                                                                                                    |                                                   |                                      |                     |                         |       |
| File Edit Format View Help<br>CD Key: GCHGG863UAHG4wCDH2CG<br>Net ID:<br>Installer Code:<br>Serial Number: STA862D175437Q                                                                                                    | File Edit Format View Help<br>CD Key: GCHG8683UAHG4WCDH2CG<br>Net ID:<br>Installer Code:<br>Serial Number: STA862D175437Q                                                                                                    | File Edit Format View Help       CD Key: GCHG6863UAHG4wCDH2CG       Net ID:       Installer Code:       Serial Number: STA8620175437Q                                                                                                    | Colkey_serial.txt - Notepac                       |                                      |                     |                         |       |
| Net ID:<br>Installer Code:<br>Serial Number: STA862D175437Q                                                                                                    | Net ID:<br>Installer Code:<br>Serial Number: STA862D175437Q                                                                                                    | Net ID:<br>Installer Code:<br>Serial Number: STA862D175437Q<br>دالمدة مي<br>المكان<br>المكان                                                                                                    | File Edit Format View                             | Help                                 |                     |                         |       |
| Serial Number: STA862D175437Q                                                                                                    | Serial Number: STA862D175437Q                                                                                                    | Serial Number: STA8620175437Q<br>دناستة في<br>المكان<br>السلاي                                                                                                    | Net ID:<br>Installer Code:                        | Amethico                             |                     |                         |       |
|                                                                                                    | السع المتناح                                                                                                    | التسخ المتقاح<br>وللمسقة في<br>المكاني<br>المطلوب                                                                                                    | Serial Number: STAS                               | 520175437Q                           |                     |                         |       |
|                                                                                                    | وتتسع المقتاح                                                                                                    | التسبح المقالح<br>وللمسفة في<br>المعلوب                                                                                                    | Net ID:<br>Installer Code:<br>Serial Number: STAB | 52D175437Q                           |                     |                         |       |
| وناسقة في<br>المكان<br>المطلوب                                                                                                    |                                                                                                    |                                                                                                    |                                                   |                                      |                     |                         |       |
| دنامندة في<br>المكان<br>السطاري                                                                                                    |                                                                                                    |                                                                                                    |                                                   |                                      |                     |                         |       |
| ونامسته می<br>الدیان<br>الستلوب                                                                                                    |                                                                                                    |                                                                                                    |                                                   |                                      |                     |                         |       |
| دناسته می<br>الدکان<br>السللوت                                                                                                    |                                                                                                    |                                                                                                    |                                                   |                                      |                     |                         |       |
| ونلمندة في<br>الدكان<br>السللوب                                                                                                    |                                                                                                    |                                                                                                    | 1                                                 |                                      |                     |                         |       |
| ونلمندة في<br>الدكان<br>السللوب                                                                                                    |                                                                                                    |                                                                                                    |                                                   |                                      |                     |                         |       |
| والمستقدمي<br>السكاني<br>المسللوت                                                                                                    |                                                                                                    |                                                                                                    |                                                   |                                      |                     |                         |       |

بعد وضع المفتاح نضغط على Next :

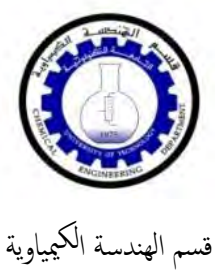

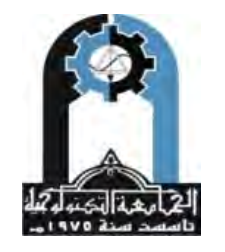

وزارة التعليم العالي والبحث العلمي الجامعة التكنولوجية

| CD Key:       ECHGEGESSIJAHG &//CDH2CG         NetD:       NetD:         StatSoft       NetD:         StatSoft       RetD:         CD Key:       ECHGEGESSIJAHG &//CDH2CG         NetD:       RetD:         StatSoft       RetD:         StatSoft       StatSoft         StatSoft       StatSoft         StatSoft       StatSoft         StatSoft       StatSoft         StatSoft       StatSoft         StatSoft       StatSoft         StatSoft       StatSoft         StatSoft       StatSoft         StatSoft       StatSoft                                                                                                    | below the serial number.                                                       |                                                                                                    |                                                                                                    |                                                                                                    |                                                                                                    |
|----------------------------------------------------------------------------------------------------|--------------------------------------------------------------------------------|----------------------------------------------------------------------------------------------------|----------------------------------------------------------------------------------------------------|----------------------------------------------------------------------------------------------------|----------------------------------------------------------------------------------------------------|
| DD Keyr       6CHGG6653JAHG4WCDH2CG         Net ID:          DS StatSoft          StatSoft          StatSoft <t< th=""><th></th><th></th><th></th><th>اولا تصغط<br/>هنا</th><th></th></t<>                                                                                                    |                                                                                |                                                                                                    |                                                                                                    | اولا تصغط<br>هنا                                                                                                    |                                                                                                    |
| Net ID:   StatSoft StatSoft Stat                                                                                                    |                                                                                | CD Key:                                                                                                    | GCHGG863UAHG4WCI                                                                                                    | DH2CG                                                                                                    |                                                                                                    |
| Netu:         StatSoft         StatSoft         <                                                                                                    |                                                                                |                                                                                                    |                                                                                                    |                                                                                                    |                                                                                                    |
| Statistics       About a contract of the statistic devices and the statistic devices and statistic devices and the statistic devices a                                        |                                                                                | Net ID;                                                                                                    |                                                                                                    |                                                                                                    |                                                                                                    |
| Statistical       Statistical       Statistical       Concel         In Decision of the license agreement carefully.       In Decision of the license agreement carefully.       In Decision of the license agreement carefully.         Image: Statistical of the license agreement carefully.       Image: Statistical of the license agreement between a purchaser (called User hereafter) of single-user version license of this Software system (Software), and the producer of the Software system (Software), and the producer of the Software system (Software), and the producer of the Software system (Software), and the producer of the additional (supplementary) contract may also specify other terms of the License Agreement. If you do not agree to go point be agreement the stress of the Software system (Software), unless ad Statistoft that additional (supplementary) contract may also specify other terms of the License Agreement. If you do not agree to go point be parkent to the statistoft reseller) in order to obtain an authorization mumber for the terms of the license Agreement. If you do not agree to specify other terms of the License Agreement. If you do not agree to specify the terms of the license agreement with statistoft reseller) in order to obtain an authorization and the statistoft reseller) in order to obtain an authorization and the statistoft reseller) in order to obtain an authorization and the statistoft reseller) in order to obtain an authorization of the license Agreement pertains also to all third party of the statistoft reseller) in order to obtain an authorization and the statistoft reseller) in order to obtain an authorization and the statistoft reseller) in order to obtain an authorization and the statistoft reseller) in order to obtain an authorization and the statistoft reseller) in order to obtain an authorization and the restation of the license agreement in fixed b                                                                                                    | StatSo                                                                         | ft<br>A                                                                                                    |                                                                                                    | کانیا هنا                                                                                                    | )                                                                                                    |
| ISTICA - InstallShield Wizard  ISTICA - InstallShield Wizard  ISTICA - InstallShield Wizard  Isticense Agreement  Please read the following license agreement carefully.  ISTATSOFT SINGLE USER E-LEVEL SOFTWARE LICENSE AGREEMENT  The following constitutes the terms of the License Agreement between a purchaser (called User hereafter) of single-way version license of this Software system (Software), and the producer of the Software system, StatSoft, Inc. (called StatSoft hereafter). The license to use the Software system is valid for a period of 1 (one) year, followed by automatic 1-year extensions (contingent upon the payment of the annual maintenance fees), unles a different period (after prepayment terms) is specified in a separate contract between the User and StatSoft. That additional (upplementary) contract may also specify other terms of the License Agreement which shall werekenser the terms listed below. By opening the terms of the license agreement If you do not agree to the software in or distributed with StatSoft product. I accept the terms of the license agreement I exit I do not accept the terms of the license agree me.                                                                                                    | stališnield                                                                    |                                                                                                    | < <u>B</u> ack                                                                                                    | <u>N</u> ext >                                                                                                    | Cancel                                                                                                    |
| Image: StatSoft       StatSoft billion <ul> <li>I accept the terms of the license agreement.</li> <li>I accept the terms of the license agreement.</li> <li>I accept the terms of the license agreement.</li> </ul> Image: InstatSoft StatSoft December 2000 <ul> <li>I accept the terms of the license agreement.</li> <li>I accept the terms of the license agreement.</li> <li>I accept the terms of the license agreement.</li> </ul> I accept the terms of the license agreement. <ul> <li>I accept the terms of the license agreement.</li> <li>I accept the terms of the license agreement.</li> <li>I accept the terms of the license agreement.</li> <li>I accept the terms of the license agreement.</li> <li>I accept the terms of the license agreement.</li> <li>I accept the terms of the license agreement.</li> <li>I accept the terms of the license agreement.</li> <li>I accept the terms of the license agreement.</li> <li>I accept the terms of the license agreement.</li> <li>I accept the terms of the license agreement.</li> </ul>                                                                                                    | HE                                                                             |                                                                                                    | in price                                                                                                    | . Next على Next                                                                                                    | لموافقة على الشروط                                                                                                    |
| <section-header></section-header>                                                                                                    | TSTICA - InstallShield W                                                       | izard                                                                                                    | -14-                                                                                                    | نضغط على Next .                                                                                                    | موافقة على الشروط                                                                                                    |
| StatSoft       A copy the terms of the license agreement         I copy the terms of the license agreement       I copy the terms of the license agreement         I copy the terms of the license agreement       I copy the terms of the license agreement         I copy the terms of the license agreement       I copy the terms of the license agreement         I copy the terms of the license agreement       I copy the terms of the license agreement         I copy the terms of the license agreement       I copy the terms of the license agreement         I copy the terms of the license agreement       I copy the terms of the license agreement         I copy the terms of the license agreement       I copy the terms of the license agreement         I copy the terms of the license agreement       I copy the terms of the license agreement         I copy the terms of the license agreement       I copy the terms of the license agreement         I copy the terms of the license agreement       I copy the terms of the license agreement         I copy the terms of the license agreement       I copy the terms of the license agreement         I copy the terms of the license agreement       I copy the terms of the license agreement         I copy the terms of the license agreement       I copy the terms of the license agreement         I copy the terms of the license agreement       I copy the terms of the license agreement         I copy the terms of the license agreement                                                                                                    | TSTICA - InstallShield W<br>icense Agreement<br>Please read the following liv  | izard<br>cense agreement carefu                                                                                                    | aly.                                                                                                    | نضغط على Next .                                                                                                    | موافقة على الشروط<br>                                                                                                    |
| By opening that agreeing that agreeing that agreeing that agreeing that agreeing that agreeing that agree the terms of the license agreement. If you do not agree to open the package, and contact the StatSoft Customer d StatSoft reseller) in order to obtain an authorization number for the terms of the license agreement as a so to all third party software included in or distributed with StatSoft product.       Image: This License Agreement pertains also to all third party software included in or distributed with StatSoft product.         Image: StatSoft Transmic CA       I do not accept the terms of the license agreement       Image: This License agreement                                                                                                    | TSTICA - InstallShield W<br>cense Agreement<br>Please read the following lin   | izard<br>cense agreement carefu                                                                                                    | ally.<br>STATSOFT<br>SOFTWARE                                                                                                    | . Next نضغط على Next<br>single user e-level<br>license agreement                                                                                                    | موافقة على الشروط<br>المعالمة<br>=                                                                                                    |
| StatSoft TATISTICA  • I accept the terms of the license agreement  • I do not accept the terms of the license agreement  • I do not accept the terms of the license agreement  • I do not accept the terms of the license agreement • I do not accept the terms of the license agreement • I do not acce | IISTICA - InstallShield W<br>icense Agreement<br>Please read the following lie | The following the software system is vice of the software system is vice of the software syst | Illy.<br>STATSOFT<br>SOFTWARE<br>ng constitutes the terms of th<br>f single-user version license o<br>e system, StatSoft, Inc. (calle<br>valid for a period of 1 (or<br>upon the payment of the<br>payment terms) is specified i<br>onal (supplementary) contra<br>which shall movelement the te                                                                          | . Next نضغط على Next<br>SINGLE USER E-LEVEL<br>LICENSE AGREEMENT<br>e License Agreement between<br>f this Software system (Softw.<br>d StatSoft hereafter). The lic<br>ne) year, followed by auton<br>annual maintenance fees), u<br>in a separate contract between<br>act may also specify other<br>rms listed below.                                                                                                    | a purchaser (called User<br>are), and the producer of<br>ense to use the Software<br>natic 1-year extensions<br>nates a different period<br>n the User and StatSoft.<br>terms of the License                                                                                                    |
| TATISTICA                                                                                                    | IISTICA - InstallShield W<br>icense Agreement<br>Please read the following li  | The following the software system is the software system is the software system is the software system is the software system is the software system is the software system is the software system is the software system is the software system is the software system is the software software income software software income software income software inco | ally.<br>STAT SOFT<br>SOFTWARE<br>ng constitutes the terms of th<br>f single-user version license o<br>e system, StatSoft, Inc. (calle<br>valid for a period of 1 (o<br>upon the payment of the<br>payment terms) is specified i<br>onal (supplementary) contra<br>which shall sometement the te<br>ti<br>ti<br>ti<br>ti<br>ti<br>ti<br>ti<br>ti<br>ti<br>ti              | Next License Agreement between<br>f this Software system (Software<br>a License Agreement between<br>f this Software system (Software<br>d StatSoft hereafter). The lic<br>ne) year, followed by auton<br>annual maintenance fees), u<br>in a separate contract between<br>act may also specify other<br>rms listed below.<br>Illing and/or using an installed<br>ms of this License Agreement<br>ben the package, and contact<br>tatSoft reseller) in order to<br>Chis License Agreement pertai<br>atSoft products | a purchaser (called User<br>are), and the producer of<br>ense to use the Software<br>natic 1-year extensions<br>nless a different period<br>a the User and StatSoft.<br>terms of the License<br>system), you (the User)<br>. If you do not agree to<br>the StatSoft Customer<br>obtain an authorization<br>ms also to all third party                                               |
|                                                                                                    | ISTICA - InstallShield W<br>icense Agreement<br>Please read the following li   | The following the following of the software system is the software system is the software system is the software system is the software system is the software system is the software system is the software software software software software incomplete terms of software incomplete terms of the software incomplete terms of the software incomplete software incomplete software software incomplete software software incomplete software software incomplete software software soft | ally.<br>STAT SOFT<br>SOFTWARE<br>ng constitutes the terms of th<br>f single-user version license o<br>e system, StatSoft, Inc. (calle<br>valid for a period of 1 (o<br>upon the payment of the<br>payment terms) is specified i<br>conal (supplementary) contra<br>which shall upplementary) contra<br>the terms of the license agree<br>accept the terms of the license | Next License Agreement between<br>f this Software system (Software<br>d StatSoft hereafter). The lic<br>ne) year, followed by auton<br>annual maintenance fees), u<br>in a separate contract between<br>act may also specify other<br>mus listed below.<br>Illing and/or using an installed<br>mus of this License Agreement<br>been the package, and contact<br>tatSoft reseller) in order to<br>This License Agreement pertai<br>atSoft products<br>ement<br>next                                                 | a purchaser (called User<br>a purchaser (called User<br>are), and the producer of<br>ense to use the Software<br>natic 1-year extensions<br>inless a different period<br>a the User and StatSoft.<br>terms of the License<br>system), you (the User)<br>. If you do not agree to<br>the StatSoft Customer<br>obtain an authorization<br>ins also to all third party<br><u>Print</u> |

نبقي على نفس الاعدادات من خلال إبقاء خيار التنصيب على Typical ومن ثم نضغط على Next.

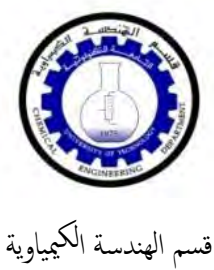

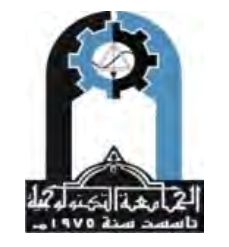

وزارة التعليم العالي والبحث العلمي الجامعة التكنولوجية

| ATISTICA - InstallShield W                                                                                                    | lizard                                                                                                    |                                                                                                    |                              |                                                    |                               |
|----------------------------------------------------------------------------------------------------|----------------------------------------------------------------------------------------------------|----------------------------------------------------------------------------------------------------|------------------------------|----------------------------------------------------|-------------------------------|
| Setup Type<br>Select the setup type that                                                                                                    | best suits your needs.                                                                                          |                                                                                                    |                              |                                                    |                               |
|                                                                                                    | Click the type of                                                                                               | of setup you prefer.                                                                                           |                              |                                                    |                               |
|                                                                                                    | Custom<br>Typical                                                                                               |                                                                                                    |                              | Description<br>Installs the ty<br>default location | pical features in the         |
|                                                                                                    |                                                                                                    |                                                                                                    |                              |                                                    |                               |
|                                                                                                    |                                                                                                    | < Back                                                                                                    | <u>N</u> ext >               | <u> </u>                                           | Cancel                        |
| StatSol StatSol Next المعادة المحالمة المحالمة المحالمة المحالمة المحالمة المحالمة المحالمة المحالمة المحالمة المحالمة المحالمة المحالمة المحالمة المحالمة المحالمة المحالمة المحالمة المحالمة المحالمة المحالمة المحالمة المحالمة المحالمة المحالمة المحالمة المحالمة المحالمة المحالمة المحالمة المحالمة المحالمة المحالمة محالمة المحالمة محالمة محالمة محالمة المحالمة محالمة محالم<br>محالمة محالمة محالمة محالمة محالمة محالمة محالمة محالمة محالمة محالمة محالمة محالمة محالمة محالمة محالمة محالمة محالمة محالمة محالمة محالمة محالمة محالمة محالمة محالمة محالمة محالمة محالمة محالمة محالمة محالمة محالمة محالمة محالمة محالمة محالمة محالمة محالمة محالمة محالمة محالمة محالمة محالمة محالمة<br>لمحالمة محالمة محالمة محالمة محالمة محالمة محالمة محالمة محالمة محالمة محالمة محالمة محالمة محالمة محالمة محالمة محالمة محالمة محالمة محالمة محالمة محالمة محالمة محالمة محالمة محالمة محالمة محالمة محالمة محالمة محالمة محالمة محالمة محالمة محالمة محالمة محالمة محالمة محالمة محالمة محالمة محالمة محا<br>محالمة محالمة محالمة محالمة محالمة محالمة محالمة محالمة محالمة محالمة محالمة محالمة محالمة محالمة محالمة محالمة محالمة محالمة محالمة محالمة محالمة محالمة محالمة محالمة محالمة محالمة محالمة محالمة محالمة محالمة محالمة محالمة محالمة محا                                                                                                    | t م<br>ومن ثم نضغ                                                                                               | Back (<br>ایضا من ملف Ck                                                                                       | <u>N</u> ext ><br>نامج ويؤخذ | Serial N للبر                                      | Cancel<br>سیطلب Number        |
| StatSol<br>TATISTIC<br>STATISTIC<br>STATISTIC<br>Next<br>Next<br>Next<br>Stomer Information<br>Please enter your name. I<br>work and the product ser                                                                                                    | ft ومن ثم نضغه<br>Crai ومن ثم نضغه<br>mation.<br>he name of the company fe<br>al number.                        | <u>Back ف</u><br>أيضا من ملف Ck<br>or which you                                                                | Next ><br>نامج ويؤخذ         | Serial N للبر                                      | Cancel<br>سیطلب Number<br>است |
| A StatSo<br>TATISTIC<br>Next و کما مبین<br>Next ا<br>Stomer Information<br>Please enter your name, I<br>work and the product ser                                                                                                    | e من ثم نضغه Crai<br>mation.<br>he name of the company for<br>al number.                                        | <u>Back ای</u><br>ایضا من ملف Ck<br>or which you<br>Microsoft                                                  | Next ><br>نامج ويؤخذ         | Serial N للبر                                      | Cancel<br>سیطلب Number<br>س   |
| StatSol<br>TATTISTIC<br>STATTISTIC<br>Please anter your name.<br>Please enter your name.<br>Please enter your name.<br>Please enter your name.<br>Work and the product ser                                                                                                    | ta<br>و من ئم نضغد<br>cran<br>mation.<br>he name of the company for<br>al number.<br>Name:<br>Company:          | <u>Rack</u><br><u>ایضا من ملف ck</u><br>or which you<br>Microsoft<br>Microsoft                                 | Next><br>تامج ويؤخذ          | Serial N للبر                                      | Cancel<br>سيطلب Number        |
| StatSo<br>StatSo<br>StatS<br>StatSo<br>StatSo<br>StatS<br>Sta | nation.<br>the name of the company for<br>al number.<br>Name:<br>Company:<br>Serial Number:                     | <u>Rack</u><br><u>Ck ایضا من ملف</u><br>or which you<br><u>Microsoft</u><br><u>Microsoft</u><br>STA862D175437Q | Next >                       | Serial N البر                                      | Cancel<br>سیطلب Number        |
| StatSol<br>STATISTIC<br>STATISTIC<br>STATISTIC<br>STATISTIC<br>Next 1<br>Next 1                                                                                                    | A من ثم نضغم Cra<br>mation.<br>the name of the company for<br>al number.<br>Name:<br>Company:<br>Serial Number: | <u>Rack</u><br>Ck ایضا من ملف<br>or which you<br>Microsoft<br>Microsoft<br>STA862D175437Q                      | Next >                       | Serial N البر                                      | Cancel<br>سیطلب Number        |

المسلم في بعض الأحيان يطلب التأكد من المعلومات معينة و هذا موضح في مربع الحوار التالي فنختار المربع (yes).

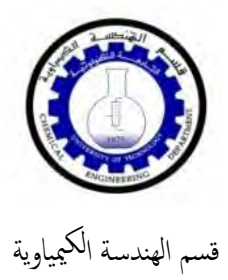

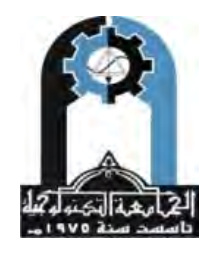

وزارة التعليم العالي والبحث العلمي الجامعة التكنولوجية

| You                                                                                                    | have provided the following registration information:                                                                                                    |                                                                    |
|----------------------------------------------------------------------------------------------------|----------------------------------------------------------------------------------------------------|--------------------------------------------------------------------|
| . ou                                                                                                    | Name: Microsoft                                                                                                    |                                                                    |
|                                                                                                    | Company: Microsoft                                                                                                    |                                                                    |
| A                                                                                                    | Serial Number: STA862D175437Q                                                                                                    |                                                                    |
| ls thi                                                                                                    | is registration information correct?                                                                                                    |                                                                    |
|                                                                                                    |                                                                                                    |                                                                    |
|                                                                                                    | Yes No                                                                                                    |                                                                    |
| کما مبین :                                                                                                    | لب كتابة email , فيمكن وضع أي email ومن ثم Next وك                                                                                                    | ب الخطوة اللاحقة يطا                                               |
| TATISTICA - InstallShield V                                                                                                    | Wizard                                                                                                    | 1                                                                  |
| Registering your license w                                                                                                    | with StatSoft is required to obtain the final licensing file for your                                                                                                    | StatSoft                                                           |
| solwale. The information                                                                                                    |                                                                                                    |                                                                    |
|                                                                                                    | Please provide the following information required to register your STATISTIC                                                                                                    | A licensing.                                                       |
|                                                                                                    | Name of licensing contact Microsoft                                                                                                    |                                                                    |
| Transfer Talanta and and                                                                                                    | Company Microsoft                                                                                                    |                                                                    |
| A REAL PROPERTY AND A REAL PROPERTY AND A REAL | Address                                                                                                    |                                                                    |
|                                                                                                    | City                                                                                                    |                                                                    |
|                                                                                                    | State/Country                                                                                                    | _                                                                  |
|                                                                                                    | Zip/Postal Code                                                                                                    |                                                                    |
| C                                                                                                    | Dhana of licensing granted                                                                                                    | تصبع اي ا                                                          |
|                                                                                                    |                                                                                                    |                                                                    |
| CT CT C                                                                                                    | Email of licensing contact n@yahoo.com                                                                                                    |                                                                    |
| A StatSo                                                                                                    | Email (repeat for validation) n@yahoo.com                                                                                                    |                                                                    |
| STATISTIC                                                                                                    | 24                                                                                                    |                                                                    |
| InsialSidela                                                                                                    | < Back Next >                                                                                                    | Cancel                                                             |
| ATISTICA - InstallShield W                                                                                                    | Vizard                                                                                                    |                                                                    |
| TTAG TAGET ATTOCATION TO                                                                                                    |                                                                                                    |                                                                    |
| Register with StatSoft                                                                                                    | ald like to register STATISTICA.                                                                                                    | StatSoft                                                           |
| Register with StatSoft<br>Please select how you wou                                                                                                    |                                                                                                    |                                                                    |
| Register with StatSoft<br>Please select how you wou                                                                                                    | A file will be automatically generated containing licensing information nec<br>generate the final licensing file for your STATISTICA license.<br>Note: This licensing file will DNLY contain your user-defined information.                                                                                                    | essary for StatSoft to                                             |
| Register with StatSoft<br>Please select how you wou                                                                                                    | A file will be automatically generated containing licensing information nec<br>generate the final licensing file for your STATISTICA license.<br>Note: This licensing file will ONLY contain your user-defined information, of<br>information and description of your licensed product.<br>StatSoft will never share the personal information of its customers with                                                                                                    | essary for StatSoft to<br>computer identifier                      |
| Register with StatSoft<br>Please select how you wou                                                                                                    | A file will be automatically generated containing licensing information nec<br>generate the final licensing file for your STATISTICA license.<br>Note: This licensing file will DNLY contain your user-defined information, information and description of your licensed product.<br>StatSoft will never share the personal information of its customers with<br>any company or organization and will never make them public.                                                                                                    | essary for StatSoft to                                             |
| Register with StatSoft<br>Please select how you wou                                                                                                    | A file will be automatically generated containing licensing information nec<br>generate the final licensing file for your STATISTICA license.<br>Note: This licensing file will DNLY contain your user-defined information, information and description of your licensed product.<br>StatSoft will never share the personal information of its customers with<br>any company or organization and will never make them public.<br>Automatic                                                                                                    | essary for StatSoft to<br>computer identifier                      |
| Register with StatSoft<br>Please select how you wou                                                                                                    | A file will be automatically generated containing licensing information nec<br>generate the final licensing file for your STATISTICA license.<br>Note: This licensing file will ONLY contain your user-defined information, of<br>information and description of your licensed product.<br>StatSoft will never share the personal information of its customers with<br>any company or organization and will never make them public.<br>Automatic<br>Automatic                                                                                                    | essary for StatSoft to                                             |
| Register with StatSoft<br>Please select how you wou                                                                                                    | A file will be automatically generated containing licensing information nec<br>generate the final licensing file for your STATISTICA license.<br>Note: This licensing file will DNLY contain your user-defined information, information and description of your licensed product.<br>StatSoft will never share the personal information of its customers with<br>any company or organization and will never make them public.<br>Automatic<br>Automatic<br>Manual                                                                                                    | essary for StatSoft to                                             |
| Register with StatSoft<br>Please select how you wou                                                                                                    | A file will be automatically generated containing licensing information neo<br>generate the final licensing file for your STATISTICA license.<br>Note: This licensing file will ONLY contain your user-defined information, of<br>information and description of your licensed product.<br>StatSoft will never share the personal information of its customers with<br>any company or organization and will never make them public.<br>Automatic<br>Automatic<br>Automatic<br>Manual<br>After installation your internet browser will be directed to the site<br><a href="http://registration.statsoft.com">http://registration.statsoft.com</a> > | essary for StatSoft to<br>computer identifier<br>egistration file. |
| Register with StatSoft<br>Please select how you wou                                                                                                    | A file will be automatically generated containing licensing information neo<br>generate the final licensing file for your STATISTICA license.<br>Note: This licensing file will ONLY contain your user-defined information, of<br>information and description of your licensed product.<br>StatSoft will never share the personal information of its customers with<br>any company or organization and will never make them public.<br>Automatic<br>Automatic<br>Manual<br>After installation your internet browser will be directed to the site<br><hr/> <hr/>                                                                                    | essary for StatSoft to<br>computer identifier<br>egistration file. |

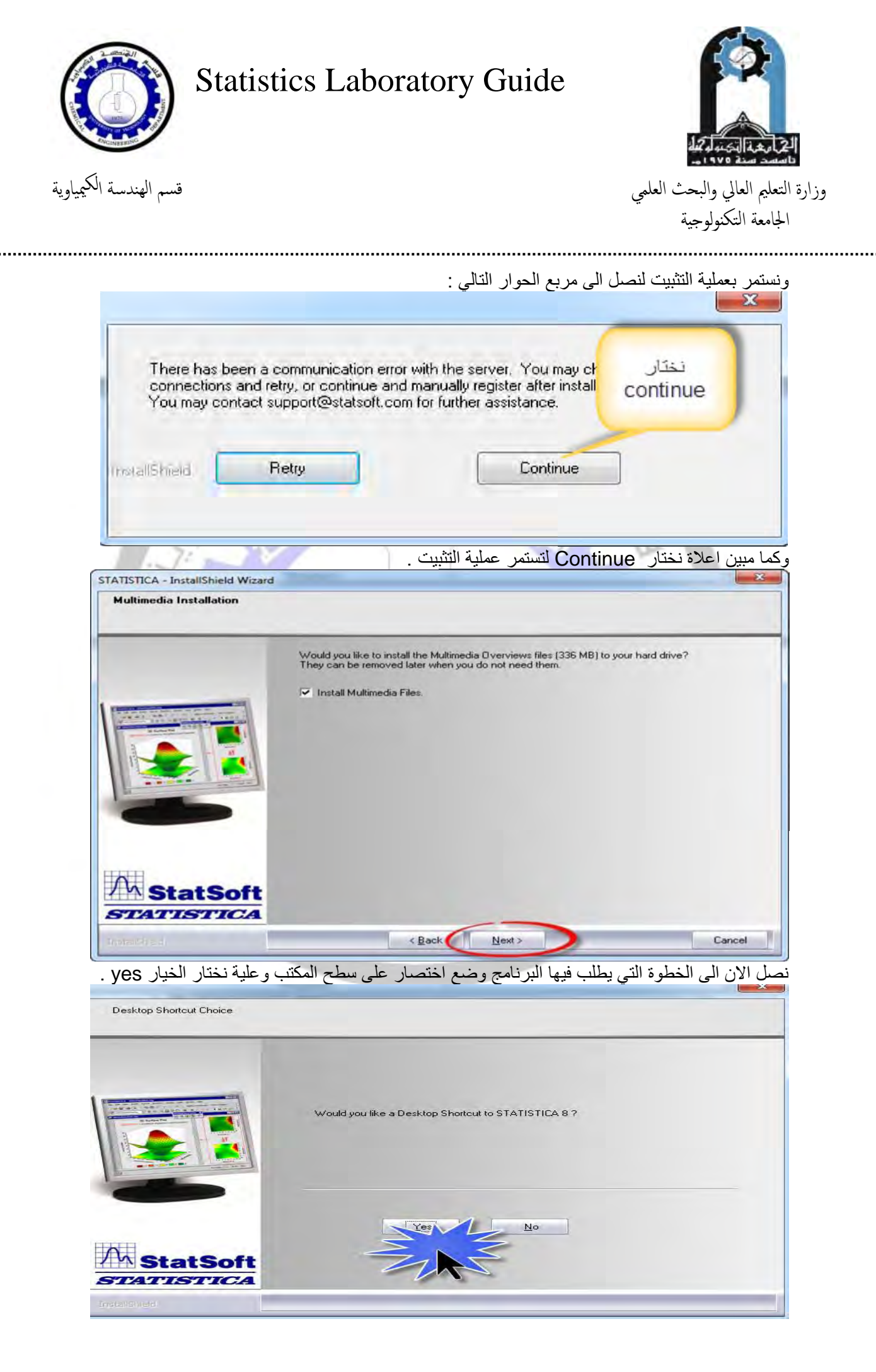

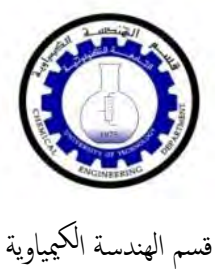

.....

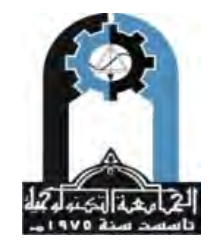

وزارة التعليم العالي والبحث العلمي الجامعة التكنولوجية

نضغط الان على Install ليستمر البرنامج بعملية التثبيت ..... × STATISTICA - InstallShield Wizard Ready to Install the Program The wizard is ready to begin installation. Click Install to begin the installation. If you want to review or change any of your installation settings, click Back. Click Cancel to exit the wizard. < Back Cancel STATISTICA - InstallShield Wizard Setup Status STATISTICA is configuring your new software installation. C:\...\StatSoft\STATISTICA 8\DataMiner\WeibullPaper.dmi StatSoft STATISTICA Cancel

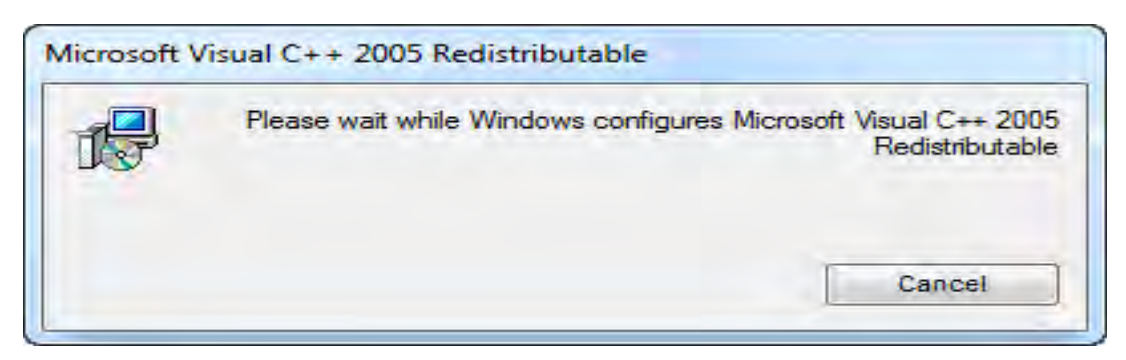

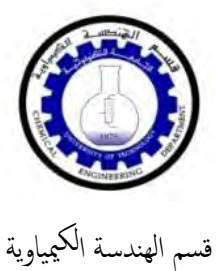

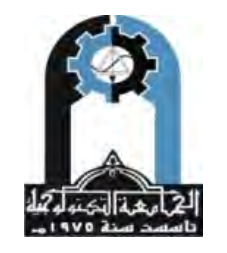

وزارة التعليم العالي والبحث العلمي الجامعة التكنولوجية

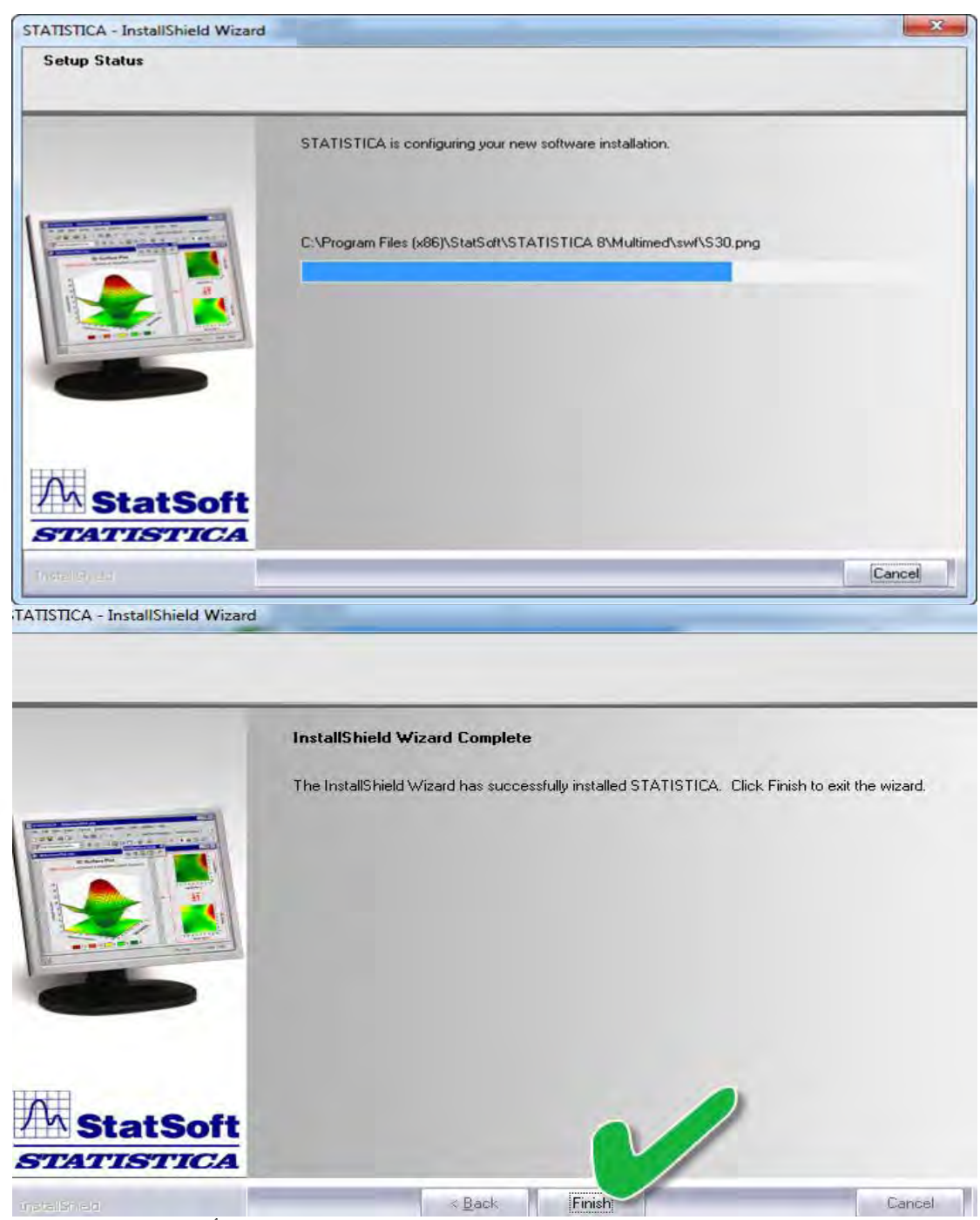

Cancel » Back Finish Cancel » المعقلة عليه المحقفة والمحقفة المعنية والمحقفة المعنية والمحقفة المحقفة المرابع والمحقفة والمحقفة والمحق والمحقفة والمحقفة و والمحقفة والمحقفة والمحقفة والمحقفة والمحقفة والمحقفة والمحقفة والمحقفة والمحقفة والمحقفة والمحقفة والمحقفة والمحقفة والمحقفة والمحقفة والمحقفة والمحقفة والمحقفة والمحقفة وحقفة والمحقفة والمحقفة والمحقفة وحقفة وحقفة والمحقفة والمحقة و

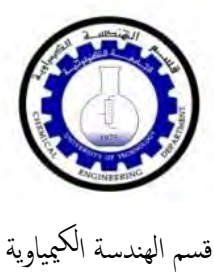

.....

## Statistics Laboratory Guide

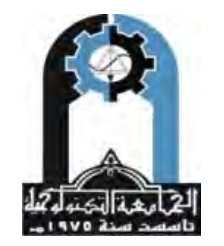

وزارة التعليم العالي والبحث العلمي الجامعة التكنولوجية

.....

| 3 🔾 = 📕 « 1 + 🚽    | statisti + برامج المحاضرات + برامج التنصي     | ca 🕨 Crack                                                                                                    | + ++ S                | zarch Crack |         | ,<br>p  |
|--------------------|-----------------------------------------------|----------------------------------------------------------------------------------------------------|-----------------------|-------------|---------|---------|
| Organize - Include | in library - Share with - Burr                | New folder                                                                                                    |                       |             |         |         |
| - Eavorites        | Name                                          | Date mod                                                                                                    | ified Type            | Size        |         |         |
| Desktop            | Cdkey serial.txt                              | Y++8/+0/+                                                                                                    | Ta +0:0+ Text Docu    | ment        | 1 KB    |         |
| Downloads          | readme.txt                                    | ./٥ نعمل                                                                                                    | Te -0:0. Text Docu    | ment        | 13 KB   |         |
| 🔛 Recent Places    | STAT.lic                                      | copy o/+                                                                                                    | TA+0:0+ LIC File      |             | 6 KB    |         |
|                    | STAT.rar                                      | ۲/۳، له وننظه الي مسار<br>التنديد                                                                                                    | ۳۵۰۰ WinRAR a         | rchive      | 2 KB    |         |
| Calibraries        |                                               | التصييب                                                                                                    |                       |             |         |         |
| Documents          | E                                             | _                                                                                                    |                       |             |         |         |
|                    |                                               | ~                                                                                                    |                       |             |         |         |
| Videos             |                                               |                                                                                                    |                       |             |         |         |
|                    |                                               |                                                                                                    |                       |             |         |         |
| Computer           |                                               |                                                                                                    |                       |             |         |         |
| 🚢 Local Disk (C:)  |                                               |                                                                                                    |                       |             |         |         |
| 👝 Local Disk (D:)  | 1                                             |                                                                                                    |                       |             |         |         |
| Local Disk (E:)    |                                               |                                                                                                    |                       |             |         |         |
|                    |                                               |                                                                                                    |                       |             |         |         |
| Dersonal Data      |                                               |                                                                                                    |                       |             |         |         |
| SurfacePro3        |                                               |                                                                                                    |                       |             |         |         |
| 🔔 toshiba          |                                               |                                                                                                    |                       |             |         |         |
| v.b 7-8-2015       |                                               |                                                                                                    |                       |             |         |         |
| 4 items            |                                               |                                                                                                    |                       |             |         |         |
|                    |                                               | La la la la la la la la la la la la la la                                                                                                    |                       |             |         |         |
|                    |                                               | ار 🗠 🗧                                                                                                    | ببيت وليكن المس       | ی مسار الت  | لفايل ف | ها نلصق |
| ← × ↑ ≥ > This     | PC → Windows (C:) → Program Files (x86) → Sta | atSoft > STATISTICA 8                                                                                                    |                       |             |         |         |
|                    | Name                                          | Date modified                                                                                                    | Tuna                  | Size        |         |         |
| * Quick access     |                                               | Date modified                                                                                                    | . Abe                 | Shee        |         |         |
| Desktop 🖈          | DataMiner                                     | 9/13/2015 9:58 PM                                                                                                    | File folder           |             |         |         |
| Downloads          | Examples                                      | 9/13/2015 9:59 PM                                                                                                    | File folder           |             |         |         |
| 🐏 iCloud Photos 🚿  | Multimed                                      | 9/13/2015 10:10 PM                                                                                                    | File folder           |             |         |         |
| Documents 💉        | SYSUP                                         | 9/13/2015 10:06 PM                                                                                                    | File folder           |             |         |         |
| a Pictures 🖈       | TextMiner                                     | 9/13/2015 9:59 PM                                                                                                    | File folder           |             |         |         |
| Compressed         | actpdf.drv                                    | 7/5/2007 5:08 PM                                                                                                    | Device driver         | 311 KB      |         |         |
| New folder         | actpdf.txt                                    | 7/5/2007 5:08 PM                                                                                                    | fext Document         | 1 KB        |         |         |
| New folder (3)     | actpdfu.dll                                   | 7/5/2007 5:08 PM                                                                                                    | Application extension | 419 KB      |         |         |
| New Iolder (5)     | actpdfuamd64.dll                              | 7/5/2007 5:08 PM                                                                                                    | Application extension | 522 KB      |         |         |
| رسائل 🧧            | actpdful.dll                                  | 7/5/2007 5:08 PM                                                                                                    | Application extension | 373 KB      |         |         |
| a OneDrive         | actpdfulamd64.dll                             | 7/5/2007 5:08 PM                                                                                                    | Application extension | 395 KB      |         |         |
| The DC             | acXMLParser.dll                               | 7/5/2007 5:08 PM                                                                                                    | Application extension | 1,800 KB    |         |         |
| This PC            | ADEBuilderLib.tib                             | 7/30/2007 7:54 AM                                                                                                    | Type Library          | 49 KB       |         |         |
| Desktop            | amyuni.int                                    | 7/5/2007 5:08 PM                                                                                                    | Setup Information     | 3 KB        |         |         |
| Documents          | atpdf300_vista.cat                            | 7/5/2007 5:08 PM                                                                                                    | Security Catalog      | 12 KB       |         |         |
| Downloads          | atpdf300_xp.cat                               | 7/5/2007 5:08 PM                                                                                                    | Security Catalog      | 12 KB       |         |         |
| Music              | Basicstats.cnm                                | 7/30/2007 12:48 AM                                                                                                    | Complied HTML Help    | 1,554 KB    |         |         |
| Netures            | 2 P. Group dam                                | 7/30/2007 12:20 AM                                                                                                    | Compiled LITAL Linio  | D AB        |         |         |
| Videos             | Concertation                                  | 7/30/2007 12:46 AM                                                                                                    | Compiled LITML Help   | 200 48      |         |         |
| Windows (C:)       |                                               | 7/50/2007 12:40 AM                                                                                                    | Complete A twic nelp  | 200 KB      |         |         |
| SD SDXC (D-)       | 2 Cluster chm                                 | 7/30/2007 13:49 AM                                                                                                    | Compiled HTML Halp    | 3,410 KB    |         |         |
| A some (0.)        |                                               | 7/30/2007 12:46 AM                                                                                                    | INC File              | 1 KR        |         |         |
| SDXC (D:)          | Common chm                                    | 7/30/2007 12:48 AM                                                                                                    | Compiled HTML Halo    | 4 029 KR    |         |         |
| Network            | CommonDataMinerInputFrrorMessages             | x 7/30/2007 12:26 AM                                                                                                    | STATISTICA Macro      | 33 KB       |         |         |
|                    | ComponentAnalysis chm                         | 7/30/2007 12-48 AM                                                                                                    | Compiled HTMI Help    | 162 KB      |         |         |
|                    | ConcurrentSTAT.chm                            | 7/30/2007 12:48 AM                                                                                                    | Compiled HTMI Help    | 18 KR       |         |         |
|                    | Configlic                                     | 9/13/2015 9:59 PM                                                                                                    | LIC File              | 1 KB        |         |         |
|                    | P Correspondence.chm                          | 7/30/2007 12:48 AM                                                                                                    | Compiled HTML Help    | 452 KB      |         |         |
|                    | CrashRpt.dll                                  | 7/30/2007 8:02 AM                                                                                                    | Application extension | 99 KB       |         |         |
|                    | Customizing.chm                               | 7/30/2007 12:48 AM                                                                                                    | Compiled HTML Help    | 1.475 KB    |         |         |
|                    | dbahelp.dll                                   | 7/30/2007 12:26 AM                                                                                                    | Application extension | 1.015 KB    |         |         |
|                    | default.inc                                   | 7/30/2007 12:26 AM                                                                                                    | INC File              | 49 KR       |         |         |
|                    | default.kev                                   | 7/30/2007 12:26 AM                                                                                                    | KEY File              | 2 KR        |         |         |
|                    | DFORMD.DLL                                    | 7/30/2007 12:26 AM                                                                                                    | Application extension | 418 KB      |         |         |
|                    | DEORBEDI                                      | 7/30/2007 12:26 AM                                                                                                    | Application extension | 411 KR      |         |         |
|                    | Dictionany dll                                | 7/30/2007 9:03 AM                                                                                                    | Application extension | 126 /0      |         |         |
|                    |                                               | and the second second sec |                       |             |         |         |

وعند اللصق سيطلب منا استبدال الملف بأخر موجود فعلا فنقبل عملية الاستبدال وعلية اكتملت عملية التنبيت.

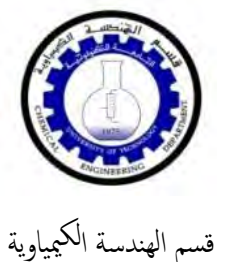

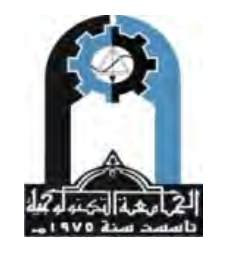

وزارة التعليم العالي والبحث العلمي الجامعة التكنولوجية

#### **Statistics**

هو العلم الذي يبحث في طرائق جمع البيانات وتبويبها وتحليلها من خلال مجموعة من الطرائق الرياضية أو البيانية. وتهدف هذه العملية الى وصف متغير أو مجموعة من المتغيرات من خلال مجموعة من البيانات (المستقاة من العينة) والتوصل بالتالي الى قرارات تعمم على المجتمع الذي أخذت منه العينة. ولأجل الوصول الى نتائج هذة القرارات يتم استخدام مجموعة من البرامج الاحصائية ومنها برنامج Statistica والذي يُعد أحد اهم وأشهر البرامج المستخدمة في مجال المعالجة الاحصائية للبيانات لما يتمتع بة من خصائص اهمها بساطة الاستخدام وسهولة الفهم.

#### Working environment and Statistical data entry program عند فتح البرنامج ستظهر لنا الواجهه التالية والتي تمثل الشاشة الرئيسية للبرنامج

🕼 STATISTICA - [Data: Spreadsheet1 (10v by 10c)]

|  | ile <u>E</u> dit | <u>V</u> iew | Insert | F <u>o</u> rmat | <u>S</u> tatistics | Data <u>M</u> ining | <u>G</u> raphs | <u>T</u> ools | <u>D</u> ata | <u>W</u> indow | <u>H</u> elp |  |
|--|------------------|--------------|--------|-----------------|--------------------|---------------------|----------------|---------------|--------------|----------------|--------------|--|
|--|------------------|--------------|--------|-----------------|--------------------|---------------------|----------------|---------------|--------------|----------------|--------------|--|

🗈 🖻 🖥 🔕 🕼 👗 🛍 🛍 🗳 🗠 🛥 構 Add to Workbook 🔹 Add to Report 🔹 Add to MS Word • 🎎 🛷 👯 🗸

| Arial 🔹 10 ▾ 10 ▾ B Z U 등 등 등 🔐 🛆 ▾ 🍳 ▾ 🗐 ▾ 🗞 🗯 🕼 🖓 🛱 🔂 🛃 ₩? 🐯 Vars ▾ Cases ▾ 🔯 ▾ |  | X . | Ŧ | Ϊ, | • |
|-----------------------------------------------------------------------------------|--|-----|---|----|---|
|-----------------------------------------------------------------------------------|--|-----|---|----|---|

|    | 1    | 2    | 3    | 4    | 5    | 6    | 7    | 8    | 9    | 10    |  |  |  |  |
|----|------|------|------|------|------|------|------|------|------|-------|--|--|--|--|
|    | Var1 | Var2 | Var3 | Var4 | Var5 | Var6 | Var7 | Var8 | Var9 | Var10 |  |  |  |  |
| 1  |      |      |      |      |      |      |      |      |      |       |  |  |  |  |
| 2  |      |      |      |      |      |      |      |      |      |       |  |  |  |  |
| 3  |      |      |      |      |      |      |      |      |      |       |  |  |  |  |
| 4  |      |      |      |      |      |      |      |      |      |       |  |  |  |  |
| 5  |      |      |      |      |      |      |      |      |      |       |  |  |  |  |
| 6  |      |      |      |      |      |      |      |      |      |       |  |  |  |  |
| 7  |      |      |      |      |      |      |      |      |      |       |  |  |  |  |
| 8  |      |      |      |      |      |      |      |      |      |       |  |  |  |  |
| 9  |      |      |      |      |      |      |      |      |      |       |  |  |  |  |
| 10 |      |      |      |      |      |      |      |      |      |       |  |  |  |  |
|    |      |      |      |      |      |      |      |      |      |       |  |  |  |  |

ومثل اغلب البرامج الاحصائية يحتوي البرنامج على Title Bar و Menu Bar و Standard Bar و Bar

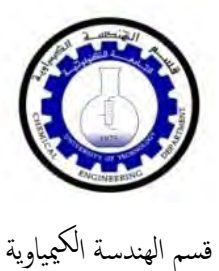

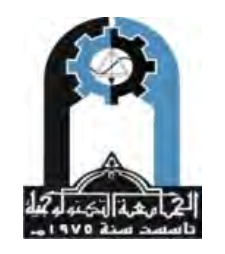

وزارة التعليم العالي والبحث العلمي الجامعة التكنولوجية

|           | • 10 •    | BI        | U E       | E I 🖗     | <u>A</u> · <u>ð</u> · | · ] • 📎   | +0 0<br>.00 +. | # 😭       | <b>8</b> € € | 1=? 14=? Vi | ars • Cases | • 🛛 • | <u>.</u> | - | Formattin |
|-----------|-----------|-----------|-----------|-----------|-----------------------|-----------|----------------|-----------|--------------|-------------|-------------|-------|----------|---|-----------|
| 1<br>Var1 | 2<br>Var2 | 3<br>Var3 | 4<br>Var4 | 5<br>Var5 | 6<br>Var6             | 7<br>Var7 | 8<br>Var8      | 9<br>Var9 | 10<br>Var10  |             |             |       |          |   |           |
| 2         | -         |           |           | -         |                       |           |                |           |              |             |             |       |          |   |           |
| 3         |           |           |           |           |                       |           |                |           |              |             |             |       |          |   |           |
| 6         |           |           |           |           |                       |           |                |           |              |             |             |       |          |   |           |
| 7         |           |           |           |           |                       |           |                |           |              |             |             |       |          |   |           |
| 9         |           |           |           |           |                       |           |                |           |              |             |             |       |          |   |           |
|           |           |           |           |           |                       |           |                |           |              |             |             |       |          |   |           |

من خلال الشاشة الرئيسية للبرنامج نلاحظ وجود عشرة اعمدة وصفوف, وفي الكثير من الاحيان نحتاج الى اكثر من عشرة اعمدة وصفوف لادخال البيانات وعلية نحتاج الى زيادة عدها وتكون آلية زيادة الاعمدة كألاتي : الطريقة الاولى :

Insert--- Add Variables الطريقة الثانية : من خلال الشريط Formatting Bar وبالضغط على Vars ثم Add وفي كلا الحالتين سيظهر لذا مربع الحوار التالي :

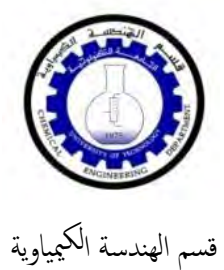

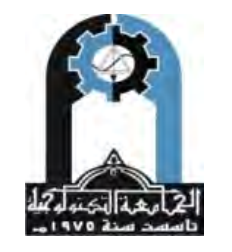

وزارة التعليم العالي والبحث العلمي الجامعة التكنولوجية

.....

| ) 🖉 🖬 💈 | 6 D  | 1 X 🖻 ( | 2 🗸 🛙 | M 10          | Add to Wo        | orkbook + A              | dd to Repo | ort + Add to         | MS Word                               | + ĉ\$   🧶 🕨   | ?.                                       |                                          |
|---------|------|---------|-------|---------------|------------------|--------------------------|------------|----------------------|---------------------------------------|---------------|------------------------------------------|------------------------------------------|
| Arial   |      | ▼ 10 ▼  | BI    | U 🗐           | E 🗏 🗗            | <u>A</u> • <u>&gt;</u> • | a + 🗞      | 100 +0<br>.00 +.     | 🛱 😭                                   | 🎦 💩 🛃         | $x_{a}? \frac{x_{1}a}{x_{2}a}$ Vars * Ca | ases * 🔯 🚽 🔯                             |
|         | 1    | 2       | 3     | 4             | 5                | 6                        | 7          | 8                    | 9                                     | 10            |                                          |                                          |
|         | Var1 | Var2    | Var3  | Var4          | Var5             | Var6                     | Var7       | Var8                 | Var9                                  | Var10         | ok                                       | 1                                        |
| 1       | 1000 | 1       |       | -             | -                |                          |            | 1.0                  |                                       |               | OK                                       |                                          |
| 2       |      |         |       | 1             |                  |                          | (          |                      |                                       | -             | -                                        | 2 2                                      |
| 4       |      |         |       | Angre 1       | الاعمدة المزع    | 246                      | Add V      | ariables             |                                       |               | -                                        |                                          |
| 5       |      |         |       | -             |                  | _                        | How        | many: 5              |                                       | Use 0 i       | n "After" field to insert                | OK                                       |
| 6       |      |         |       |               |                  |                          |            | 10                   |                                       | before        | first variable. Double-click             |                                          |
| 8       |      |         | -     | · <u>عمدة</u> | भ्रदेषु सर्दे ।। |                          | Alte       | - Juq                |                                       | variable      | e from list.                             | Lancel                                   |
| 9       |      |         |       | L             | _                |                          | Nam        | e: NewVa             | it                                    | Туре:         | Double 💌                                 | I                                        |
| 10      | -    |         |       | <u> </u>      | _                | 100                      | MD         | ooder 199            | 8999998                               |               | r 8                                      | 1                                        |
|         |      |         |       | لضاغة         | سم الاعمدة ا     | No.                      | - Di       | solau format -       | a a a a a a a a a a a a a a a a a a a |               |                                          |                                          |
|         |      |         |       | -             |                  |                          |            | eneral               | -                                     |               |                                          | If values of the<br>new variable are to  |
|         |      |         |       |               |                  |                          | N          | umber                |                                       |               |                                          | be computed, and<br>the data set is      |
|         |      |         |       |               |                  |                          | T          | ime                  |                                       |               |                                          | large, it saves time<br>to add variables |
|         |      |         |       |               |                  |                          | C          | cientific<br>urrency |                                       |               |                                          | and simultaneously<br>recalculate their  |
|         |      |         |       |               |                  |                          | P          | ercentage            |                                       |               |                                          | values using the<br>Batch                |
| _       |      |         |       |               |                  |                          | Ċ          | ustom                |                                       |               |                                          | Transformations                          |
|         |      |         |       |               |                  |                          |            |                      |                                       |               |                                          | menu).                                   |
|         |      |         |       |               |                  |                          | Lon        | g name (label        | or formula wi                         | ith Function: | s   ):                                   |                                          |
|         |      |         |       |               |                  |                          |            |                      |                                       |               | -                                        |                                          |
|         |      |         |       |               |                  |                          |            |                      |                                       |               |                                          |                                          |
|         |      |         |       |               |                  |                          | -          |                      |                                       |               | eventa a                                 |                                          |

من اعلاة نستنتج اننا نرغب في اضافة خمسة اعمدة تأتي بالترتيب بعد العمود العاشر وان اسم هذة الاعمدة هو New Var ( يمكن تغير اسم العمود الى X او Y او اي تسمية نريدها ) ثم نضغط OK للنحصل على الشكل التالي :

| THE STATISTICA - | · [Data: Spri    | eadsneet1           | (15V by 100         | Л                |                   |                          |                           |                  |           |         |                    |            |           |         |         |
|------------------|------------------|---------------------|---------------------|------------------|-------------------|--------------------------|---------------------------|------------------|-----------|---------|--------------------|------------|-----------|---------|---------|
| <u> </u>         | <u>V</u> iew Ins | ert F <u>o</u> rmat | t <u>Statistics</u> | Data <u>M</u> in | ing <u>G</u> raph | s <u>T</u> ools <u>[</u> | <u>)</u> ata <u>W</u> ind | ow <u>H</u> elp  |           |         |                    |            |           |         |         |
| 🗅 📂 🖬 🔁          | 1 / S 🖪          | 🕺 🔒 🛙               | 🔁 💅 🗠               |                  | Add to Wo         | rkbook 🝷 🗸               | Add to Repo               | ort - Add t      | o MS Word | - 😘 🛛 🤣 | N? -               |            |           |         |         |
| Arial            |                  | ▼ 10 ▼              | BI                  | <u>u</u>  ≣ ≣    | E = 🗗             | <u>A</u> - <u>&gt;</u> - | a • 🏷                     | +.0 .0<br>.00 +. | 8 🛛 🛱 😭   | 🏠 🔂     | ↓ x=? X1=?<br>X2=? | Vars • Cas | ies • 🔯 🛛 |         | •       |
|                  |                  |                     |                     |                  |                   |                          |                           |                  |           |         |                    |            |           |         |         |
|                  | 1                | 2                   | 3                   | 4                | 5                 | 6                        | 7                         | 8                | 9         | 10      | 11                 | 12         | 13        | 14      | 15      |
|                  | Var1             | Var2                | Var3                | Var4             | Var5              | Var6                     | Var7                      | Var8             | Var9      | Var10   | NewVar1            | NewVar2    | NewVar3   | NewVar4 | NewVar5 |
| 1                |                  | ]                   |                     |                  |                   |                          |                           |                  |           |         |                    |            |           |         |         |
| 2                |                  | T                   |                     |                  |                   |                          |                           |                  |           |         |                    |            |           |         |         |
| 3                |                  |                     |                     |                  |                   |                          |                           |                  |           |         |                    |            |           |         |         |
| 4                |                  |                     |                     |                  |                   |                          |                           |                  |           |         |                    |            |           |         |         |
| 5                |                  |                     |                     |                  |                   |                          |                           |                  |           |         |                    |            |           |         |         |
| 6                |                  |                     |                     |                  |                   |                          |                           |                  |           |         |                    |            |           |         |         |
| 7                |                  |                     |                     |                  |                   |                          |                           |                  |           |         |                    |            |           |         |         |
| 8                |                  |                     |                     |                  |                   |                          |                           |                  |           |         |                    |            |           |         |         |
| 9                |                  |                     |                     |                  |                   |                          |                           |                  |           |         |                    |            |           |         |         |
| 10               |                  |                     |                     |                  |                   |                          |                           |                  |           |         |                    |            |           |         |         |
|                  |                  |                     |                     |                  |                   |                          |                           |                  |           |         |                    |            |           |         |         |
|                  |                  |                     |                     |                  |                   |                          |                           |                  | • /       | : :     | 7.1 .              | 1 311      |           | 1 1 :   | 11      |

ونفس الخطوات في حالة اضافة صفوف : الطريقة الاولى :

Insert--- Add Cases

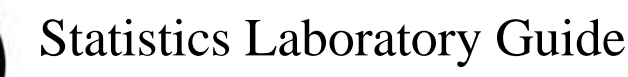

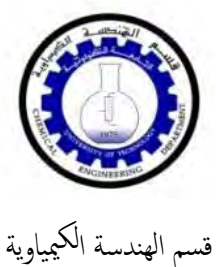

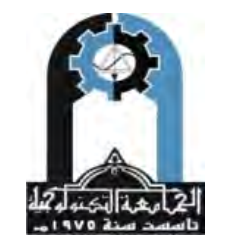

وزارة التعليم العالي والبحث العلمي الجامعة التكنولوجية

الطريقة الثانية : من خلال الشريط Formatting Bar وبالضغط على Cases ثم Add لنحصل على معوار التالي

| 1       2       3       4       5       6       7       8       9       10       11       12       13         Var1       Var2       Var3       Var4       Var5       Var6       Var7       Var8       Var9       Var10       NewVar1       NewVar2       NewVar3         1       1       1       12       13       NewVar3       NewVar3       NewVar3       NewVar3         2       1       1       14       14       14       NewVar3       NewVar3         3       1       1       14       14       14       14       14       14 | 14<br>13 NewVar4 New |
|----------------------------------------------------------------------------------------------------|----------------------|
| 1         2           3         Add Cases                                                                                                    |                      |
|                                                                                                    |                      |
| 4<br>5<br>6<br>How many: 15 🔮 OK                                                                                                    |                      |
| 7     المعلوف المناظة     Insert after case:     10     Cancel       8     Use 0 to insert before first case.                                                                                                    |                      |

سنضيف هنا خمسة صفوف ترتيبها بعد الصف العاشر. اما اذا اردنا حذف عامود فنستطيع اما من خلال تضليل العمود المراد حذفة ثم نضغط على الزر الايمن للماوس فيظهر لنا مربع حوار نختار منة Delete Variables فيظهر لنا مربع حوار للتأكيد على حذف العمود ثم OK, او من خلال الشريط Formatting Bar وبالضغط على Vars ثم Delete ثم نحصل على صندوق حوار للتأكيد على عملية الحذف وهو كالأتى:

|     | 16Q       | <b>∦</b> ∎0 |           |           | Add to Wo | rkbook *            | Add to Rep   | ort + Add t     | o MS Word      | • 14 🖉         | <b>N?</b> •           |           | ल्या िल्य            |
|-----|-----------|-------------|-----------|-----------|-----------|---------------------|--------------|-----------------|----------------|----------------|-----------------------|-----------|----------------------|
| iai | -         |             | B Z       | Ū  ≡ 3    | e = B.    | <b>V</b> . <b>N</b> | • • • •      |                 | 5   174 🕅,     |                | x=? x <sub>2</sub> =? | vars • Ca | ises *   <u>©</u>  © |
|     | 1<br>Var1 | 2<br>Var2   | 3<br>Var3 | 4<br>Var4 | 5<br>Var5 | 6<br>Var6           | 7<br>NewVar1 | 8<br>NewVar2    | 9<br>NewVar3   | 10<br>NewVar4  | 11<br>NewVar5         |           |                      |
| 1   |           |             |           |           |           |                     |              | -               |                |                |                       |           |                      |
| 3   |           |             |           |           |           |                     |              |                 |                |                |                       |           |                      |
| 4   |           |             |           |           |           |                     |              |                 |                |                |                       |           |                      |
| 6   |           |             |           |           |           |                     | De           | elete Variabl   | es             |                | 8                     | X         |                      |
| 8   |           |             |           |           |           |                     |              |                 | Rec. a         |                | -                     |           |                      |
| 9   |           |             |           |           |           |                     |              | From variable   | : Varb         |                |                       | JK.       |                      |
| 10  | _         |             |           |           |           |                     | -            | To variable     | Var6           |                | Ca                    | incel     |                      |
| 11  |           |             |           |           | -         |                     |              | Double-click on | variable field | or press F2 to | select from list      |           |                      |
| 13  |           |             |           |           |           |                     |              | _               | _              |                | _                     |           |                      |
| 14  |           |             |           |           |           |                     |              | 1               | 1              | 0              |                       |           |                      |

ثم نضغط OK , و هكذا الحال في حالة حذف صف .

اذا اردنا ان نمسح بيانات عامود اوصف معين من دون ان نقوم بحذف ذلك الصف او العمود نستخدم الايعاز Clear, اذ نقوم بتضليل العمود ومن ثم الضغط على الزر الايمن للماوس ومن ثم نختار. Clear.

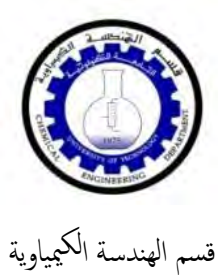

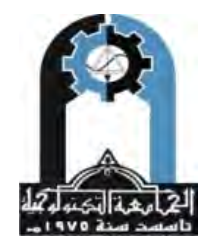

وزارة التعليم العالي والبحث العلمي الجامعة التكنولوجية

ومن قائمة ( Vars ) ايضا" نلاحظ وجود الامر ( move ) الذي يمكن الاستفادة منة لنقل الاعمدة , لنفرض انه لدينا الجدول التالي :

| STATISTICA - | [Data: Sprei | adsheet1* (1 | 10v by 10c) | 1          |                   |                       |                   |                 |         |                |                                                                                                    |
|--------------|--------------|--------------|-------------|------------|-------------------|-----------------------|-------------------|-----------------|---------|----------------|----------------------------------------------------------------------------------------------------|
| Eile Edit    | View Inse    | rt Format    | Statistics  | Data Minin | ng <u>G</u> raphs | Iools [               | Data <u>W</u> ind | ow <u>H</u> elp |         |                |                                                                                                    |
| 0 🔗 🖬 🔁      | 60           | * •          | 10          | ~ 4        | Add to Wor        | kbook + 4             | Add to Repo       | ort • Add to    | MS Word | • 16 🧶         | N? .                                                                                                    |
| Arial        |              | • 10 •       | BI          | u   ≣ ≡    | i ≡ 🗗             | <u>A</u> · <u>ð</u> · | · ] + 6           | 1 38 43         | ¥ 🗗     | <u>ا ا ا ا</u> | $ \begin{array}{c} \begin{array}{c} & & \\ & & \\ & \\ & \\ & \\ & \\ & \\ & \\ & $                                                                                                    |
|              | 1            | 2            | 3           | 4          | 5                 | 6                     | 7                 | 8               | 9       | 10             |                                                                                                    |
| -            | Var1         | Var2         | Var3        | Var4       | Var5              | Var6                  | Var/              | Var8            | Var9    | Var10          |                                                                                                    |
| 1            | 5            | 4            | 6           | 9          | 1                 |                       |                   |                 |         |                |                                                                                                    |
| 2            | 6            | 4            | 7           | 8          | 5                 |                       |                   |                 |         | 1              | La contra contra c                                                                                                    |
| 3            | 4            | 8            | 8           | 6          | 8                 |                       |                   |                 |         |                | The second second second second second second second second second second second second second second second se                                                                                                    |
| 4            | 3            | 6            | 9           | 8          | 6                 |                       |                   |                 |         |                |                                                                                                    |
| 5            | 7            | 3            | 6           | 3          | 5                 |                       |                   |                 |         |                |                                                                                                    |
| 6            | 4            | 5            | 5           | 3          | 8                 |                       |                   |                 |         |                | the same is a second second second second second second second second second second second second second second                                                                                                    |
| 7            | 8            | 8            | 9           | 7          | 7                 |                       |                   |                 |         |                | the second descent the second descent to the second descent to the second descent descent desc |
| 8            | 9            | 9            | 8           | 4          | 2                 |                       |                   | -               |         |                |                                                                                                    |
| 9            | 5            | 2            | 8           | 2          | 5                 |                       |                   |                 | -       |                | The same is a second second second second second second second second second second second second second second                                                                                                    |
| 10           | 2            | 3            | 3           | 1          | 2                 |                       |                   |                 |         |                | the second second second second second second second second second second second second second second second se                                                                                                    |

واصبح لدينا حاجة في نقل العمودين ( Var1 and Vars2 ) بعد العمود ( Var5 ) , وكما مبين :

| Arial                                  | 984                        | v 10 v                     |                       | U   = =                    | Add to Wor                 |           | · 🗟 • 🗞   | mt ▼ Add to | ivis word | '≦' @ <mark>⊉</mark> | Υ +<br>↓ ≈? ∰ Vars + Cases + ⊠ - ₩ +                                                                                                    |
|----------------------------------------|----------------------------|----------------------------|-----------------------|----------------------------|----------------------------|-----------|-----------|-------------|-----------|----------------------|----------------------------------------------------------------------------------------------------|
| ا لا" نصال                             | 1<br>Var1<br>5             | 2<br>Var2                  | 3<br>Var3<br>6        | 4<br>Var4<br>9             | 5<br>Var5<br>7             | 6<br>Var6 | 7<br>Var7 | 8<br>Var8   | 9<br>Var9 | 10<br>Var10          | Add<br><u>Move</u><br><u>C</u> opy<br>Delete                                                                                                    |
| العمودين المر<br>1<br>1<br>5<br>7<br>7 | 6<br>4<br>3<br>7<br>4<br>8 | 4<br>8<br>6<br>3<br>5<br>8 | 7<br>8<br>9<br>6<br>5 | 8<br>6<br>3<br>3<br>3<br>7 | 5<br>8<br>6<br>5<br>8<br>7 |           |           |             |           | ئالئا" نختار<br>Move | Specs<br>All Specs<br>Bundle Manager<br>Text Labels                                                                                                    |
| 8                                      | 9                          | 9                          | 8                     | 4                          | 2                          |           |           |             |           |                      | Create Su <u>b</u> set/Random Sampling<br>Verify Data                                                                                                    |
| 10                                     | 3                          | 3                          | 3                     | 1                          | 2                          |           |           |             |           |                      | <u>R</u> ank<br>≈? Recalculate Spreadsheet Formulas Shift+F9<br>Recode<br>Replace Missing Data<br>Shift (Lag)<br>Standardize<br>Date <u>O</u> perations Ctrl+Shift+O |

سنحصل على مربع حوار نستخدمة لتحديد ارقام الاعمدة المراد نقلها وترتيبها الجديد , وكما موضح :

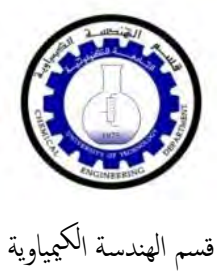

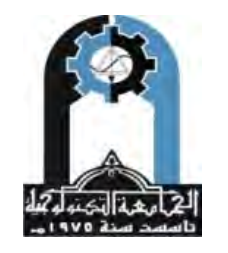

وزارة التعليم العالي والبحث العلمي الجامعة التكنولوجية

.....

| Eile Edit Vie                                                                          | ew Inser                                                                       | t Format                                                                                                    | Statistics                                         | Data Mini                                                                                                    | ng Graphs                                                                                                    | Tools Data                                                                                                    | Mundow He                                                                                                    | lp                                                        |                                                                                                    |                                             |                                                                                                    |                                                                               |
|----------------------------------------------------------------------------------------|--------------------------------------------------------------------------------|----------------------------------------------------------------------------------------------------|----------------------------------------------------|----------------------------------------------------------------------------------------------------|----------------------------------------------------------------------------------------------------|----------------------------------------------------------------------------------------------------|----------------------------------------------------------------------------------------------------|-----------------------------------------------------------|----------------------------------------------------------------------------------------------------|---------------------------------------------|----------------------------------------------------------------------------------------------------|-------------------------------------------------------------------------------|
| 0 🔗 🖬 🔁                                                                                | 8 B.                                                                           | 8 B 6                                                                                                    | 30 0                                               | A 20                                                                                                    | Add to Workb                                                                                                    | ook • Add to                                                                                                    | Report + Ac                                                                                                    | dd to MS V                                                | Vord • 🎼                                                                                                    | <b>∂</b> №? .                               |                                                                                                    |                                                                               |
| Arial                                                                                  | 1                                                                              | 10 -                                                                                                    | B I                                                | UES                                                                                                    |                                                                                                    | · & · a ·                                                                                                    | S                                                                                                    | 200 IN                                                    | P 10 8                                                                                                    | 21 x=? }                                    | 47? Vars *                                                                                                    | Cases • 🕅 - 🕅 -                                                               |
| 1                                                                                      | -                                                                              |                                                                                                    | 1                                                  | -                                                                                                    |                                                                                                    |                                                                                                    | 1 w 1                                                                                                    |                                                           |                                                                                                    | 1.81                                        |                                                                                                    | 10.0 _ 10.0 _                                                                 |
|                                                                                        | 1                                                                              | 2                                                                                                    | 3                                                  | 4                                                                                                    | 5                                                                                                    | 6                                                                                                    | 8                                                                                                    | 9                                                         | 10                                                                                                    |                                             |                                                                                                    |                                                                               |
| 1                                                                                      | Var1                                                                           | Var2                                                                                                    | Var3                                               | Var4                                                                                                    | Var5                                                                                                    | Var6 Va                                                                                                    | r7 Vara                                                                                                    | 8 Va                                                      | r9 Var1                                                                                                    | 0                                           |                                                                                                    |                                                                               |
| 2                                                                                      | 6                                                                              | 4                                                                                                    | 7                                                  | 8                                                                                                    | 5                                                                                                    |                                                                                                    |                                                                                                    |                                                           | 0                                                                                                    | -                                           | _                                                                                                    | 0 2                                                                           |
| 3                                                                                      | 4                                                                              | 8                                                                                                    | 8                                                  | 6                                                                                                    | 8                                                                                                    |                                                                                                    | مود الاول                                                                                                    | من الم                                                    | Move Var                                                                                                    | riables                                     |                                                                                                    | B                                                                             |
| 4                                                                                      | 3                                                                              | 6                                                                                                    | 9                                                  | 8                                                                                                    | 6                                                                                                    |                                                                                                    |                                                                                                    | -                                                         |                                                                                                    | No.                                         | 4                                                                                                    |                                                                               |
| 5                                                                                      | 1                                                                              | 3                                                                                                    | 6                                                  | 3                                                                                                    | 5                                                                                                    |                                                                                                    | _                                                                                                    |                                                           | From Va                                                                                                    | riable: [vai                                |                                                                                                    | UN                                                                            |
| 7                                                                                      | 4                                                                              | 2 8                                                                                                    | 9                                                  | 7                                                                                                    | 7                                                                                                    |                                                                                                    | _                                                                                                    |                                                           | Tova                                                                                                    | ariable: Var                                | 2                                                                                                    | Cancel                                                                        |
| 8                                                                                      | 9                                                                              | 9                                                                                                    | 8                                                  | 4                                                                                                    | 2                                                                                                    |                                                                                                    | العمدد الثاني                                                                                                    | 2                                                         | Inver                                                                                                    | tatter Var                                  | 5                                                                                                    |                                                                               |
| 9                                                                                      | 5                                                                              | 2                                                                                                    | 8                                                  | 2                                                                                                    | 5                                                                                                    |                                                                                                    | gan agan g                                                                                                    | 1                                                         | Daubla al                                                                                                    | rator. pro                                  | en al an anna a                                                                                                    | 52 in coloni form lini                                                        |
| 10                                                                                     | 3                                                                              | 3                                                                                                    | 3                                                  | 1                                                                                                    | 2                                                                                                    | -                                                                                                    | -                                                                                                    | -                                                         | Double-o                                                                                                    |                                             | Their of press                                                                                                    | s P2 to select nom list.                                                      |
|                                                                                        |                                                                                |                                                                                                    |                                                    |                                                                                                    |                                                                                                    |                                                                                                    | Ľ                                                                                                    |                                                           | 1 • 11                                                                                                    |                                             | 1.                                                                                                    |                                                                               |
| A STAT                                                                                 | STICA - I                                                                      | Data: Spre                                                                                                    | eadsheet1                                          | * (10v by 1                                                                                                    | Dc)]                                                                                                    | _                                                                                                    |                                                                                                    | ى                                                         | الخامه                                                                                                    | لعمود                                       | ، بعد ا                                                                                                    | <mark>کلا</mark> العمودين                                                     |
| द्ध STATI                                                                              | STICA -  <br>Edit                                                              | Data: Spre<br>Liew Inse                                                                                                    | eadsheet1<br>ert F <u>o</u> rm                     | * (10v by 1<br>at <u>S</u> tatisti                                                                                            | 0c)]<br>cs Data <u>M</u> in                                                                                                    | ing <u>G</u> raphs                                                                                                    | <u>Iools</u> Dat                                                                                                    | ى<br>ta <u>W</u> ind                                      | الخامع<br>w <u>H</u> elp                                                                                      | لعمود                                       | ) بعد ا                                                                                                    | كلا العمودين                                                                  |
| STATI                                                                                  | STICA -  <br>Edit                                                              | Data: Spre<br>Liew Inse                                                                                                    | eadsheet1<br>ert Form                              | * (10v by 1)<br>at <u>S</u> tatisti                                                                                           | Dc)]<br>cs Data <u>M</u> in                                                                                                    | ing <u>G</u> raphs<br>Add to Worl                                                                                                    | <u>T</u> ools <u>D</u> at<br>cbook + Ad                                                                             | رى<br>ta <u>W</u> ind<br>d to Repo                        | الخامع<br>pw <u>H</u> elp<br>rt • Add to                                                                      | لعمود<br>MS Word                            | ) بعد ا<br>• 24 •                                                                                                    | كلا العمودين                                                                  |
| STATI                                                                                  | STICA -  <br>Edit                                                              | Data: Spre<br>Liew Inse                                                                                                    | eadsheet1<br>ert Form                              | * (10v by 1)<br>at <u>S</u> tatisti<br>R<br>B                                                                                 | Dc)]<br>cs Data_Min<br>cr ⊇ ▲4                                                                                                    | ing <u>G</u> raphs<br>Add to Worl<br>≣ =≣ 😭                                                                                                    | Iools Dat<br>cbook + Ad<br>A + 2 + 1                                                                                | ل<br>ta <u>W</u> ind<br>d to Repo<br>= + آني [            | لخامی<br>w Help<br>rt - Add to                                                                                | لعمود<br>MS Word<br>۲۲ ۲۲                   | ) بعد ا<br>ی بعد ا<br>ھ ھ                                                                                                    | کلا العمودين<br>. ?.<br>لا العمودين کلا العمودين العمودين                     |
| STATI                                                                                  | STICA -  <br>Edit                                                              | Data: Spre<br>Liew Inse<br>B Q                                                                                                    | eadsheet1<br>ert Form                              | * (10v by 1)<br>at Statisti<br>B I<br>J<br>J<br>Var                                                                           | Dc)]<br>cs Data Min<br>c d A<br>u E<br>Vor1                                                                                                    | ing <u>G</u> raphs<br>Add to Worl                                                                                                    | Iools Dat<br>cbook $\star$ Ad<br>$\underline{\mathbf{A}} \star \underline{\mathbf{A}} \star \underline{\mathbf{A}}$ | ل<br>ta <u>W</u> ind<br>d to Repo<br>al = کی<br>Var7      | bw <u>H</u> elp<br>rt • Add to<br>الفاعة<br>القاعة<br>8                                                       | Lange C<br>MS Word<br>MS Word               | ) بعد ا<br>• ١٠ • • • • • • • • • • • • • • • • • •                                                                                                    | کلا العمودين<br>• • • • • • • • • • • • • • • • • • •                         |
| STATI                                                                                  | STICA -  <br>Edit                                                              | Data: Spre<br>Liew Inse<br>B Q<br>D<br>Var3<br>6                                                                                                    | eadsheet1<br>ert Form<br>& The<br>The<br>Var4      | * (10v by 1)<br>at Statisti<br>B<br>Var5<br>9                                                                                 | Dc)]<br>cs Data Min<br>Q M<br>Y<br>U E 3<br>4<br>Var1<br>7 5                                                                                                    | ing <u>G</u> raphs<br>Add to Work<br>The second second s | Iools Dat<br>cbook + Ad<br>A + A + E<br>G<br>Var6                                                                   | ى<br>ta <u>W</u> ind<br>d to Repo<br>a - اکر<br>آ<br>Var7 | ow Help<br>rt + Add to<br>الله الله عليه الله<br>الله الله عليه الله<br>الله الله الله الله الله<br>الله الله | لعمو د<br>MS Word<br>ت ﷺ<br>9<br>Var9       | ) بعد ا<br>خثار ه<br>شهر ه<br>Var10                                                                                                    | کلا العمودين<br>• • • • • • • • • • • • • • • • • • •                         |
| STATI<br>Ele<br>C                                                                      | STICA -  <br>Edit                                                              | Data: Spre<br>Liew Inse<br>Data: Spre<br>Liew Inse<br>Data: Spre<br>Data: Spre<br>Liew Inse<br>Data: Spre<br>Liew Inse<br>Data: Spre<br>Liew Inse<br>Data: Spre<br>Liew Inse<br>Data: Spre<br>Liew Inse<br>Data: Spre<br>Liew Inse<br>Data: Spre<br>Data: Spre<br>Liew Inse<br>Data: Spre<br>Data: Spre<br>Liew Inse<br>Data: Spre<br>Data: Spre<br>Liew Inse<br>Data: Spre<br>Data: Spre<br>Data: Spre<br>Liew Inse<br>Data: Spre<br>Data: Spre<br>D | eadsheet1<br>ert Form<br>                          | * (10v by 1)<br>at Statisti<br>B 3<br>Var5<br>9<br>8<br>6                                                                     | Dc)]<br>cs Data Min<br>C Q MA<br>Var1<br>7 5<br>5 6 6                                                                                                    | ing <u>G</u> raphs<br>Add to Worl<br>■ ■ ■ ■<br>Var2<br>4<br>4                                                                                                    | Iools Dat<br>cbook + Ad<br>A + & + E<br>6<br>Var6                                                                   | ta <u>W</u> indi<br>d to Repo<br>= • 📎<br>7<br>Var7       | ow Help<br>rt - Add to<br>الفاصل<br>الفاط<br>Var8                                                             | لعمو د<br>MS Word الع<br>لع الع<br>Var9     | ) بعد ا<br>• کی ا<br>ا<br>ا<br>ا<br>Var10                                                                                                    | کلا العمودين<br>• ٩٠ العمودين<br>• ٩٠ الغ (٢٠٠٠ ٢٠                            |
| STATI                                                                                  | STICA - [<br>Edit<br>Edit<br>1<br>2<br>3<br>4                                  | Data: Spre<br>Jiew Inse                                                                                                    | eadsheet1<br>ert Form<br>                          | * (10v by 1)<br>at Statisti<br><b>B S</b><br><b>B J</b><br><b>Var5</b><br>9<br>8<br>6<br>6<br>8                               | Dc)]<br>cs Data Min<br>Cu ■<br>4<br>Var1<br>7 5<br>5 6<br>8 4<br>6 3                                                                                                    | ing Graphs<br>Add to Worl<br>■ ■ ■<br>Var2<br>4<br>4<br>4<br>8<br>6                                                                                                    | Iools Dat<br>dook - Ad<br>A - 2 - 1<br>Var6                                                                         | ta Wind<br>d to Repo<br>m +<br>var7                       | ow Help<br>rt • Add to<br>الفادي<br>8 Var8                                                                    | لعمو د<br>MS Word الع<br>م ت الت<br>Var9    | ) بعد ا<br>- ایک<br>ا<br>ا<br>ا<br>ا<br>ا<br>ا<br>ا<br>ا<br>ا<br>ا<br>ا<br>ا<br>ا<br>ا<br>ا<br>ا<br>ا<br>ا                                                                                                    | کلا العمودين<br>۲۰۹۰ ۹۹ ۹۹ ۹۹ ۹۹ ۹۹ ۹۹ ۹۹ ۹۹ ۹۹                               |
| STATI                                                                                  | STICA -  <br>Edit<br>I<br>2<br>3<br>4<br>5                                     | Data: Spre<br>Jiew Inse<br>1<br>Var3<br>6<br>7<br>8<br>9<br>6<br>9<br>6                                                                                                    | eadsheet1<br>ert Form<br>8 m<br>2<br>Var4          | * (10v by 1)<br>at Statisti<br><b>B 3</b><br>Var5<br>9<br>8<br>6<br>8<br>3<br>2                                               | Dc)]<br>cs Data Min<br>2 C                                                                                                    | ing <u>G</u> raphs<br>Add to Worl<br>S<br>Var2<br>4<br>4<br>4<br>4<br>8<br>6<br>3<br>3                                                                                                    | Iools Dat<br>cbook - Ad<br>A - 2 - 1<br>G<br>Var6                                                                   | ta Wind<br>d to Repo<br>a - S                             | w Help<br>nt - Add to<br>188 - 28<br>Var8                                                                     | MS Word<br>MS Word<br>H # E<br>Var9         | ) بعد ا<br>- این ا<br>کی کی ا<br>Var10                                                                                                    | کلا العمودين<br>۲۰۲۰ ۹۲۲ ۹۲۲ ۹۲۲ ۹۲۲ ۹۲۲ ۹۲۲ ۹۲۲ ۹۲۲ ۹۲۲                      |
| ₹jj STATI<br>□ Eile<br>□ 2                                                             | STICA -  <br>Edit<br>Edit<br>2<br>3<br>4<br>5<br>6<br>7                        | Data: Spre<br>Liew Inse<br>1<br>Var3<br>6<br>7<br>7<br>8<br>9<br>6<br>5<br>9<br>6<br>5<br>9                                                                                                    | adsheet1<br>ert Form<br>8 1<br>2<br>Var4           | * (10v by 1)<br>at Statisti<br><b>B 3</b><br>Var5<br>9<br>8<br>6<br>6<br>8<br>3<br>3<br>7                                     | De)]<br>cs Data Min<br>2 2 2 4<br>2 4<br>Var1<br>7 5<br>5 6<br>8 4<br>6 3<br>5 7<br>8 4<br>6 3<br>5 7<br>8 4<br>7 8                                                                                                    | ing <u>G</u> raphs<br>Add to Worl                                                                                                    | Iools Dat<br>cbook + Ad<br>A + 2 + E<br>6<br>Var6                                                                   | ta Wind<br>d to Repo                                      | w Help<br>nt - Add to<br>188 - 98<br>Var8                                                                     | MS Word<br>MS Word<br>1≇ ∰<br>9<br>Var9     | ) بعد ا<br>ن بغ<br>ن ا<br>ا<br>ا<br>ا<br>ا<br>ا<br>ا<br>ا<br>ا<br>ا<br>ا<br>ا<br>ا<br>ا<br>ا<br>ا<br>ا<br>ا<br>ا                                                                                                    | کلا العمودين<br>• ٩٢ العمودين<br>• ٩٢ العمودين                                |
| ₹3 STATI<br>Eile<br>C<br>2<br>2<br>2<br>2<br>2<br>2<br>2<br>2<br>2<br>2<br>2<br>2<br>2 | STICA -<br>Edit<br>Edit<br>2<br>3<br>4<br>5<br>6<br>7<br>8                     | Data: Spre<br>Liew Inse<br>1<br>Var3<br>6<br>7<br>8<br>9<br>6<br>5<br>9<br>6<br>5<br>8<br>8<br>8<br>8<br>8                                                                                                    | adsheet1<br>ert Form<br>∦ 8 the<br>T<br>2<br>Var4  | * (10v by 1)<br>at Statisti<br><b>B</b> 2<br><b>Var5</b><br>9<br>8<br>6<br>6<br>8<br>3<br>3<br>7<br>4                         | Dc)]         Image: Constraint of the second second s | ing <u>G</u> raphs<br>Add to Worl<br>E ■ E<br>Var2<br>4<br>4<br>4<br>4<br>6<br>3<br>5<br>8<br>8<br>9                                                                                                    | Iools Dat<br>cbook + Ad<br>A + A + E<br>6<br>Var6                                                                   | ta Wind<br>d to Repo<br>- S                               | w Help<br>rt - Add to<br>158 -99<br>8<br>Var8                                                                 | MS Word<br>MS Word<br>tat<br>9<br>Var9      | ) بعد ا<br>الم الم الم الم الم الم الم الم الم الم                                                                                                    | کلا العمودين<br>• • • •<br>• • • • • • • •                                    |
| STATI                                                                                  | STICA - [<br>Edit ]<br>Edit ]<br>2<br>3<br>4<br>5<br>6<br>7<br>8<br>9<br>9     | Data: Spre<br>/iew Inse<br>1<br>Var3<br>6<br>7<br>8<br>9<br>6<br>5<br>9<br>8<br>8<br>8<br>3<br>1<br>1<br>Var3<br>6<br>7<br>8<br>9<br>6<br>5<br>9<br>8<br>8<br>8<br>8<br>8<br>8<br>8<br>8<br>8<br>8<br>8<br>8<br>8                                                                                                    | adsheet1<br>art Form<br>∦ ■<br>▼<br>2<br>Var4      | * (10v by 1)<br>at Statisti<br><b>B</b> J<br><b>Var5</b><br>9<br>8<br>6<br>8<br>3<br>3<br>7<br>4<br>2<br>1                    | Dc)]<br>CS Data Min<br>C C MA<br>Var1<br>7 5<br>5 6<br>8 4<br>6 3<br>5 7<br>8 4<br>7 8<br>2 9<br>5 5<br>8 2<br>9<br>5 5<br>8 4<br>7 8<br>2 9<br>5 5<br>8 4<br>7 8<br>2 9<br>5 5<br>8 4<br>7 8<br>8 4<br>7 8<br>8 4<br>7 8<br>8 4<br>7 8<br>8 7<br>8 4<br>7 8<br>8 7<br>8 7<br>8 7<br>8 7<br>8 7<br>8 7<br>8 7                                                                                                    | ing <u>G</u> raphs<br>Add to Worl<br>■ ■ ■ ■<br>5<br>Var2<br>4<br>4<br>8<br>6<br>3<br>3<br>5<br>8<br>9<br>9<br>2<br>2                                                                                                    | Iools Dat<br>cbook + Ad<br>A + ☆ + E<br>6<br>Var6                                                                   | ta Wind<br>d to Repo<br>- S                               | w Help<br>nt - Add to<br>188 -99<br>8<br>Var8                                                                 | لعمو د<br>MS Word<br>tat 🕾<br>9<br>Var9     | ) بعد ا<br>المنافع المنافع المنافع المنافع المنافع المنافع المنافع المنافع المنافع المنافع المنافع المنافع المنافع المنافع<br>المنافع المنافع المنافع المنافع المنافع المنافع المنافع المنافع المنافع المنافع المنافع المنافع المنافع المنافع<br>المنافع المنافع المنافع المنافع المنافع المنافع المنافع المنافع المنافع المنافع المنافع المنافع المنافع المنافع                                                                                                    | کلا العمودين<br>• ۶۲ ♦<br>په ۲۲ ۲۵۲ ۲۵۶ ۲۵۶ ۲۵۶ ۲۵۶                           |
| STATI                                                                                  | STICA -<br>Edit :<br>Edit :<br>2<br>3<br>4<br>5<br>6<br>7<br>7<br>8<br>9<br>10 | Data: Spre<br>/iew Inse<br>2 2<br>2 2<br>4<br>7<br>8<br>9<br>6<br>5<br>5<br>9<br>8<br>8<br>8<br>3                                                                                                    | eadsheet1<br>ert Form<br>∦ 8 ₪<br>▼ 1<br>2<br>Var4 | * (10v by 1)<br>at Statisti<br>v B J<br>var5<br>9<br>8<br>6<br>8<br>3<br>3<br>7<br>4<br>2<br>1                                | Dc)]<br>CS Data Min<br>C C M<br>C C M<br>C M                                            | ing <u>G</u> raphs<br>Add to Worl<br>■ ■ ■ ■<br>5<br>Var2<br>4<br>4<br>4<br>8<br>6<br>6<br>3<br>3<br>5<br>8<br>9<br>9<br>2<br>3                                                                                                    | Iools Dat<br>cbook + Ad<br>A + A + M<br>6<br>Var6                                                                   | ta Wind<br>d to Repo<br>7<br>Var7                         | weiter<br>ow Help<br>rt + Add to<br>58 -98<br>Var8                                                            | MS Word<br>MS Word<br>tat<br>9<br>Var9      | ) بعد ا<br>ایک بر ا<br>ایک بعد ا<br>ایک بعد ا<br>ایک بعد ا<br>ایک بعد ا<br>ایک بعد ا<br>ایک بعد ا<br>ایک بعد ا<br>ایک بعد ا<br>ایک بعد ا<br>ایک بعد ا<br>ایک بعد ا<br>ایک بعد ا<br>ایک ا<br>ایک ایک ا<br>ایک ای ایک ا<br>ایک ا<br>ایک ا<br>ایک ایک ای ایک ا<br>ایک ا<br>ایک ای ایک ایک ای ایک ایک ایک ایک ایک ای | کلا العمودين<br>۲۰ ۲۹ العمودين<br>۲۰ ۲۹ الغ ۲۹ الغ<br>۲۰ ۲۹ ۲۹ ۲۹ ۲۹ ۲۹ ۲۹ ۲۹ |
|                                                                                        | STICA -  <br>Edit<br>2<br>1<br>2<br>3<br>4<br>5<br>6<br>6<br>7<br>8<br>9<br>10 | Data: Spre<br>/iew Inse<br>1<br>Var3<br>6<br>7<br>8<br>9<br>6<br>5<br>9<br>8<br>8<br>3                                                                                                    | adsheetl<br>ert Fgrm<br>3 1<br>2<br>Var4           | * (10v by 1)<br>at Statisti<br>• • • • • • • • • • • • • • • • • • •                                                          | De)]<br>cs Data Min<br>2 A<br>4<br>Var1<br>7 5<br>5 6<br>8 4<br>6 3<br>5 7<br>8 4<br>7 8<br>2 9<br>5 5<br>2 3                                                                                                    | ing Graphs<br>Add to Worl<br>Var2<br>4<br>4<br>4<br>4<br>3<br>5<br>5<br>8<br>9<br>2<br>3                                                                                                    | Iools Dat<br>dook + Ad<br>A + 2 + 1<br>6<br>Var6                                                                    | ta Wind<br>d to Repo<br>I - S                             | w Help<br>nt - Add to<br>188 22<br>8<br>Var8                                                                  | MS Word<br>MS Word<br># #<br>Var9           | ا بعد (<br>• ۵۵ ه ه<br>۲۵ اه<br>Var10                                                                                                    | کلا العمودين<br>• ٢٠ (                                                        |
|                                                                                        | STICA -<br>Edit<br>2<br>1<br>2<br>3<br>4<br>5<br>6<br>6<br>7<br>8<br>9<br>10   | Data: Spre<br><i>(iew Inse)</i>                                                                                                    | adsheet1<br>ert Fgrm<br>∑<br>2<br>Var4             | * (10v by 1)<br>at Statisti<br><b>B J</b><br><b>B J</b><br><b>Var5</b><br>9<br>8<br>6<br>6<br>8<br>3<br>3<br>7<br>4<br>2<br>1 | De)]<br>cs Data Min<br>2 2 4<br>4<br>Var1<br>7 5<br>5 6<br>8 4<br>6 3<br>5 7<br>8 4<br>6 3<br>5 7<br>8 4<br>7 8<br>2 9<br>5 5<br>2 3                                                                                                    | ing Graphs<br>Add to Worl<br>عالی کا<br>Var2<br>4<br>4<br>4<br>4<br>4<br>4<br>4<br>4<br>8<br>6<br>3<br>3<br>5<br>8<br>9<br>2<br>3<br>3<br>2<br>3<br>3<br>2<br>3<br>3<br>2<br>3<br>3<br>2<br>3<br>3<br>2<br>3<br>3<br>2<br>3<br>3<br>2<br>3<br>3<br>2<br>3<br>3<br>2<br>3<br>3<br>2<br>3<br>3<br>2<br>3<br>3<br>3<br>2<br>3<br>3<br>3<br>3<br>3<br>3<br>3<br>3<br>3<br>3<br>3<br>3<br>3<br>3<br>3<br>3<br>3<br>3<br>3<br>3                                                                                                    | Iools Dat<br>cbook + Ad<br>A + 2 + E<br>6<br>Var6                                                                   | ta <u>W</u> indi<br>d to Repo<br>■ + ♥                    | w Help<br>rt - Add to<br>158 -97<br>8<br>Var8                                                                 | MS Word<br>MS Word<br>1 # 1 11<br>9<br>Var9 | ) بعد (<br>الم الم الم الم الم الم الم الم الم الم                                                                                                    | کلا العمودين<br>• ?* (<br>پنج کي کي کي کي کي کي کي کي کي کي کي کي کي          |

ويمكن نقل الصفوف بالطريقة ذاتها .

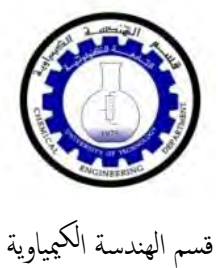

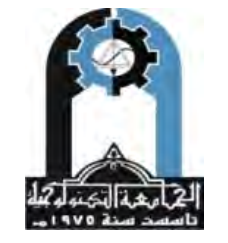

وزارة التعليم العالي والبحث العلمي الجامعة التكنولوجية

## Using Statistica in statistical analysis

سنحاول وبشكل مبسط استخدام البرنامج في حساب جدول التوزيع التكراري ( Frequency Distribution Table )

|      |      |      |      |      |      | ل مثال تطبيقي . | وذلك من خلال |
|------|------|------|------|------|------|-----------------|--------------|
| 50.2 | 49.3 | 49.9 | 50.1 | 50.5 | 49   | 49.9            | 50.3         |
| 51.1 | 49.7 | 50.3 | 49.9 | 51.4 | 49.5 | 48.7            | 50           |
| 49.8 | 49.6 | 49.5 | 49.8 | 50.7 | 51.3 | 50              | 49.9         |
| 50.2 | 50.4 | 50.1 | 50.7 | 48.7 | 50.8 | 49.4            | 50.6         |
| 48.9 | 50.6 | 50.6 | 50.3 | 49.4 | 50.2 | 50.6            | 50.8         |

#### طريقة الحل :

دخل القيم الموجودة في الجدول بشكل عامودي ( العمود Var3 ) .

| Eile Edit     | liew Insert Form | at <u>Statistics</u> Data <u>Min</u>            | بنعط هذا أing     | <u>w</u> ئانپا" نە | ndow <u>H</u> elp |                             |                             |                                      |                     |
|---------------|------------------|-------------------------------------------------|-------------------|--------------------|-------------------|-----------------------------|-----------------------------|--------------------------------------|---------------------|
| ) 🖻 🖬 🔁       | 6 L X B          | R M Resume                                      | -                 | R                  | eport + TV        |                             | ut also "L                  | Basic Statistics and Tables: Spreads | heet1.sta           |
| Arial         | ▼ 10             | Basic Statistics/     Multiple Regres     ANOVA | Tables<br>sion    | تخدّار<br>التلا    |                   | لريع للوار<br>لاختيار الأوا | ید پیچر د .<br>ونختار منه ا | Quick Quick Statistics               |                     |
| اولا تكتب الة | Var3 Var4        | Monparametric                                   |                   | ر اللالى           | var8              | Var9                        | Var10                       | Correlation matrices                 | Cancel              |
| بشكل غامود    | 50.2             | 🕇 🖄 Distribution Fitt                           | ing               | -                  |                   | 1000                        |                             | t-test, independent, by groups       |                     |
|               | 51.1             | Advanced Lines                                  | r/Nonlinear Mo    | leic )             |                   |                             |                             | +t-test, independent, by variables   | Uptions •           |
|               | 49.8             | Multivariate Eve                                | loratory Technic  | ILES A             |                   |                             |                             | Hest dependent samples               |                     |
| 4             | 50.2             |                                                 | ice & Civ Siamo   |                    |                   |                             |                             | E thet single sample                 |                     |
| 5             | 48.9             | N?R Dever Archete                               | ics or six signa  |                    |                   |                             |                             | Ex mest, single sample               |                     |
| 6             | 49.3             | wer Analysis                                    | in cont           |                    |                   |                             |                             | 嘉富 Breakdown & one-way ANOVA         |                     |
| 7             | 49.7             | Automated Net                                   | iral Networks     |                    |                   |                             | 1                           | Breakdown; non-factorial tables      |                     |
| 8             | 49.6             | ISI PLS, PCA, Multi                             | variate/Batch SP  | 10000              |                   | _                           |                             | Frequency tables                     |                     |
| 9             | 50.4             | Variance Estima                                 | tion and Precisio | n (VEPAC)          |                   |                             |                             | Tables and banners                   |                     |
| 10            | 50.6             | Statistics of Blo                               | -k Data           |                    |                   |                             |                             | Multiple response tables             |                     |
| 11            | 49.9             |                                                 | uni Danie         |                    |                   |                             |                             |                                      |                     |
| 12            | 50.3             |                                                 |                   |                    |                   |                             |                             | Difference tests: r, %, means        | 📑 Open <u>D</u> ata |
| 13            | 49.5             | Batch (ByGroup                                  | ) Analysis        |                    |                   | _                           |                             | Contraction 2 Probability calculator | SHEET O             |
| 14            | 50.1             | 2 Probability Calo                              | ulator            | *                  |                   |                             |                             | 1                                    | CRSES § 🐽 💆         |
| 15            | 50.6             |                                                 | -                 |                    |                   |                             |                             |                                      |                     |
| 16            | 50.1             |                                                 |                   |                    | 1                 |                             |                             |                                      |                     |
| 1/            | 49.9             |                                                 |                   |                    |                   |                             | _                           |                                      |                     |
| 10            | 49.8             |                                                 |                   |                    |                   |                             |                             |                                      |                     |
| 19            | 50.2             |                                                 |                   |                    |                   |                             |                             |                                      |                     |
| 20            | 50.5             |                                                 |                   |                    | -                 |                             |                             |                                      |                     |
| 21            | 51.0             |                                                 |                   |                    |                   |                             |                             |                                      |                     |
| 22            | 50.7             |                                                 |                   |                    |                   |                             |                             |                                      |                     |
| 23            | 48.7             |                                                 |                   |                    |                   |                             |                             |                                      |                     |
| 24            | 49.4             |                                                 |                   |                    |                   | -                           |                             |                                      |                     |
| 26            | 49               |                                                 |                   |                    | -                 |                             |                             |                                      |                     |
| 20            | 49.5             |                                                 |                   |                    |                   |                             |                             |                                      |                     |
| 28            | 51.3             |                                                 |                   |                    |                   |                             |                             |                                      |                     |
| 29            | 50.8             |                                                 |                   |                    |                   |                             |                             |                                      |                     |
| 20            | 50.0             | -                                               |                   |                    |                   |                             |                             |                                      |                     |

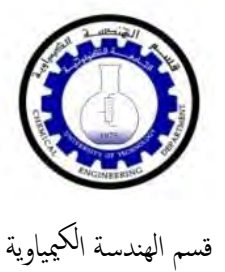

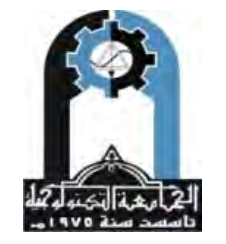

وزارة التعليم العالي والبحث العلمي الجامعة التكنولوجية

|                                                                                                    | -                                                                                                    | 10 -                                                                                                    | B /                                                                                                    | Ū  ≡                                                                                                    |                                                                                                    | <u>A</u> - <u>≫</u>                                                                                                    | - 🖬 - 🕥                                                                                                    | <b>.</b>                                                                                                    | 200   <b>4</b>                                                               | t 🗗 🍈                                                                                                    | 8                                                                                                    | ↓ N=? X1=?                                                                      | Vars - Ca                                           | ses + 🔯               |
|----------------------------------------------------------------------------------------------------|----------------------------------------------------------------------------------------------------|----------------------------------------------------------------------------------------------------|----------------------------------------------------------------------------------------------------|----------------------------------------------------------------------------------------------------|----------------------------------------------------------------------------------------------------|----------------------------------------------------------------------------------------------------|----------------------------------------------------------------------------------------------------|----------------------------------------------------------------------------------------------------|------------------------------------------------------------------------------|----------------------------------------------------------------------------------------------------|----------------------------------------------------------------------------------------------------|---------------------------------------------------------------------------------|-----------------------------------------------------|-----------------------|
|                                                                                                    | 1                                                                                                    | 2                                                                                                    | 3                                                                                                    | 4                                                                                                    | 5                                                                                                    | 6                                                                                                    | 7                                                                                                    | 8                                                                                                    |                                                                              | 9                                                                                                    | 10                                                                                                    | -                                                                               | -                                                   | _                     |
| 1                                                                                                    | /ar3 \<br>50.2                                                                                                    | /ar4                                                                                                    | Var5                                                                                                    | Var1                                                                                                    | Var2                                                                                                    | Var6                                                                                                    | Var7                                                                                                    | Var8                                                                                                    | V                                                                            | ar9                                                                                                    | Var10                                                                                                    | -                                                                               |                                                     |                       |
| 2                                                                                                    | 51.1<br>49.8                                                                                                    |                                                                                                    |                                                                                                    |                                                                                                    |                                                                                                    |                                                                                                    |                                                                                                    | In a sta                                                                                                    | d and it                                                                     | all of law                                                                                                    |                                                                                                    |                                                                                 |                                                     |                       |
| 4                                                                                                    | 50.2<br>48.9                                                                                                    |                                                                                                    |                                                                                                    |                                                                                                    |                                                                                                    |                                                                                                    |                                                                                                    | ، يتعرف على<br>ي على القيم                                                                                                    | ي يحمع لم<br>في يحمو                                                         | قصر ان البر<br>الحمود الذ                                                                                                    |                                                                                                    |                                                                                 |                                                     |                       |
| 6                                                                                                    | 49.3<br>49.7                                                                                                    | - Cu                                                                                                    | 🖓 Descr                                                                                                    | iptive Sta                                                                                                    | tistics: Sprea                                                                                                    | dsheet1.sta                                                                                                    | 1                                                                                                    |                                                                                                    |                                                                              |                                                                                                    |                                                                                                    |                                                                                 |                                                     |                       |
| 8                                                                                                    | 49.6<br>50.4                                                                                                    |                                                                                                    |                                                                                                    | ariables:                                                                                                    | I none                                                                                                    |                                                                                                    |                                                                                                    | _                                                                                                    |                                                                              |                                                                                                    | (SORE)                                                                                                    | Summarv                                                                         | 1                                                   |                       |
| 10<br>11                                                                                                    | 50.6<br>49.9                                                                                                    |                                                                                                    | Quick                                                                                                    | Advanced                                                                                                    | ⊥<br>I Robust   N                                                                                                    | Normality   Pr                                                                                                    | ob. & Scatte                                                                                                    | erplots   Cate                                                                                                    | g. plots                                                                     | Options                                                                                                    |                                                                                                    | Cancel                                                                          | 1                                                   |                       |
| 12                                                                                                    | 50.3<br>49.5                                                                                                    |                                                                                                    |                                                                                                    | ummary: S                                                                                                    | tatistics                                                                                                    | Summary:                                                                                                    | Graphs                                                                                                    |                                                                                                    |                                                                              |                                                                                                    |                                                                                                    | Options -                                                                       |                                                     |                       |
| 14                                                                                                    | 50.1                                                                                                    |                                                                                                    | 8888                                                                                                    | Erequency                                                                                                    | tables                                                                                                    | Histog                                                                                                    | rams                                                                                                    |                                                                                                    |                                                                              |                                                                                                    | by                                                                                                    | By Group                                                                        | 1                                                   |                       |
| 16                                                                                                    | 50.1                                                                                                    |                                                                                                    | 0000                                                                                                    | Box 8                                                                                                    | whisker plot                                                                                                    | for all variable                                                                                                    | es                                                                                                    |                                                                                                    |                                                                              |                                                                                                    |                                                                                                    |                                                                                 |                                                     |                       |
| 18                                                                                                    | 49.8                                                                                                    |                                                                                                    |                                                                                                    |                                                                                                    |                                                                                                    |                                                                                                    |                                                                                                    |                                                                                                    |                                                                              |                                                                                                    | SELECT                                                                                                    | 1.0                                                                             | 1                                                   |                       |
| 20                                                                                                    | 50.7                                                                                                    |                                                                                                    |                                                                                                    |                                                                                                    |                                                                                                    |                                                                                                    |                                                                                                    |                                                                                                    |                                                                              |                                                                                                    | CRSES                                                                                                    | ahtd memnt                                                                      | 8                                                   |                       |
| 21<br>22                                                                                                    | 50.5<br>51.4                                                                                                    |                                                                                                    |                                                                                                    |                                                                                                    |                                                                                                    |                                                                                                    |                                                                                                    |                                                                                                    |                                                                              |                                                                                                    | TOF.                                                                                                    | NICNI                                                                           |                                                     |                       |
| 23<br>24                                                                                                    | 50.7<br>48.7                                                                                                    |                                                                                                    |                                                                                                    |                                                                                                    |                                                                                                    |                                                                                                    |                                                                                                    |                                                                                                    |                                                                              |                                                                                                    | - MD                                                                                                    | deletion                                                                        |                                                     |                       |
| 25<br>26                                                                                                    | 49.4<br>49                                                                                                    |                                                                                                    |                                                                                                    |                                                                                                    |                                                                                                    |                                                                                                    |                                                                                                    |                                                                                                    |                                                                              |                                                                                                    | C                                                                                                    | Casewise                                                                        |                                                     |                       |
| 27<br>28                                                                                                    | 49.5<br>51.3                                                                                                    |                                                                                                    | _                                                                                                    |                                                                                                    |                                                                                                    |                                                                                                    |                                                                                                    |                                                                                                    |                                                                              |                                                                                                    |                                                                                                    | airwise                                                                         |                                                     |                       |
| 29<br>30                                                                                                    | 50.8<br>50.2                                                                                                    |                                                                                                    |                                                                                                    |                                                                                                    |                                                                                                    | 1                                                                                                    |                                                                                                    |                                                                                                    | 1                                                                            | 1                                                                                                    |                                                                                                    | -                                                                               |                                                     |                       |
|                                                                                                    |                                                                                                    | 1-1-1-1                                                                                                    |                                                                                                    |                                                                                                    | ()                                                                                                    |                                                                                                    |                                                                                                    | -                                                                                                    |                                                                              |                                                                                                    |                                                                                                    |                                                                                 |                                                     |                       |
|                                                                                                    |                                                                                                    |                                                                                                    |                                                                                                    |                                                                                                    |                                                                                                    |                                                                                                    |                                                                                                    |                                                                                                    |                                                                              |                                                                                                    |                                                                                                    |                                                                                 |                                                     |                       |
| - [Data: Spreadsh<br>View [insert 1                                                                                                    | neet1.sta (10<br>Format Star                                                                                                    | tistics Data                                                                                                    | نيم في<br>Mining<br>Ad                                                                                                    | Graphs<br>dto Workb                                                                                                    | ذي ادخ<br>Iools Data<br>ook • Add t                                                                                                    | مود الد<br>Window <u>+</u><br>Report +                                                                                                    | ار الع<br>elp<br>Add to MS ۷                                                                                                    | ا ونخت<br>۱۹۰۱ ونخت                                                                                                    | Vai                                                                          | iab                                                                                                    | les                                                                                                    | على                                                                             | <u>خ</u> نغط                                        | علية ا                |
| - [Data: Spreadsh<br>View [nsert  <br>)<br>)<br>1                                                                                                    | neetLsta (10<br>Format Sta<br>Po C Sta<br>10 - B                                                                                                    | v by 40c)]<br>tistics Data                                                                                                    | نيم في<br>Mining<br>الاه هام<br>≣ ≣ ≣                                                                                                    | Graphs<br>Graphs<br>d to Workb<br>E E 4                                                                                           | ذي ادخ<br>Ioois Data<br>ook - Add t<br>- <u>ه</u> - ه                                                                                                    | مود الد<br>Window <u>+</u><br>ه Report + +<br>الله الله +<br>7 = 8                                                                                                    | ار الع<br>ادام<br>Add to MS v<br>ا التاريخ<br>ا                                                                                                    | \ ونخت<br>\/                                                                                                    |                                                                              | iab                                                                                                    | IES<br>ars + Ca                                                                                                    | على<br>== 🛛 • ==                                                                | نين غط<br>١                                         | علية ن                |
| - [Data: Spreadsh<br>View [nsert ]                                                                                                    | neetl.sta (10<br>Format Star<br>Po S S<br>10 - B<br>2<br>ar4 Va                                                                                                    | by 40c)]<br>tistics Data                                                                                                    | نيم في<br>Mining<br>Ad<br>E E E E<br>r1 1                                                                                                    | Graphs<br>Graphs<br>d to Workb<br>Corkb<br>S<br>Jar2                                                                              | ذي ادخ<br>Iools Data<br>ook - Add t<br>• • • • •                                                                                                    | مود الد<br>Window <u>+</u><br>o Report •<br>•<br>الله •<br>هتر 7 لا                                                                                                    | lelp<br>Add to MS V<br>Add to MS V<br>Add to MS V<br>Add to MS V<br>Add to MS V<br>Add to MS V<br>Add to MS V<br>Add to MS V                                                                                                    | ا ونخت<br>الارب<br>الارب<br>الارب<br>الارب<br>الارب<br>الارب<br>الارب                                                                                                    |                                                                              | iab<br>•                                                                                                    | es<br>ars + Cai                                                                                                    | على<br>= ١٠ (                                                                   | نين غط<br>١                                         | علية ن                |
| - [Data: Spread:<br>View [nsert ]                                                                                                    | neetLsta (10<br>Format Sta<br>Po C Sta<br>10 - B<br>2<br>ar4 Va                                                                                                    | A<br>by 40c)]<br>tistics Data<br>is a d<br>tro va                                                                                                    | نيم في<br>Mining<br>Ad<br>E E E E<br>r1 1                                                                                                    | Graphs<br>Graphs<br>d to Workt<br>Contraction<br>S<br>/ar2                                                                        | ذي ادخ<br>Iools Data<br>ook - Add t<br>• • • • •                                                                                                    | Window       Window       © Report       •       •       •       •       •       •       •       •       •       •       •       •       •       •       •       •       •       •       •       •       •       •       •       •       •       •       •       •       •       •       •       •       •       •       •       •       •       •       •       •       •       •       •       •       •       •       •       •       •       •       •       •       •       •       •       •       •       •       •       •       •       •       •       •       •<                                                                                                    | ار الـع<br>الوله<br>Add to MS N<br>المح<br>المح<br>الع<br>الع<br>الع<br>الع<br>الع<br>الع<br>الع<br>الع<br>الع<br>الع                                                                                                    | ا ونخت<br>vord + 15<br>الله ه<br>ه کظ ک<br>rg Var1                                                                                                    |                                                                              | iab<br>میر بر                                                                                                    | es + Cei                                                                                                    | علی<br>• • • =                                                                  |                                                     | علية ا                |
| - [Data: Spreadsh<br>View [nsert ]<br>- [Data: Spreadsh<br>View [nsert ]<br>- [Data: Spreadsh<br>- [Data: Spreadsh<br>- [D                                                                                         | neetl.sta (10<br>Format Star<br>Po Ch Star<br>10 - B<br>2<br>2<br>ar4 Va<br>Va                                                                                                    | ل به به به به به به به به به به به به به                                                                                                    |                                                                                                    | Grephs<br>d to Workb                                                                                                    | ذي ادخ<br>Iools Data<br>ook - Add t<br>• ه • ه •<br>Var6 V                                                                                                    | Window     E       Window     E       o Report     F       Image: Constraint of the second second seco | ار الع<br>اداب<br>Add to MS V<br>Add to MS V<br>Add to MS V<br>Add to MS V<br>Add to MS V<br>Add to MS V<br>B                                                                                                    | ا ونخت<br>۵۰۰ - ۷۰۰۹<br>۲۹۰ - ۲۹۹<br>۱۹۰ - ۲۹۹<br>۱۹۰ - ۲۹۹                                                                                                    |                                                                              | iab<br>•<br>• 🛱 ۷<br>• الذي فية                                                                                                    | ers + Ce<br>ربة السر                                                                                                    | علی<br>                                                                         | مضيغط<br>• حق (                                     | علية i<br>التا تحسط . |
| [Data: Spreads]     [view [nsert       [view [nsert       [view ]     [view ]     [vi                                                                                                    | heetLsta (10<br>Fgrmat Star<br>الله الله الله<br>الله الله<br>الله الله<br>الله الله                                                                                                    | v by 40c)]<br>iistics Data<br>iistics Data<br>iistics                                                                                                    |                                                                                                    | Graphs<br>Graphs<br>d to Workt<br>E E 2                                                                                           | ذي ادخ<br>Iools Data<br>ook - Add t<br>• • • • •                                                                                                    | Mindow <u>E</u><br>o Report • •<br>• • • • • • • • • • • • • • • • •                                                                                                     | ار الع<br>telp<br>Add to MS V<br>الع الع<br>الع الع<br>الع الع<br>الع الع<br>الع الع<br>الع الع<br>الع الع<br>الع الع<br>الع<br>الع<br>الع<br>الع<br>الع<br>الع<br>الع<br>الع<br>الع                                                                                                    | ا ونخت<br>۱۵<br>۲۵ ۲۵ ۲۵<br>۱۹ ۷arl                                                                                                    |                                                                              | iab<br>•<br>• هن ب<br>• الذي عبه                                                                                                    | Ies<br>ars + Cai                                                                                                    | علی<br>                                                                         | نضغط<br>- 20 [                                      | علية ا                |
| - [Data: Spreadsh<br>View [nsert ]<br>- [Data: Spreadsh<br>View [nsert ]<br>- [Data: Spreadsh<br>View [nsert ] | heetLsta (10<br>Format Sta<br>کی کی کی<br>10 کی B<br>2<br>ar4 Va<br>انباط منا                                                                                                    | y 40c)<br>istics Data<br>istics Data<br>I U I<br>s 4<br>r5 Va<br>istics Va                                                                                                    | نیم فر<br>Mining<br>Ad<br>Ad<br>E<br>E<br>E<br>E<br>E<br>E<br>E<br>E<br>E<br>E<br>E<br>E<br>E<br>E<br>E<br>E<br>E                                                                                                    | Graphs<br>Graphs<br>d to Workt<br>Converte<br>S<br>Jar2                                                                           | ذي ادخ<br>Iools Data<br>ook - Add t<br>A - <u>A</u> - ه<br>Var6 V                                                                                                    | مود الا<br>Window <u>E</u><br>o Report + +<br>+ المحالي<br>- المحالي<br>- Va<br>7 Va                                                                                                    | ار الع<br>اول<br>Add to MS V<br>Add to MS V<br>ع<br>الع<br>الع<br>الع<br>الع<br>الع<br>الع<br>الع<br>الع<br>الع<br>ا                                                                                                    | ا ونخت<br>۱۵<br>۲۵ ۲۰۰۵ ه<br>۱۹ ۲۰۰۱<br>۱۹ ۲۰۰۱                                                                                                    |                                                                              | iab<br>بالتي مه<br>بالتي مه                                                                                                    | elect he                                                                                                    | علی<br>es • (۲۰۰۱)<br>ییا" بختار<br>variables for                               | نْضِيغَط<br>الله الله الله الله الله الله الله الله | علية ا                |
| - [Data: Spreads]<br>View [nsert ]<br>2 30 (2, 1%)<br>1 1<br>1 1<br>1 1<br>1 2 50.2<br>5 1.1<br>4 9.8<br>5 0.2<br>4 8.9<br>4 9.7<br>4 9.6<br>5 0.4                                                                                                    | eetLsta (10<br>Format Stat<br>Port Port Port<br>10 P B<br>2<br>ar4 Va<br>2<br>Descript<br>2<br>Descript<br>2<br>Var                                                                                                    | v by 40c)<br>iistics Data<br>iistics Data<br>iistics                                                                                                    | Mining<br>Mining<br>Ad<br>Ad<br>T<br>T<br>T<br>S<br>S<br>S<br>S<br>P<br>C<br>S<br>S<br>P<br>C<br>S<br>T<br>S<br>P<br>C<br>S<br>P<br>C<br>S<br>P<br>C<br>S<br>P<br>C<br>S<br>P<br>C<br>S<br>P<br>C<br>S<br>P<br>C<br>S<br>S<br>P<br>C<br>S<br>S<br>P<br>C<br>S<br>S<br>S<br>S                                                                                                    | Graphs<br>Graphs<br>d to Workt<br>CS <sup>1</sup> /<br>S<br>/ar2                                                                  | ذي ادخ<br>Icols Data<br>cok - Add t<br><u>۲ ۵ - ۵</u> - ۱۵<br>Var6 V                                                                                                    | مود الا<br>Window E<br>Report                                                                                                    | ار الع<br>اول<br>Add to MS 4<br>الم<br>الم<br>الم<br>الم<br>الم<br>الم<br>الم<br>الم<br>الم<br>الم                                                                                                    | ا ونخت<br>۱۹ ونخت<br>۱۹ ۲۹<br>۱۹ ۷arl                                                                                                    |                                                                              | iab<br>پي پر<br>سوري<br>سوري                                                                                                    | elect ne السر                                                                                                    | علی<br>•• • این<br>پین مختار<br>vanables for                                    | r the analysis                                      | علية ا                |
| - [Data: Spreadsh<br><u>View [nsert 1</u><br>2                                                                                                    | eetLsta (10<br>Format Stat<br>10 - H<br>2<br>ard Va<br>2<br>Cube Later<br>Quick A                                                                                                    | v by 40c]<br>iistics Data<br>iistics Data<br>iistics                                                                                                    | نيم في<br>Mining<br>Ad<br>Ad<br>E<br>E<br>E<br>E<br>E<br>E<br>E<br>E<br>E<br>E<br>E<br>E<br>E<br>E<br>E<br>E<br>E                                                                                                    | Graphs<br>Graphs<br>d to Workb<br>≣ III 2<br>5<br>/ar2                                                                            | ذي ادخ<br>Jools Data<br>ook - Add t<br><u>۲ ۵ - ۵ - ۱۵</u><br>6<br>Var6 V                                                                                                    | مود الا<br>Window E<br>Report<br>                                                                                                    | ار الع<br>ار الع<br>Add to MS V<br>Add to MS V<br>8 2% 124<br>8 9<br>8 9<br>8 9<br>8 9<br>8 9<br>8 9<br>8 9<br>8 9<br>8 9<br>8 9                                                                                                    | ا ونخت<br>vord + 12<br>@ @ @<br>@<br>varl<br>varl<br>Su<br>Lan<br>Lan<br>Lan<br>Lan<br>Lan<br>Lan<br>Lan<br>Lan<br>Lan<br>Lan                                                                                                    |                                                                              | iab<br>بر چیز در<br>د الذی عیه<br>بر                                                                                                    | elect ne<br>المرالسو<br>المرالسو<br>Var4<br>Var4<br>Var4                                                                                                    | علی<br>es +  -<br>ییا" بختار<br>variables for                                   | bir the analysis                                    | علية ا                |
| - [Data: Spread:<br>View [nsert ]<br>2 3 2 3 2 4 3 2 4 3 4 3 4 3 4 5 7 4 9 6 5 0 4 5 0 6 4 5 0 6 4 5 0 6 4 5 0 6 4 9 9 9 2 5 0 3 5 0 3 5                                                                                                    | PeetLata (10<br>Format Star<br>Peet &<br>10 - B<br>2<br>ard Va<br>Card Va<br>Card Va<br>Cub Later<br>Cub Later<br>C                                                                                                    | v by 40c)]<br>iistics Data<br>i I U I<br>istr5 Va<br>istr5 Va<br>al "Yu<br>ive Statistics<br>ables: no<br>dvanced Ro<br>may: Statistic                                                                                                    | فلیم فیر<br>Mining<br>Ad<br>E = 3<br>4<br>1<br>1<br>1<br>1<br>1<br>1<br>1<br>1<br>1<br>1<br>1<br>1<br>1<br>1<br>1<br>1<br>1<br>1                                                                                                    | ي<br>ي<br>ي<br>ي<br>ي<br>ي<br>ي<br>ي<br>ي<br>ي<br>ي<br>ي<br>ي<br>ي                                                                | Iools Data<br>ook - Add t<br>- & - I<br>Var6 V<br>Stacherpio<br>Graphs                                                                                                    | Mindow E<br>Beport                                                                                                    | elp<br>Add to MS V<br>Add to MS V<br>Add to MS V<br>Add to MS V<br>Add to MS V<br>Add to MS V<br>Add to MS V<br>Add to MS V<br>Add to MS V<br>Add to MS V                                                                                                    | ا ونخت<br>vord + 12<br>ه ۲۵ ه<br>vord + 12<br>ه ۲۵ ۳<br>vord + 12<br>vord + 12<br>vord + 1                                      |                                                                              | iab<br>ب الذي الذي<br>ب الذي الذي                                                                                                    | elect ne<br>المرة السر<br>المرة السر<br>المرة السر<br>المرة السر<br>المرة السر<br>المرة السر<br>المرة السر<br>المرة السر                                                                                                    | es + 🔯 -                                                                        | r the analysis                                      | علية ا                |
| - [Data: Spread:<br>View [nsert ]<br>2 3 2 4 2 2 4 2 4 4 4 4 4 4 4 4 4 4 4 4                                                                                                    | neetLsta (10<br>Fgrmat Sta<br>Part Va<br>2<br>2<br>2<br>2<br>2<br>2<br>2<br>2<br>2<br>2<br>2<br>2<br>2                                                                                                    | v by 40c))<br>iistics Data<br>i 2 U ()<br>istics Data<br>2 U ()<br>ive Statistics<br>ables: no<br>ables: no | s Spreadt                                                                                                    | igraphs<br>graphs<br>d to Workb<br>g gS <sup>2</sup> ↓<br>5<br>Jar2<br>sheet1sta<br>malky Fro<br>Summary<br>Histogr               | iools Data<br>ook - Add t<br>- 2 + 10<br>6<br>Var6 V<br>b & Scatterplo<br>Graphs<br>ame                                                                                                    | Adje     Lindow       Window     E       o     Report       o     Report       T     Value       T     Value       T     Value       Value     Value       tar     Categoria       tar     Categoria                                                                                                    | elp<br>Add to MS V<br>Add to MS V<br>Add to MS V<br>Add to MS V<br>a<br>s<br>8 9<br>8 9<br>8 9<br>8 9<br>8 9<br>8 9<br>8 9<br>8 9<br>8 9<br>8 9                                                                                                    | ا ونخت<br>vord - 12<br>vord - 12<br>vo                                      |                                                                              | iab<br>* الذي فيه<br>* الذي فيه<br>* الذي فيه<br>* الذي فيه<br>* الذي فيه<br>* الذي فيه                                                                                                    | elect he السور<br>برقم السور<br>برقم السور<br>برقم السور<br>برقم السور<br>برقم السور<br>برقم السور<br>برقم السور<br>برقم السور<br>برقم السور                                                                                                    | علی<br>es + ﷺ<br>یبا" بختار<br>variables for                                    | r the analysis                                      | علية ا                |
| - [Data: Spread:1<br>View [nsert ]<br>View [nsert ]<br>Varia V<br>- [Data: Spread:1<br>Varia V<br>- [Data: Spread:1<br>- [Data: Spread:1                                                                                                | neet1.sta (10<br>Format Sta<br>Po Po S S<br>I0 → B<br>I0 → B<br>I | v by 40c)]<br>iistics Data<br>i I U  <br>a I U  <br>b 4<br>ins 4<br>ins 4<br>ins 4<br>ins 4<br>ins 4<br>ins 4<br>ins 4<br>ins 4<br>ins 4<br>ins 4<br>ins 4<br>ins 1<br>istics<br>istics<br>i                                                                                                  | Addining<br>Mining<br>Mining<br>Mining<br>Mining<br>S System<br>S System                                                                                                    | Grephs<br>dito Workb<br>CS <sup>1</sup> 4<br>5<br>Jar2<br>Sineet1sta<br>malky Fro<br>Summary:<br><u>Histogr</u><br>r all variable | iools Data<br>ook - Add t<br>A - ▲ - ▲<br>Var6 V<br>var6 V<br>so & Scatterplo<br>Biaphs<br>ann<br>e                                                                                                    | Mindow E<br>o Report                                                                                                    | ار الع<br>ار الع<br>Add to MS \<br>Add to MS \<br>A                                                                                                    | ا ونخت<br>word + 12<br>ه ۲۵ ۲۵<br>P9 Varl                                                                                                    | Vai<br>* K?<br>21<br>10<br>10<br>10<br>10<br>10<br>10<br>10<br>10<br>10<br>1 | iab<br>•<br>•<br>•<br>•<br>•<br>•<br>•<br>•<br>•<br>•<br>•<br>•<br>•                                                                                                    | elect he<br>ريم السر<br>بواحد السر<br>بواحد السر<br>بواحد السر<br>بواحد السر<br>بواحد السر<br>بواحد السر<br>بواحد السر<br>بواحد السر<br>بواحد السر<br>بواحد السر<br>بواحد السر<br>بواحد السر<br>بواحد السر<br>بواحد السر<br>بواحد المسر<br>بواحد المسر<br>بواحد المسر<br>بواحمد المسر<br>بواحد المسر<br>بواحد المسر<br>بواحمد المسر<br>بواحد المسر<br>بواحد المسر<br>بواحد المسر<br>بواحد المسر<br>بواحد المسر<br>بواحد المسر<br>بواحد المسر<br>بواحد المسر<br>بواحمد المسر<br>بواحم المسر<br>بواحم المسر<br>ب مم المسم<br>ب مم المم<br>ب مم المم<br>بواحم المم | علی<br>es +<br>ایب عدار<br>variables for                                        | r the analysis                                      | علية م<br>الا الحنط ا |
| - [Data: Spread:1<br>View [nsert ]<br>- [Data: Spread:1<br>View [nsert ]<br>- [Data: Spread:1<br>- [Data: Spread:1<br>-                                                                                            | eeet1.sta (10<br>Format Sta<br>ال ال ال ال<br>2<br>and Va<br>Descript<br>Quick A<br>Cuick A<br>Cuick A<br>Cuick A                                                                                                    | A<br>v by 40c)]<br>iistics Data<br>iistics Data<br>Box & white                                                                                                    | Mining<br>Mining<br>Mining Mining<br>Mining Mining Mining Mining Mining Mining Mining Mining Mining Mining Mining Mining Mining Mining Mining Mining Mining Mining Mining Mining Mining Mining Mining Mining Mining Mining Mining Mining Mining Mining Mining Mining Mining Mining Mining Mining Mining Mining Minin   | Grephs<br>Grephs<br>d to Workb<br>E EF / 2<br>5<br>/ar2<br>sheet1sta<br>sineet1sta<br>summarky Fro<br>Summary:<br>Histogr         | icols Data<br>ook - Add t<br>A - Add t<br>A - Add t<br>Var6 V<br>b & Scatterplo<br>Biophs<br>arm<br>e                                                                                                    | مود الا<br>Window E<br>o Report<br>                                                                                                    | telp<br>Add to MS V<br>Add to MS V<br>Add to MS V<br>Add to MS V<br>Add to MS V<br>Add to MS V<br>Add to MS V<br>Add to MS V<br>Add to MS V<br>Add to MS V<br>Add to MS V                                                                                                    | ا ونخت<br>۱۹ کو نخت<br>۱۹ کو ۲۹<br>۱۹ کو ۲۹<br>۱۹ کو ۲۹                                                                                                    | Vai<br>************************************                                  | iab<br>د الذي مه<br>د الذي مه<br>د الذي مه<br>د الذي مه<br>د الذي مه<br>د الذي مه<br>د الذي مه<br>د الذي مه<br>د الذي مه<br>د الذي مه<br>د الذي مه<br>د الم                                                                                                    | elect he المور<br>المع المور<br>المع المور<br>المع المور<br>المع المع المع<br>المع المع المع المع<br>المع المع المع المع<br>المع المع المع المع<br>المع المع المع المع المع<br>المع المع المع المع المع المع<br>المع المع المع المع المع المع المع<br>المع المع المع المع المع المع المع المع                                                                                                    | علی<br>es +<br>الایا <sup>م</sup> بختار<br>variables for                        | r the analysis                                      | علية م<br>الا المنط   |
| - [Data: Spread:1<br>View [nsert ]<br>- [Data: Spread:1<br>View [nsert ]<br>- [Data: Spread:1<br>- [Data: Spread:1<br>-                                                                                            | neet1.sta (10<br>Format Sta<br>کی کی کی<br>10 کی B<br>2<br>2<br>2<br>2<br>2<br>2<br>2<br>2<br>2<br>2<br>2<br>2<br>2                                                                                                    | A<br>v by 40c)]<br>iistics Data<br>i z u i<br>s 4<br>ur5 Va<br>ive Statistics<br>ables no<br>dvanced Ro<br>may Statistic<br>quency table<br>Box & white                                                                                                    | Addining<br>Mining<br>M                                                                                                    | Grephs<br>dito Workb<br>E EF / 2<br>5<br>/ar2<br>sheet1sta<br>malky   Pro<br>Summarky<br>Histogy<br>r all variable                | icols Data<br>ook - Add t<br>A - Add t<br>A - Add t<br>Var6 V<br>b & Scatterplo<br>Biothe<br>arme<br>e                                                                                                    | Mindow E<br>o Report                                                                                                    | telp<br>Add to MS V<br>Add to MS V<br>Add to MS V<br>Add to MS V<br>a<br>RB Va<br>S<br>RB Va                                                                                                    | ا ونخت<br>ا ( 2 : + 10<br>9 Varl<br>ا ( 2 - 10<br>9 Varl                                                                                                    | Vai                                                                          | iab<br>، الذي عبه<br>، الذي عبه<br>، الذي عبه<br>، الذي عبه<br>، الذي عبه<br>، الذي عبه<br>، الذي عبه<br>، الذي عبه<br>، الذي عبه<br>، الذي عبه<br>، الذي عبه<br>، الذي الذي الم                                                                                                    | elect he المور<br>المع المع المع المع المع المع المع المع                                                                                                    | es + الله -<br>الله على<br>variables for                                        | r the analysis                                      |                       |
| - [Data: Spread:1<br>View [nsert ]<br>2 → [2] → [2]                                                                                                    | neet1.sta (10<br>Format Stat<br>کی کی کی<br>10 کی ا<br>2<br>ard Va<br>2<br>Descript<br>Quick A<br>2<br>Quick A<br>3<br>Sur<br>2<br>Quick A                                                                                                    | A<br>v by 40c)]<br>iistics Data<br>iistics Data<br>Box & white                                                                                                    | Mining<br>Mining<br>Mining Mining<br>Mining Mining Mining Mining Mining Mining Mining Mining Mining Mining Mining Mining Mining Mining Mining Mining Mining Mining Mining Mining Mining Mining Mining Mining Mining Mining Mining Mining Mining Mining Mining Mining Mining Mining Mining Mining Mining Mini | Grephs<br>dito Workb<br>CST 2<br>5<br>/ar2                                                                                        | icols Data<br>ook - Add t<br>A - Add t<br>A - Add t<br>Var6 V<br>Var6 V<br>are<br>anne<br>anne                                                                                                    | مود الا<br>Window E<br>o Report<br>                                                                                                    | telp<br>Add to MS V<br>Add to MS V<br>Add to MS V<br>Add to MS V<br>a                                                                                                    | ا ونخ:<br>word + ۵۵<br>ه ۲۵ ۳۵<br>۲۹ ۷arl<br>۱۹<br>۱۹<br>۱۹<br>۱۹<br>۱۹<br>۱۹<br>۱۹<br>۱۹<br>۱۹<br>۱۹                                                                                                    | Vai                                                                          | iab<br>، الذي عبه<br>، الذي عبه<br>، الذي عبه<br>، الذي عبه<br>، الذي عبه<br>، الذي عبه<br>، الذي عبه<br>، الذي عبه<br>، الذي عبه<br>، الذي عبه<br>، الذي عبه<br>، الذي الم                                                                                                    | elect All المراجع المراجع<br>مراجع المراجع المراجع المراجع المراجع المراجع المراجع المراجع المراجع المراجع المراجع المراجع المراجع المراجع ال<br>مراجع المراجع المراجع المراجع المراجع المراجع المراجع المراجع المراجع المراجع المراجع المراجع المراجع المراجع ال<br>مراجع المراجع المراجع المراجع المراجع المراجع المراجع المراجع المراجع المراجع المراجع المراجع المراجع المراجع ال<br>مراجع المراجع المراجع المراجع المراجع المراجع المراجع المراجع المراجع المراجع المراجع المراجع المراجع المراجع ال<br>مراجع المراجع المراجع المراجع المراجع المراجع المراجع المراجع المراجع المراجع المراجع المراجع المراجع المراجع المراجع المراجع المراجع المراجع مل مراجع مليع مليع المراجع مليع مليع مليمع مليمم محم ملي<br>مراجع المراجع المراجع المراجع المراجع المراجع المراجع المراجع مليع مليمم مراجع                                                                                                    | es + کے -<br>ایپ ختار<br>variables for                                          | r the analysis                                      |                       |
| - [Data: Spread:1     - [Data: Spread:1                                                                                                    | neet1.sta (10<br>Format Stat<br>کی کی کی کی کی کی کی کی کی کی کی کی کی ک                                                                                                    | A<br>v by 40c)]<br>iistics Data<br>iistics Data<br>Box & white                                                                                                    | Mining<br>Mining<br>A Ad<br>S S: Spread<br>ri<br>s: Spread<br>ri<br>s: Spread<br>s: Spread<br>ri<br>s: Spread                                                                                                    | Grephs<br>Grephs<br>d to Workb<br>■ CF / 2<br>5<br>/ar2<br>sheet1sta<br>smalty   Pro<br>Summay:<br>Histogr                        | icols Data<br>ook - Add t<br>A - Add t<br>A - | مود الا<br>Window E<br>o Report<br>                                                                                                    | telp<br>Add to MS V<br>Add to MS V<br>Add to MS V<br>Add to MS V<br>a<br>state of the state of the st                                                                                                    | ا ونخت<br>الالالالالالالالالالالالالالالالالالال                                                                                                    |                                                                              | iab<br>ه با با با با با با با با با با با با با                                                                                                    | elect he                                                                                                    | es + کے -<br>ویب" بختار<br>variables for                                        | r the analysis                                      |                       |
| <ul> <li>■ [Data: Spreads]</li> <li>■ [Data: Spreads]</li></ul>                                                                                                    | neet1.sta (10<br>Format Stat<br>کی کی کی کی کی کی کی کی کی کی کی کی کی ک                                                                                                    | A<br>v by 40c)]<br>iistics Data<br>iistics Data<br>Box & white                                                                                                    | Mining<br>Mining<br>A Ad<br>E E 3<br>C<br>C<br>C<br>S<br>S<br>Spread                                                                                                    | grephs<br>d to Workb<br>■ CF / 2<br>5/ar2<br>sheet1sta<br>malty   Pro<br>Summay:<br>Histogr                                       | icols Data<br>ook - Add t<br>A - Add t<br>A - | مود الا<br>Window E<br>o Report<br>                                                                                                    | telp<br>Add to MS N<br>Add to MS N<br>A | Vord - 15<br>Vord - 15<br>Vord - 15<br>Vord - 10<br>P<br>Vort<br>P<br>Vort<br>Con<br>Su<br>Vort<br>Con<br>ND defe<br>MD defe                                                                                                    |                                                                              | - الذي مية<br>من شيخ بر الذي مية<br>من شيخ بر الذي مية<br>من مية<br>من مي مية<br>من مية<br>من مية<br>من مية<br>من مية<br>من مي مية<br>من مية<br>من مية<br>من مية<br>من مية<br>من مي مية<br>من مية<br>من مية<br>من مية<br>من مي مي<br>من مية<br>مم مي مي مي<br>مم مية<br>مم مي مي مي<br>مم مي<br>من مي مي مي<br>مم مية<br>م                                                                                                    | elect ( به السر )<br>المعنى ( رتم السر )<br>المعنى ( رتم السر )<br>المعنى ( رتم السر )<br>المعنى ( رتم )<br>المعنى ( رتم )<br>الممنى ( رتم )<br>المعنى ( رتم )<br>المعنى ( رتم )<br>المعنى ( رص                                                              | على<br>es + الله -<br>واليا" بختار<br>variables for<br>sprez                    | the analysis                                        |                       |
| <ul> <li>□Data: Spreads1</li> <li>□Data: Spreads1</li> <li>View [nsert ]</li> <li>2</li> <li>2</li> <li>3</li> <li>4</li> <li>4</li> <li>5</li> <li>4</li> <li>4</li> <li>9</li> <li>5</li> <li>4</li> <li>4</li> <li>9</li> <li>5</li> <li>1</li> <li>5</li> <li>5</li> <li>6</li> <li>5</li> <li>5</li> <li>4</li> <li>9</li> <li>5</li> <li>5</li> <li>4</li> <li>9</li> <li>5</li> <li>5</li>     &lt;</ul>                                                                                                    | Peetl.sta (10<br>Format Stat<br>Peetlest Ve<br>2<br>ard Ve<br>Use Latur<br>Quick A<br>Guick A<br>Format State<br>Cuick A<br>B<br>B<br>B<br>B<br>B<br>B<br>Cuick A                                                                                                    | A<br>v by 40c)]<br>iistics Data<br>iistics Data<br>iistics Data<br>iistics Data<br>A<br>v by 40c)]<br>a<br>v by 40c)<br>a<br>v by 40c)<br>a<br>v b<br>a<br>v b<br>a<br>v b<br>a<br>v b<br>a<br>v b<br>a<br>v b<br>a<br>v b<br>a<br>v b<br>a<br>v b<br>a<br>v b<br>a<br>v b<br>a<br>v b<br>a<br>v b<br>a<br>v b<br>a<br>v b<br>a<br>v b<br>a<br>a<br>v b<br>a<br>v b<br>a<br>v b<br>a<br>a<br>a<br>a<br>a<br>a<br>a<br>a<br>a<br>a<br>a<br>a<br>a                                                                                                    | Mining<br>Mining<br>A Ad<br>E = 3<br>C<br>C<br>C<br>C<br>S<br>S<br>S<br>S<br>S<br>S<br>S<br>S<br>S<br>S<br>S<br>S<br>S<br>S<br>S                                                                                                    | i li li li<br>Grephs<br>d to Workb<br>≣ E 1 / /<br>5<br>/ar2<br>                                                                  | Icols Data<br>cols Data<br>cols - Add t<br>cols - $colscols$ - $colscols$ - $cols$ - $colscols$ - $cols$ - $colscols$ - $cols$ - $c$                                                                                                    | مود الا<br>Window E<br>o Report • •<br>• • • • • • • • • • • • • • • • •                                                                                                     | leip<br>Add to MS N<br>Add to MS N<br>Add To MS N<br>Add to MS N<br>Add to MS N<br>A | Vord - 10           Vord - 10           10           10           10           10           10           10           10           10           10           10           10           10           10           10           10           10           10           10           10           10           10           10           10           10           10           10           10           10           10           10           10           10           10           10           10           10           10           10           10           10           10           10           10           10           10           10           10           10           10           10                                                                                                              | Val                                                                          | - الذي مية<br>- الذي مية<br>- الذي مية<br>- الذي مية<br>- الذي مية<br>- الذي مية<br>- الذي مية<br>- الذي مية<br>- الذي مية<br>- الذي مية<br>- الذي مية<br>- الذي مية<br>- الذي مية<br>- المية<br>- الممم<br>- الممة<br>- الممة<br>- المم<br>- الممة<br>- الممة<br>- الممة<br>- الممم<br>- الممم | elect he<br>var<br>var<br>var<br>var<br>var<br>var<br>var<br>var<br>var<br>var                                                                                                    | على<br>es + ﷺ<br>واليا" بتار<br>variables for<br>sprea<br>es:<br>ropriate varia | the analysis                                        |                       |
| elp. press F1 •[Data: Spreads1 View [nsert I] View [nsert I] 1 Var3 V 3 1 Var3 V 50.2 50.1 50.3 49.9 50.3 49.9 50.3 50.1 50.1 50.1 50.3 50.1 50.1 50.1 50.3 50.1 50.1 50.3 50.1 50.1 50.3 50.5 51.4 50.7 50.3 50.7 50.3 50.7 50.3 50.7 50.3 50.7 50.3 50.7 50.3 50.7 50.3 50.7 50.3 50.7 49.9 49.8 49.8 50.7 49.9 49.8 49.4 49.4 49.4                                                                                                    | neet1.sta (10<br>Format Stat<br>کی کی کی کی کی کی کی کی کی کی کی کی کی ک                                                                                                    | A<br>v by 40c)]<br>iistics Data<br>iistics Data<br>iistics Data<br>iistics Data<br>iistics Data<br>a ''y<br>ive Statistics<br>ables: no<br>dvanced Ro<br>may: Statistic<br>Box & whis                                                                                                    | Mining<br>Mining<br>A Ad<br>E = 3<br>C<br>C<br>C<br>C<br>S<br>S<br>S<br>S<br>S<br>S<br>S<br>S<br>S<br>S<br>S<br>S<br>S<br>S<br>S                                                                                                    | grephs<br>d to Workb<br>■ CF / 2<br>5/ar2<br>wheet1sta<br>multy   Pro<br>Summay:<br>Histogr                                       | icols Data<br>ook - Add t<br>A · A · A<br>Var6 V<br>Var6 V<br>Biaphe<br>ame                                                                                                    | Au Categ. pk                                                                                                    | elp<br>Add to MS N<br>Add to MS N<br>Ad | Vord - 1<br>Vord - 1<br>Vord - | Val                                                                          | iab<br>•<br>•<br>•<br>•<br>•<br>•<br>•<br>•<br>•<br>•<br>•<br>•<br>•<br>•<br>•<br>•<br>•<br>•<br>•                                                                                                    | elect he<br>درية السر<br>الالتان<br>الالتان<br>المان<br>المان<br>ما مان<br>ما ما مان<br>ما ما ما ماما ما ماما الماما ما ماما ما                                                                                             | es + الله الله الله الله الله الله الله ال                                      | bies only.                                          |                       |

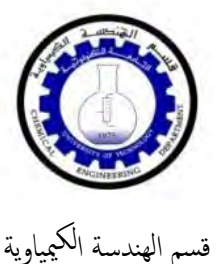

.....

Statistics Laboratory Guide

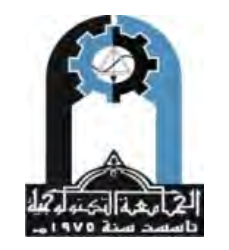

وزارة التعليم العالي والبحث العلمي الجامعة التكنولوجية

| <u>File</u> <u>E</u> dit | View Inse    | rt F <u>o</u> rmat | Statistics      | Data <u>M</u> ir | ing <u>G</u> raph | s <u>I</u> ools J | <u>D</u> ata <u>W</u> ind | ow <u>H</u> elp |             |             |                                                                                                    |                 |
|--------------------------|--------------|--------------------|-----------------|------------------|-------------------|-------------------|---------------------------|-----------------|-------------|-------------|----------------------------------------------------------------------------------------------------|-----------------|
| 🖻 🖬 🔁                    | 1 5 Q        | X 🖻 🕻              | 3 🛷 🖉           |                  | Add to Wo         | rkbook *          | Add to Repo               | ort + Add to    | MS Word +   | 16          | ×? .                                                                                                    |                 |
| ial                      |              | • 10 •             | BI              | U =              | E = 6             | A - 0             |                           |                 | 1 🖬 🔂       | 8           | 2↓ x=? ×1=? V                                                                                                    | ars + Cases + 🕅 |
|                          |              |                    |                 |                  |                   |                   |                           |                 |             |             |                                                                                                    |                 |
|                          | 1            | 2                  | 3               | 4                | 5                 | 6                 | 7                         | 8               | 9           | 10          |                                                                                                    |                 |
|                          | Var3         | Var4               | Var5            | Var1             | Var2              | Var6              | Var7                      | Var8            | Var9        | Var10       | 1                                                                                                    | _               |
| 1                        | 50.2         | _                  |                 | 1                |                   |                   |                           | -               | _           |             | -                                                                                                    |                 |
| 2                        | 51.1         |                    | _               |                  |                   |                   |                           | كزية            | النزعة المر | ى مقاييس    | ملخص                                                                                                    |                 |
| 3                        | 49.8         |                    | 6               | عامود القد       |                   |                   |                           |                 | D. 707      |             |                                                                                                    |                 |
| 4                        | 50.2         |                    | _               | -                | -                 |                   |                           |                 |             | -           |                                                                                                    |                 |
| 5                        | 48.9         | ( Do               | continuition C  | Antine Co        | andeha            |                   |                           |                 | 1           |             | X                                                                                                    |                 |
| 0                        | 49.3         | Van De             | scriptive 5     | tationes: Sp     | eausne            | 11 4              | - 11- I                   |                 |             | 2           |                                                                                                    |                 |
| 2                        | 43.1         | 100                |                 | Cu.              | عريه              | الترعة المن       | مفاييس                    |                 | Tem         |             |                                                                                                    |                 |
| 9                        | 40.0<br>50.4 |                    | Variables:      | Vard             |                   |                   |                           |                 |             | III Sumn    | nary                                                                                                    |                 |
| 10                       | 50.6         | Quic               | k Advanc        | ed Robust        | Normality         | Prob. & Sca       | tterplots   Ca            | tea, plots   Or | otions      | Cancel      |                                                                                                    |                 |
| 11                       | 49.9         | -                  |                 | and foreigned    | I conversion      |                   | contrast as               | - Street -      |             |             | _                                                                                                    |                 |
| 12                       | 50.3         | CONH               | Summary:        | Statistics       | Summa             | ary: Graphs       | Sec.                      |                 | . 2         | Doption     | s 🔻                                                                                                    |                 |
| 13                       | 49.5         |                    |                 |                  |                   |                   |                           | ين الرسم        | ملخص        | Boc         |                                                                                                    |                 |
| 14                       | 50.1         |                    | <u>F</u> requen | cy tables        | Hist              | tograms           | -                         | _               |             | B BY GIO    | up                                                                                                    |                 |
| 15                       | 50.6         | 12860              | 0.              |                  |                   |                   |                           |                 |             |             |                                                                                                    |                 |
| 16                       | 50.1         | - IAXX             |                 | x a writer t     |                   | ables             |                           | 10.0            |             |             |                                                                                                    |                 |
| 17                       | 49.9         |                    | -               |                  |                   |                   | ينغ                       | لايجاد الرب     |             |             |                                                                                                    |                 |
| 18                       | 49.8         |                    |                 |                  |                   |                   |                           |                 | SELE        | ti s a      | 3 ∞                                                                                                    |                 |
| 19                       | 50.7         | لنزعة              | ں مقابیس ا      | ملخص             |                   |                   | -                         | _               | Ē           | Viral Viral | and the second second se |                 |
| 20                       | 50.3         | مشابه              | فزية (وهو       | لمرك             |                   |                   |                           |                 |             | wighter m   | Unints                                                                                                    |                 |
| 21                       | 50.5         | 30                 | Summar          | V)               |                   |                   |                           |                 |             |             |                                                                                                    |                 |
| 22                       | 51.4         |                    |                 |                  |                   |                   |                           |                 | - ži        | W+1 1       | TW1                                                                                                    |                 |
| 23                       | 50.7         |                    |                 | 1.1              |                   |                   |                           |                 | -N          | AD deletion | n                                                                                                    |                 |
| 24                       | 48.7         | -                  |                 |                  |                   |                   |                           |                 | 0           | Саземия     | e                                                                                                    |                 |
| 25                       | 49.4         |                    |                 |                  |                   |                   |                           |                 |             | Datastre    |                                                                                                    |                 |
| 26                       | 49           | -                  |                 |                  |                   |                   |                           |                 |             | mairwise    |                                                                                                    |                 |
| 27                       | 49.5         | -                  |                 | 1                | -                 | -                 | 7                         | -               |             | _           |                                                                                                    |                 |
|                          | 51.3         |                    |                 |                  | 1                 |                   |                           |                 | _           |             |                                                                                                    |                 |
| 28                       | F0 0         |                    |                 |                  |                   |                   |                           |                 |             |             |                                                                                                    |                 |

- 1. Find minimum and maximum and variance.
- 2. Find standard deviation, mean, mode.
- 3. Find second max frequency.
- 4. Find max class mark and its frequency?
- 5. Find max frequency.
- 6. Find second class mark and its frequency.

فبعد ادخال البيانات المعطاه في المثال التطبيقي السابق , نطبق الخطوات المبينة في الشرح المصور التالي :

Statistics Basic Statistics/Tables Descriptive Statistics Ok .7

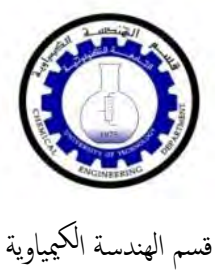

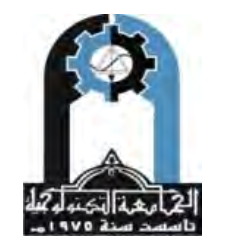

وزارة التعليم العالي والبحث العلمي الجامعة التكنولوجية

| The Part                                                                                                    | View Insert Format                                                                                                    | Statictics Date Mining Graphs Tools Data                                                                                                  | Window          | Helo                                                                                                    | -                   |                                                                              | Letter 14                                                                                                    |
|----------------------------------------------------------------------------------------------------|----------------------------------------------------------------------------------------------------|----------------------------------------------------------------------------------------------------|-----------------|----------------------------------------------------------------------------------------------------|---------------------|------------------------------------------------------------------------------|----------------------------------------------------------------------------------------------------|
| Den                                                                                                    |                                                                                                    | M Recente                                                                                                    | Lanart          | The Barrie Statistics                                                                                          | rhaati rta          | 1                                                                            |                                                                                                    |
|                                                                                                    |                                                                                                    | Car Rear Manatine Lablas In                                                                                                    | vepon           | San Daske Statistics                                                                                           | Meerrana -          |                                                                              |                                                                                                    |
| Arial                                                                                                    | YJ 10 -                                                                                                    | Multiple Regression                                                                                                    |                 | Quick                                                                                                    |                     |                                                                              |                                                                                                    |
|                                                                                                    | ~                                                                                                    | ANOVA                                                                                                    | -               | Descriptive Halalia                                                                                            | Carcel              |                                                                              |                                                                                                    |
|                                                                                                    | Var3 Var4                                                                                                    | Nonparametrics                                                                                                    | 7               | Correlation matrices                                                                                           |                     |                                                                              |                                                                                                    |
| 1                                                                                                    | 50.2                                                                                                    | Distribution Fitting                                                                                                    |                 | test, independent, by groups                                                                                   | Dotions •           |                                                                              |                                                                                                    |
| 2                                                                                                    | 511                                                                                                    | Advanced Linear/Nonlinear Models                                                                                                    |                 | Hest, independent, by variables                                                                                |                     | - Chal                                                                       |                                                                                                    |
| 3                                                                                                    | 49.8                                                                                                    | Multivariate Exploratory Techniques                                                                                                    |                 | Ex Hest single sample                                                                                          |                     |                                                                              |                                                                                                    |
| 5                                                                                                    | 48.9                                                                                                    | Industrial Statistics & Six Sigma                                                                                                    | '               | The Break down & one-way ANDVA                                                                                 |                     |                                                                              |                                                                                                    |
| 6                                                                                                    | 49.3                                                                                                    | Power Analysis                                                                                                    |                 | Breakdown; non-factorial tables                                                                                |                     |                                                                              |                                                                                                    |
| 1                                                                                                    | 49.7                                                                                                    | PLS. PCA. Multivariate/Batch SPC                                                                                                    |                 | Frequency tables                                                                                               |                     |                                                                              |                                                                                                    |
| 9                                                                                                    | 50.4                                                                                                    | Variance Estimation and Precision (VEPAC)                                                                                                 |                 | Tables and banners                                                                                             |                     |                                                                              |                                                                                                    |
| 10                                                                                                    | 50.6                                                                                                    | I Statistics of Block Data                                                                                                    |                 | Multiple response tables                                                                                       |                     |                                                                              |                                                                                                    |
| 11                                                                                                    | 49.9                                                                                                    | E STATISTICA Visual Basic                                                                                                    | -               | Ch Difference lests: 1, 7, means                                                                               | 📴 Open Data         |                                                                              |                                                                                                    |
| 13                                                                                                    | 49.5                                                                                                    | Batch (ByGroup) Analysis                                                                                                    |                 | 27 Probability calculator                                                                                      | aug . ]             |                                                                              |                                                                                                    |
| 14                                                                                                    | 50.1                                                                                                    | 24 Probability Calculator                                                                                                    | ,               |                                                                                                    | 085 3 0 1           |                                                                              |                                                                                                    |
| 15                                                                                                    | 50.6                                                                                                    |                                                                                                    |                 |                                                                                                    |                     |                                                                              |                                                                                                    |
| 16                                                                                                    | 49.9                                                                                                    |                                                                                                    |                 |                                                                                                    |                     |                                                                              |                                                                                                    |
| 18                                                                                                    | 49.8                                                                                                    |                                                                                                    |                 |                                                                                                    |                     |                                                                              |                                                                                                    |
| 19                                                                                                    | 50.7                                                                                                    |                                                                                                    | -               |                                                                                                    |                     |                                                                              |                                                                                                    |
| 20                                                                                                    | 50.5                                                                                                    |                                                                                                    |                 |                                                                                                    |                     |                                                                              |                                                                                                    |
| 22                                                                                                    | 514                                                                                                    |                                                                                                    |                 |                                                                                                    |                     |                                                                              |                                                                                                    |
| 23                                                                                                    | 50.7                                                                                                    |                                                                                                    |                 |                                                                                                    |                     |                                                                              |                                                                                                    |
| 24                                                                                                    | 48.7                                                                                                    |                                                                                                    | -               |                                                                                                    |                     |                                                                              |                                                                                                    |
| 25                                                                                                    | 49                                                                                                    |                                                                                                    |                 |                                                                                                    |                     |                                                                              |                                                                                                    |
| 27                                                                                                    | 49.6                                                                                                    |                                                                                                    | _               |                                                                                                    |                     |                                                                              |                                                                                                    |
| 28                                                                                                    | 50.8                                                                                                    |                                                                                                    |                 |                                                                                                    |                     |                                                                              |                                                                                                    |
|                                                                                                    | 50.2                                                                                                    |                                                                                                    |                 |                                                                                                    |                     |                                                                              |                                                                                                    |
| 30                                                                                                    |                                                                                                    |                                                                                                    |                 |                                                                                                    |                     |                                                                              | 2                                                                                                    |
| 30                                                                                                    |                                                                                                    |                                                                                                    |                 |                                                                                                    |                     |                                                                              |                                                                                                    |
| 30                                                                                                    | Statistics and T                                                                                                    |                                                                                                    |                 |                                                                                                    |                     |                                                                              |                                                                                                    |
| 30                                                                                                    | Statistics and T                                                                                                    |                                                                                                    |                 |                                                                                                    | <b>1</b> 1 1 1 1 1  | Spreadsheet 1. C32,V3 Sel                                                    | OFF   Weight OFF   CAP   NUM   I                                                                                                    |
| 30                                                                                                    | Statistics and T                                                                                                    |                                                                                                    | 7               | : Advance                                                                                                    | منة d               | العالي<br>الحوار التالي ونختار                                               | OFF Weght.OFF CAP NUM I<br>على مربع ا                                                                                                    |
| 30                                                                                                    | Statistics and T.                                                                                                    | tive Statistics: Sprea                                                                                                    | dsh             | : Advance                                                                                                    | منة d               | seediterti C12/13<br>لحوار التالي ونختار                                     | OFF Weight OFF CAP NUM I<br>علی مربع ا                                                                                                    |
| 30<br>A Basic :<br>Starts up Basic St                                                                                                    | Statistics and T.<br>Latesce/Tables                                                                                                    | tive Statistics: Sprea                                                                                                    | dsh             | : Advance<br>eet1.sta                                                                                          | منة d               | هو<br>لحوار التالي ونختار                                                    | OFF Wegt.OFF (CAP INUM I<br>على مربع ا                                                                                                    |
| 30<br>A Basic .<br>Starts up Basic St                                                                                                    | Statistics and T.<br>tatistics/Tables                                                                                                    | tive Statistics: Sprea                                                                                                    | dsh             | : Advance<br>eet1.sta                                                                                          | منة d               | Sureditert, C12/13<br>لحوار التالي ونختار                                    | OFF WegLOFF OPP NUM I<br>على مربع ا                                                                                                    |
| 30<br>A Basic<br>Starts up Basic St<br>Control Control Contr | Statistics and T.<br>Attack:/Tables<br>Descript<br>Descript<br>Var                                                                                                    | tive Statistics: Sprea<br>iables: Var3                                                                                                    | dsh             | : Advance<br>eet1.sta                                                                                          | منة d               | Surediterti C12/13<br>لحوار التالي ونختار                                    | off Wegtoff [OP INUM P<br>علی مربع ا                                                                                                    |
| 30<br>20 20 Basic States up Basic St                                                                                                    | Statistics and T.<br>Attack/Tables<br>Descript<br>Descript<br>Quick                                                                                                    | tive Statistics: Sprea<br>iables: Var3                                                                                                    | dsh             | : Advance<br>eet1.sta                                                                                          | منة d               | Spreadment (22/13)<br>لحوار التالي ونختار<br>Categ plots Options             | off Wegtoff OP NUM<br>علی مربع ا<br>است Sun                                                                                                    |
| 30<br>A Basic<br>Stats up Basic St                                                                                                    | Statistics and T.<br>A Descrip<br>Descrip<br>Quick A                                                                                                    | tive Statistics: Sprea<br>iables: Var3<br>dvanced   Robust   M                                                                            | ldsh<br>Norm    | : Advance<br>eet1.sta<br>nality   Prob. & Sc                                                                   | d منة<br>atterplots | Spreadment، C12/10<br>الحوار التالي ونختار<br>Categ. plots   Options         | off Wegtoff [OP NUM ]<br>علی مربع ا<br>آست اSum<br>Canc                                                                                                    |
| 30<br>A Basic<br>State up Basic S                                                                                                    | Statistics and T.<br>tatatics/Tables<br>Descript<br>Quick A<br>Second Control<br>Control Control<br>Control<br>Control Con                                                                                                    | tive Statistics: Sprea<br>iables: Var3<br>dvanced   Robust   Manager Statistics                                                           | Norm            | : Advance<br>eet1.sta<br>nality   Prob. & Sc                                                                   | d منة<br>atterplots | Spreadment (22/10)<br>لحوار التالي ونختار<br>Categ. plots   Options          | off WegLOFF OF NUM<br>علی مربع ا<br>Sum<br>Canc                                                                                                    |
| 30<br>A Basic<br>Statu up Basic S<br>Statu up Basic S                                                                                                    | Statistics and T.<br>tetetica/Tables<br>The Description<br>The Description<br>The                                                                                                    | tive Statistics: Sprea<br>iables: Var3<br>.dvanced Robust M<br>nmary: Statisti <u>c</u> s                                                 | Norm            | : Advance<br>eet1.sta<br>nality   Prob. & Sc<br>Summary: <u>G</u> raphs                                        | d منة<br>atterplots | Synoditheti (22/13 ) (56)<br>لحوار التالي ونختار (<br>Categ. plots ) Options | off Wegeloff OP NUM<br>above a constraint<br>Sum<br>Canc<br>Doptic                                                                                                    |
| 30 Desic 3<br>Stats up Basic 3                                                                                                    | Statistics and T.<br>tetetecu/Tables<br>The Description<br>The Description<br>The                                                                                                    | tive Statistics: Sprea<br>iables: Var3<br>.dvanced Robust M<br>nmary: Statistics IIII                                                     | Vorm            | : Advance<br>eet1.sta<br>nality   Prob. & Sc<br>Summary: <u>G</u> raphs<br>Histograms                          | d منة<br>atterplots | Sureditet ( 22/3 )<br>لحوار التالي ونختار (<br>Categ. plots ) Options        | off Weget.off OP NUM ا<br>علی مربع ا<br>Sum<br>Canc<br>کی Optic                                                                                                    |
| 30 Basic<br>Stats up Basic S                                                                                                    | Statistics and T.<br>testica/Tables<br>T Descript<br>Quick   A<br>Guick   A<br>Guick Sur<br>Erre                                                                                                    | tive Statistics: Sprea<br>iables: Var3<br>.dvanced   Robust   M<br>nmary: Statisti <u>c</u> s                                             | Norm            | : Advance<br>eet1.sta<br>nality   Prob. & Sc<br>Summary: <u>G</u> raphs<br><u>H</u> istograms                  | d منة<br>atterplots | Serectivet ( 22/3 )<br>لحوار التالي ونختار ،<br>Categ. plots   Options       | off Weget.Off Off NUM H<br>علی مربع ا<br>Sum<br>Canc<br>کی Optic                                                                                                    |
| 30 Desic 9<br>Stats up Basic 9                                                                                                    | Statistics and T.<br>tetetica/Tables<br>T Description<br>Quick A<br>Quick A<br>Control Control<br>Control Control<br>Control<br>Control Control<br>Control Control<br>Control Con                                                                                                    | tive Statistics: Sprea<br>iables: Var3<br>dvanced   Robust   M<br>nmary: Statisti <u>c</u> s                                              | dsh<br>Norm     | : Advance<br>eet1.sta<br>nality   Prob. & Sc<br>Summary: <u>G</u> raphs<br><u>H</u> istograms<br>III variables | d منة<br>atterplots | Serectivet: (22/13)<br>لحوار التالي ونختار<br>Categ. plots   Options         | off Wegetoff OP NUM ا<br>علی مربع ا<br>Sum<br>Canc<br>کی Optic                                                                                                    |
| 30 Desic 9                                                                                                    | Statistics and T.<br>tetetica/Tables<br>T Description<br>Quick A<br>Guick A<br>Guick Sur<br>Ere<br>§§§§§                                                                                                    | tive Statistics: Sprea<br>iables: Var3<br>dvanced   Robust   M<br>nmary: Statisti <u>c</u> s                                              | Norm<br>S       | : Advance<br>eet1.sta<br>nality   Prob. & Sc<br>Summary: <u>G</u> raphs<br><u>H</u> istograms<br>II variables  | d منة<br>atterplots | Sereditett (22/13)<br>لحوار التالي ونختار (<br>Categ. plots   Options        | off Wegetoff OP NUM<br>علی مربع ا<br>Sum<br>Canc<br>کی Optic                                                                                                    |
| 30 Contraction of the second second s       | Statistics and T.<br>teteticu/Tables<br>T Descript<br>Quick A<br>Quick A<br>TTTT Sur<br>Ere<br>2000<br>000<br>000<br>000<br>000<br>000<br>000<br>0                                                                                                    | tive Statistics: Sprea<br>iables: Var3<br>dvanced   Robust   M<br>nmary: Statistics   IIII<br>equency tables   IIII<br>Box & whisker plot | Norm            | : Advance<br>eet1.sta<br>nality   Prob. & Sc<br>Gummary: <u>G</u> raphs<br><u>H</u> istograms<br>II variables  | d منة<br>atterplots | Sereditett (22/13)<br>الحوار التالي ونختار<br>Categ. plots   Options         | off Wegtoff OP NUM<br>علی مربع ا<br>Sum<br>Canc<br>کی Optic                                                                                                    |
| 30 Contraction of the second second s       | Statistics and T.<br>tetestica/Tables<br>T Description<br>Quick A<br>Quick A<br>Control A<br>Control A<br>Contro      | tive Statistics: Sprea<br>iables: Var3<br>dvanced   Robust   M<br>nmary: Statistics   III<br>equency tables   III<br>Box & whisker plot   | Norm<br>Soft    | : Advance<br>eet1.sta<br>nality   Prob. & Sc<br>Gummary: <u>G</u> raphs<br><u>H</u> istograms<br>II variables  | d منة<br>atterplots | Sereditett (22/13)<br>الحوار التالي ونختار<br>Categ. plots   Options         | OFF Weget OFF OFF NUM H<br>علی مربع ا<br>Canc<br>کی Optic                                                                                                    |
| 30 Contraction of the second second s       | Statistics and T.<br>tetestica/Tables                                                                                                    | tive Statistics: Sprea<br>iables: Var3<br>dvanced   Robust   M<br>nmary: Statistics   III<br>equency tables   III<br>Box & whisker plot   | Norm<br>for a   | : Advance<br>eet1.sta<br>nality   Prob. & Sc<br>Gummary: <u>G</u> raphs<br><u>H</u> istograms<br>II variables  | d منة<br>atterplots | Sereditett (22/13)<br>الحوار التالي ونختار<br>Categ. plots Options           | OFF Weget OFF OFF NUM<br>علی مربع ا<br>Sum<br>Canc<br>کی Optic                                                                                                    |
| 30<br>M Basic<br>Stats up Basic 9                                                                                                    | Statistics and T.<br>tetestics/Tables<br>Description<br>Quick A<br>Control A<br>Sur<br>Description<br>Quick A<br>Control A<br>Control A<br>Co   | tive Statistics: Sprea<br>iables: Var3<br>dvanced   Robust   M<br>nmary: Statistics   III<br>equency tables   III<br>Box & whisker plot   | dsh<br>Norm     | : Advance<br>eet1.sta<br>nality   Prob. & Sc<br>Gummary: <u>G</u> raphs<br><u>H</u> istograms<br>II variables  | d atterplots        | Sereditett (22/13 ) ونختار<br>لحوار التالي ونختار<br>Categ. plots   Options  | OFF Weget OFF OPF NUM H<br>علی مربع ا<br>Canc<br>کی Optic<br>By G                                                                                                    |
| 30<br>M Basic<br>Stats up Basic 9                                                                                                    | Statistics and T.<br>tetestics/Tables<br>Description<br>Quick A<br>Control A<br>Sur<br>Description<br>Quick A<br>Control A<br>Control A<br>Co   | tive Statistics: Sprea<br>iables: Var3<br>dvanced Robust 1<br>nmary: Statisti <u>c</u> s<br>equency tables<br>Box & whis <u>k</u> er plot | dsh<br>Norm     | : Advance<br>eet1.sta<br>nality   Prob. & Sc<br>Gummary: <u>G</u> raphs<br><u>H</u> istograms<br>II variables  | d atterplots        | Sereditett (22/13) (56)<br>الحوار التالي ونختار<br>Categ. plots Options      | off Weget Off OP NUM H<br>علی مربع ا<br>Canc<br>کی Optic<br>By G                                                                                                    |
| 30<br>M Basic<br>Stats up Basic 9                                                                                                    | Statistics and T.<br>tetetics/Tables<br>Description<br>Quick A<br>Control A<br>Sur<br>Description<br>Control A<br>Sur<br>Sur<br>Erve<br>Sur<br>Sur<br>Sur<br>Sur                                                                                                    | tive Statistics: Sprea<br>iables: Var3<br>dvanced   Robust   M<br>nmary: Statistics   III<br>equency tables   III<br>Box & whisker plot   | dsh<br>Norm     | : Advance<br>eet1.sta<br>nality   Prob. & Sc<br>Summary: <u>G</u> raphs<br><u>H</u> istograms<br>II variables  | d atterplots        | Sereditett ( 22/13 ) هو<br>لحوار التالي ونختار<br>Categ. plots   Options     | OFF WegttOFF OP NUM<br>علی مربع ا<br>Cance<br>کی Optic<br>By G<br>Stitter<br>By G<br>Stitter<br>By G                                                                                                    |
| 30<br>A Basic<br>Stats up Basic 9                                                                                                    | Statistics and T.<br>teteticu/Tables<br>Description<br>Quick A<br>Control A<br>Sur<br>Erre<br>00000<br>Erre                                                                                                    | tive Statistics: Sprea<br>iables: Var3<br>dvanced   Robust   M<br>nmary: Statistics   I<br>equency tables   I<br>Box & whisker plot       | Norm<br>S       | : Advance<br>eet1.sta<br>nality   Prob. & So<br>Summary: <u>G</u> raphs<br><u>H</u> istograms<br>II variables  | d atterplots        | Spreadfrett ( 22,1/3 ) المحوار التالي ونختار (<br>Categ. plots ) Options     | off Weget OFF OPF NUM H<br>على مربع ا<br>Cance<br>کی Optice<br>کی Optice<br>کی Optice<br>کی Optice<br>کی Optice<br>کی Optice<br>کی Optice<br>کی Optice<br>کی Optice<br>کی Optice<br>کی Optice<br>کی Optice<br>کی Optice<br>کی Optice<br>کی Optice<br>کی Optice<br>کی Optice<br>کی Optice<br>کی Optice<br>کی Optice |
| 30<br>M Basic<br>Stats up Basic 9                                                                                                    | Statistics and T.<br>testicio/Tables<br>Description<br>Quick A<br>Control A<br>Sur<br>Erre<br>00000<br>Control A<br>Control A<br>C | tive Statistics: Sprea<br>iables: Var3<br>dvanced   Robust   M<br>nmary: Statistics  <br>equency tables  <br>Box & whisker plot           | Norm<br>Sofor a | : Advance<br>eet1.sta<br>nality   Prob. & So<br>Summary: <u>G</u> raphs<br><u>H</u> istograms<br>II variables  | d atterplots        | Syroddrett ( 22,19 ) ونختار<br>لحوار التالي ونختار<br>Categ. plots   Options | off Wegtoff OP NUM                                                                                                    |
| 30                                                                                                    | Statistics and T.<br>testicio/Tables<br>Description<br>Quick A<br>Control A<br>Sur<br>Erre<br>QUICK                                                                                                    | tive Statistics: Sprea<br>iables: Var3<br>dvanced   Robust   M<br>nmary: Statistics   I<br>equency tables   I<br>Box & whisker plot       | Norm<br>Soft    | : Advance<br>eet1.sta<br>nality   Prob. & So<br>Summary: <u>G</u> raphs<br><u>H</u> istograms<br>II variables  | d atterplots        | Syroditett ( 22,19 ) ها<br>لحوار التالي ونختار<br>Categ. plots   Options     | off Weget OFF OPF NUM F<br>على مربع ا<br>Cance<br>کی Optic<br>کی Optic<br>کی Optic<br>کی Optic<br>کی Optic<br>کی Optic<br>کی Optic<br>کی Optic<br>کی Optic                                                                                                    |

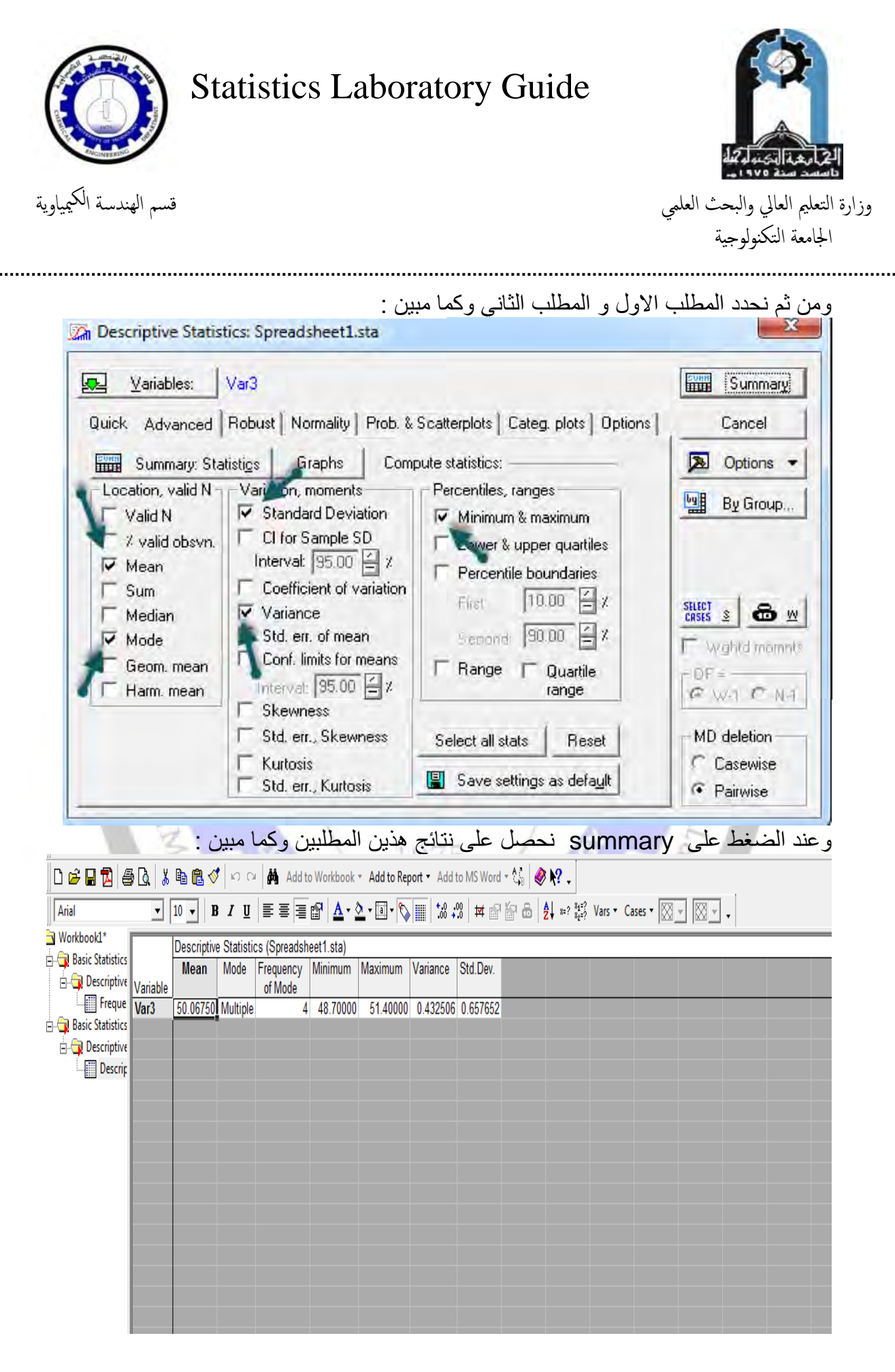

ولايجاد المطالب الثلاثة المتبقية فيتم ذلك من خلال الرسم, ولايجاد الرسم:

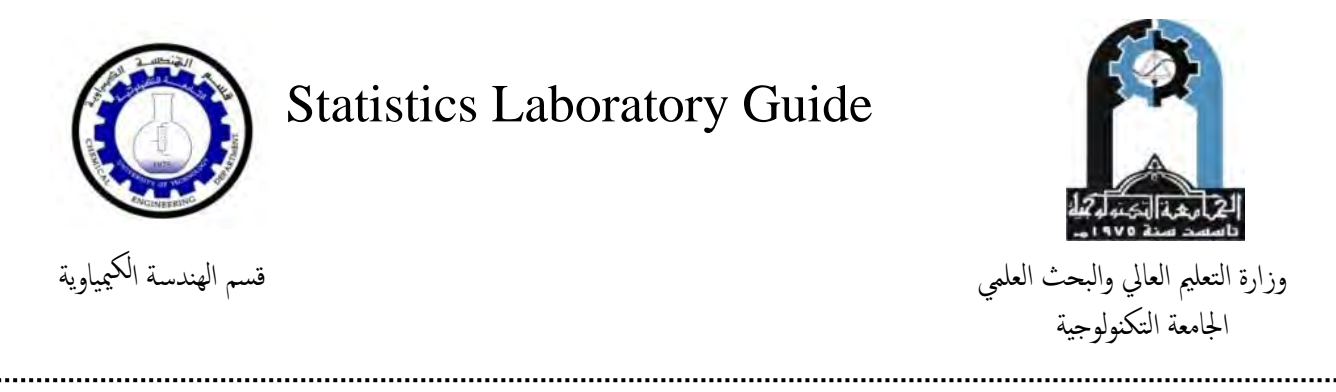

Statistics ..... Basic Statistics/Tables...... Descriptive Statistics...... Ok ...... Histogram.

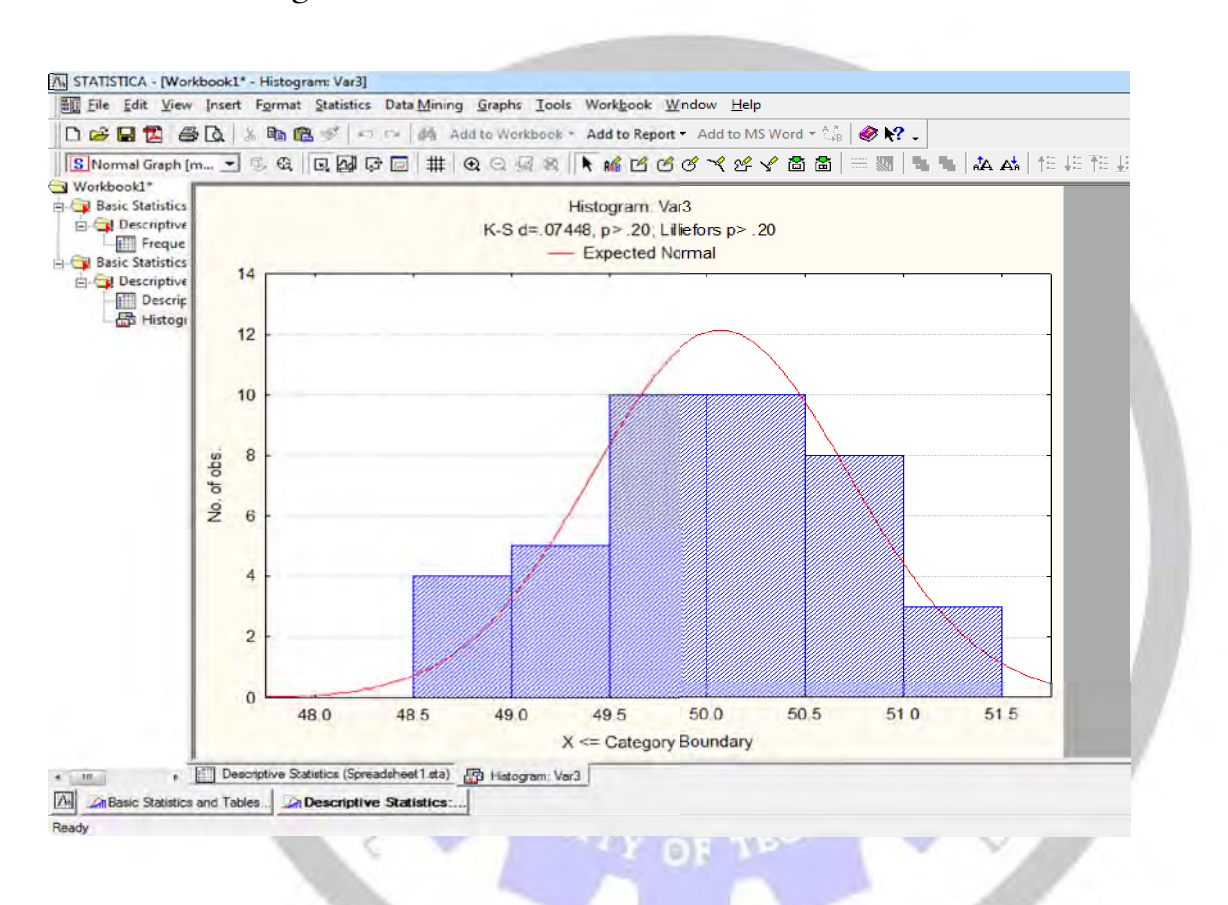

نقوم بالضغط على على شكل ال Histogram ومن ثم Right click تظهر لذا قائمة حوار نختار منه الأمر Line تظهر لذا شكل منها Plot Properties فتظهر لذا مربع حوار جديد نختار منة الأمر Line هذا سيظهر لذا شكل Histogram وكما مبين Freguency Curve وكما مبين هذا :

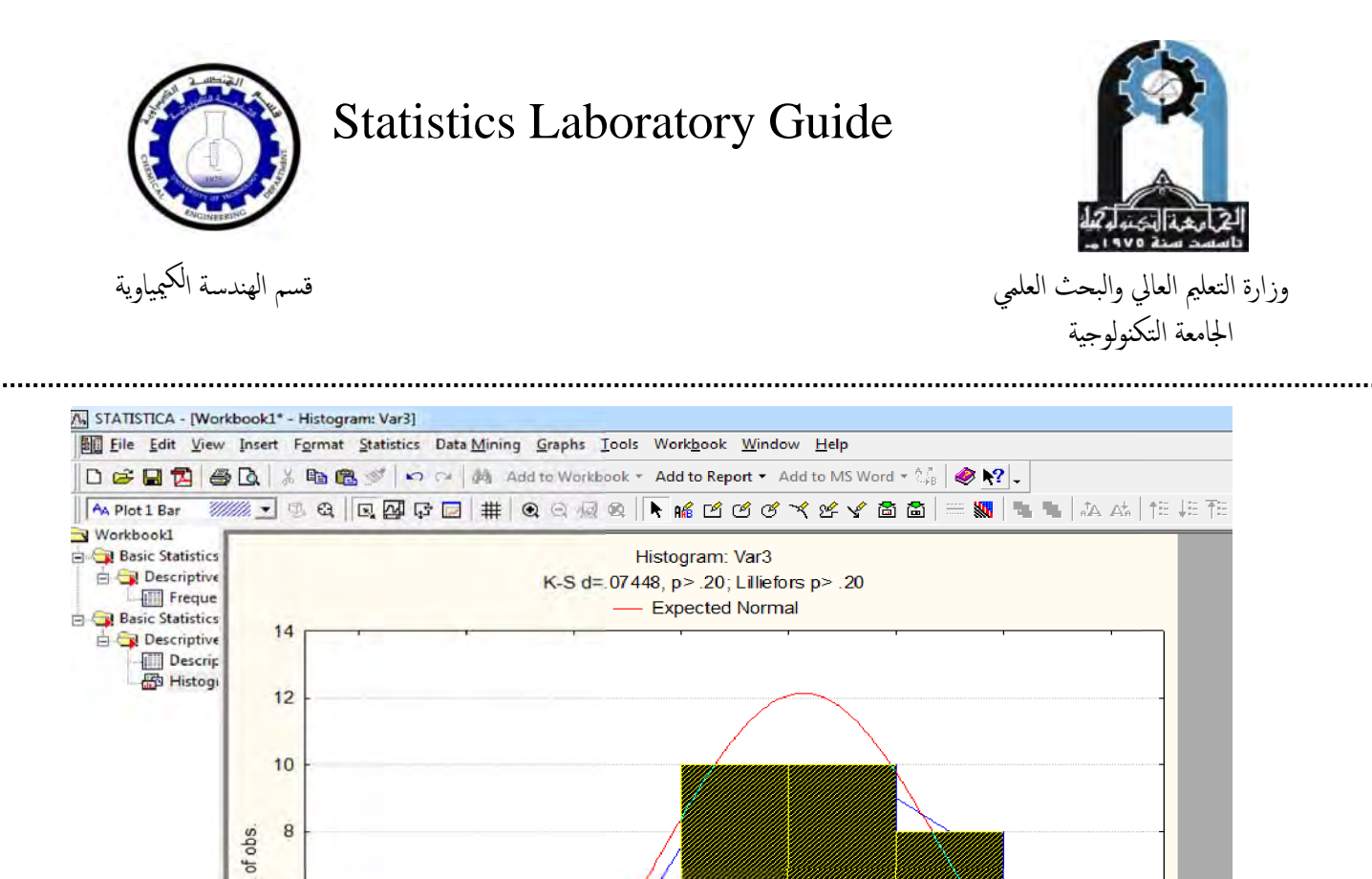

X <= Category Boundary</p>
Image: Contemptive Statistics (Spreadsheet 1 sta)
Image: Contemptive Statistics and Tables...
For Help, press F1

49.0

48.5

2 6

4

2

0

48.0

ولأزالة Histogram نقوم بالضغط على على شكل ال Histogram ومن ثم Right click تظهر لنا قائمة حوار نختار منها Bar Option ثم نزيل اشارة الصح من المربع Display Bars ومن ثم OK .

49.5

50.0

50.5

51.0

51.5

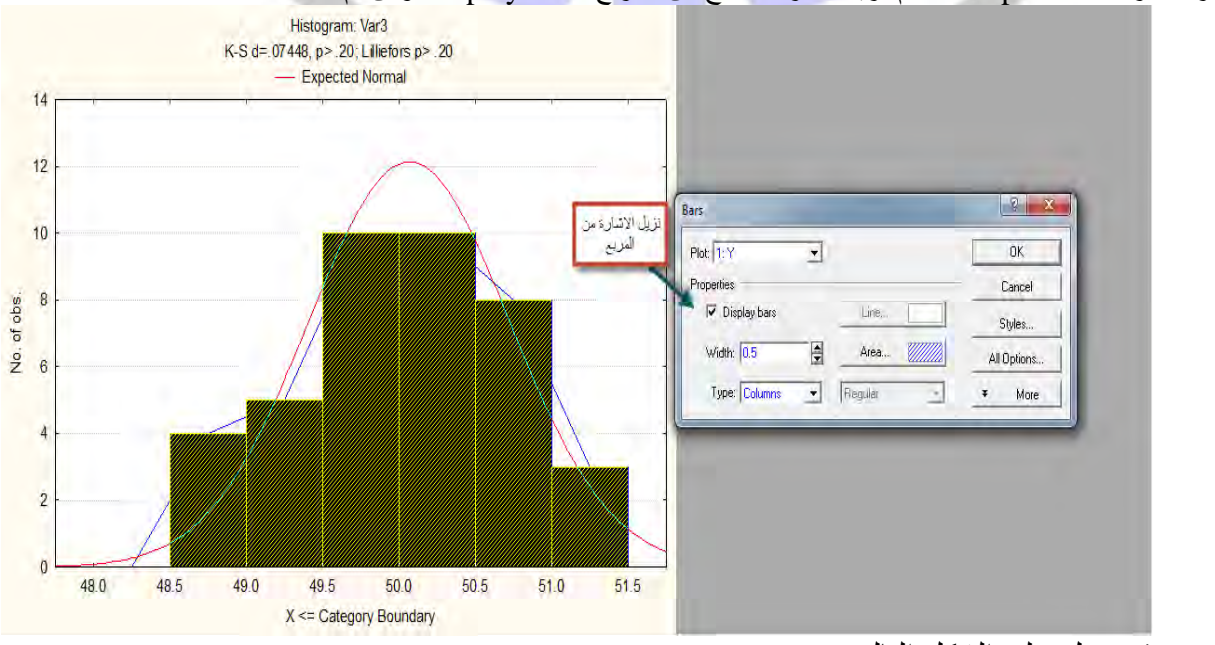

فنحصل على الشكل التالي :

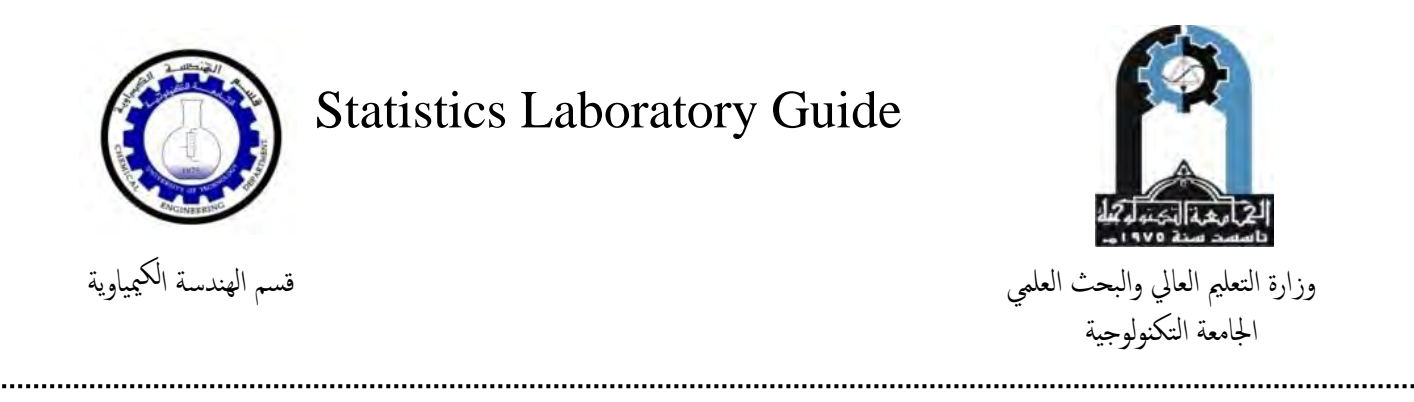

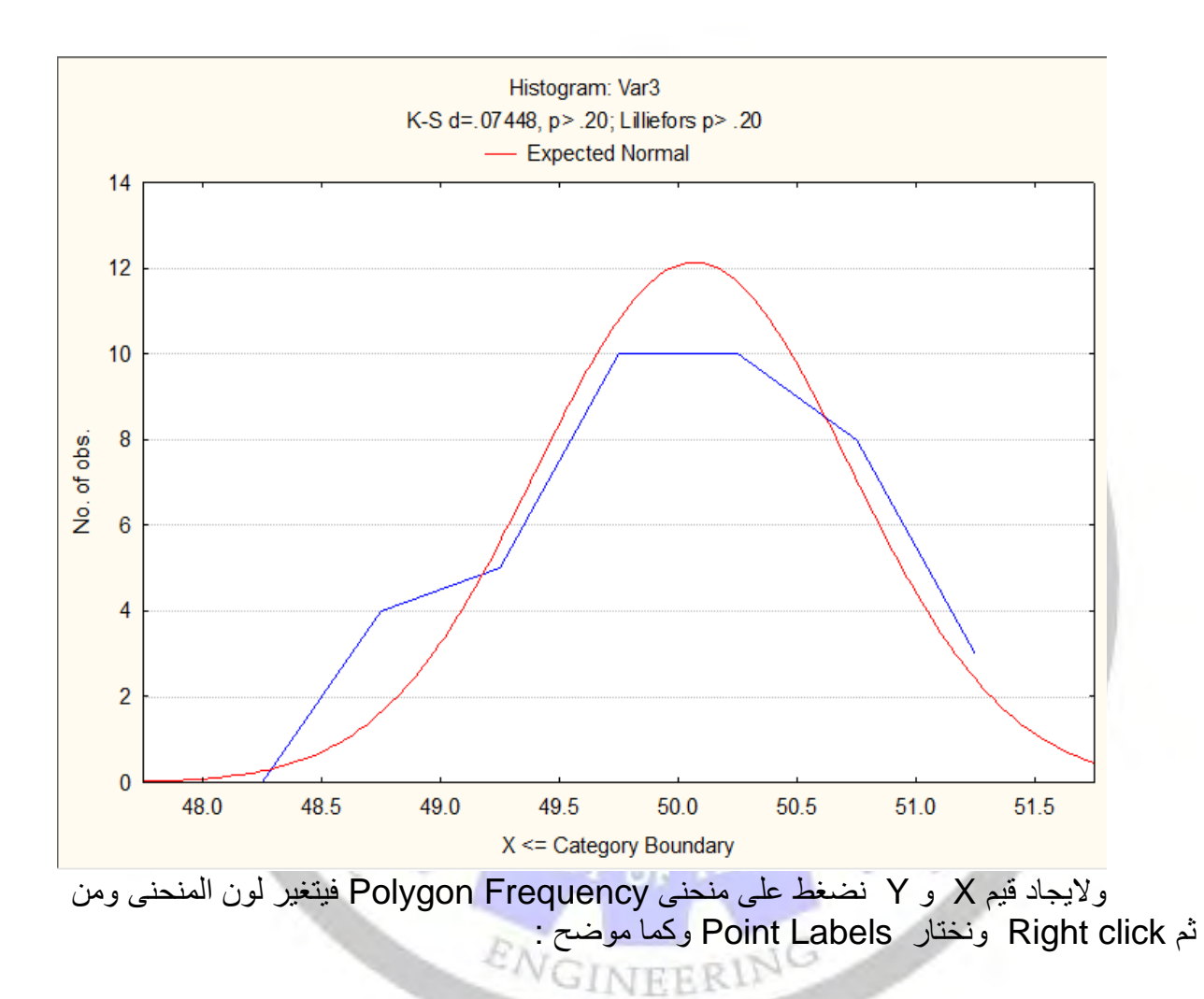

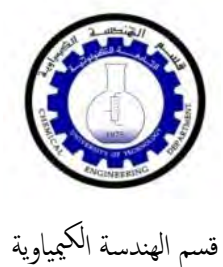

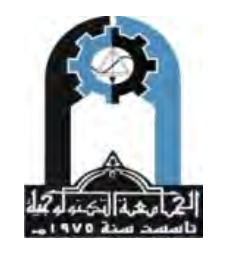

وزارة التعليم العالي والبحث العلمي الجامعة التكنولوجية

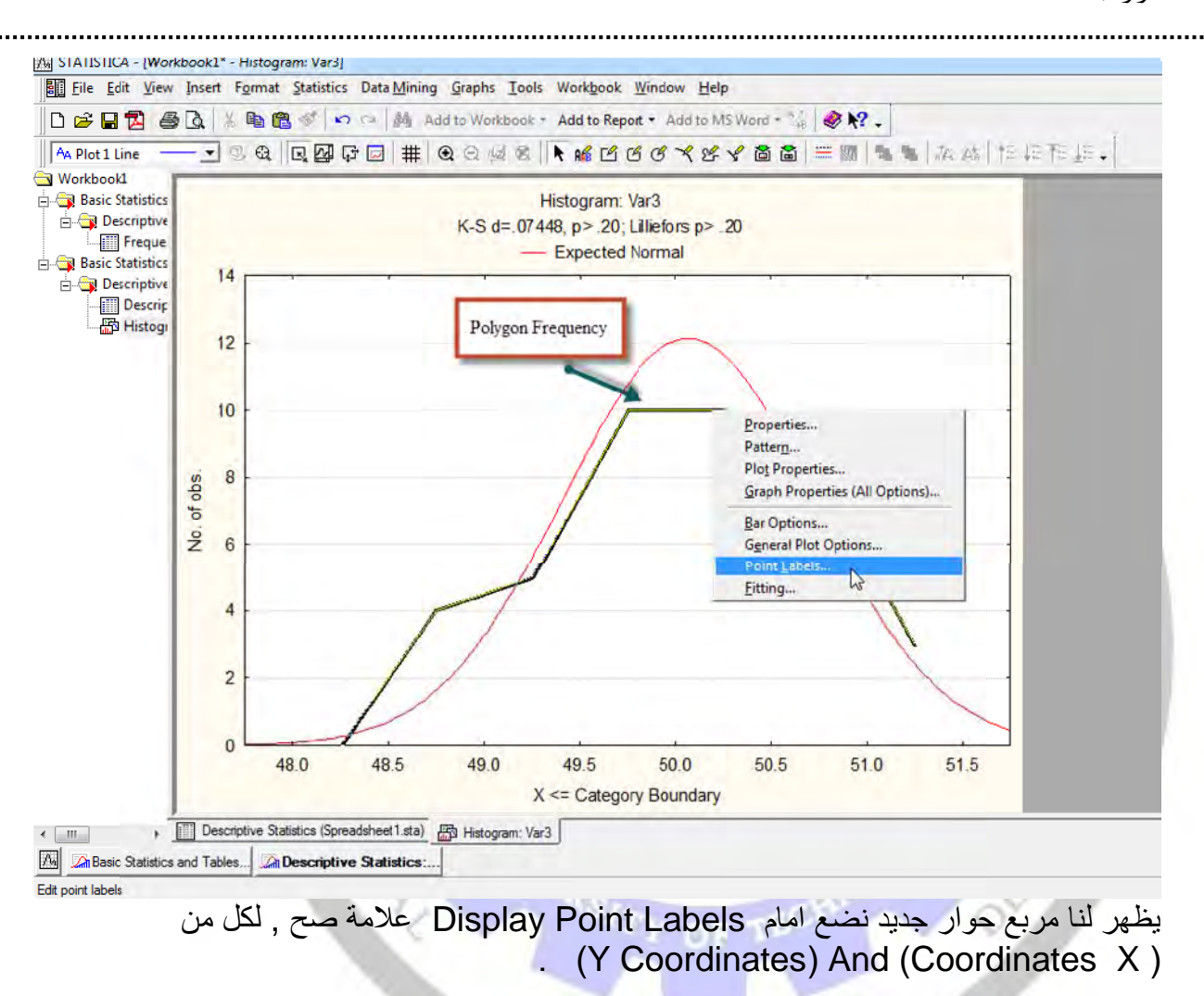

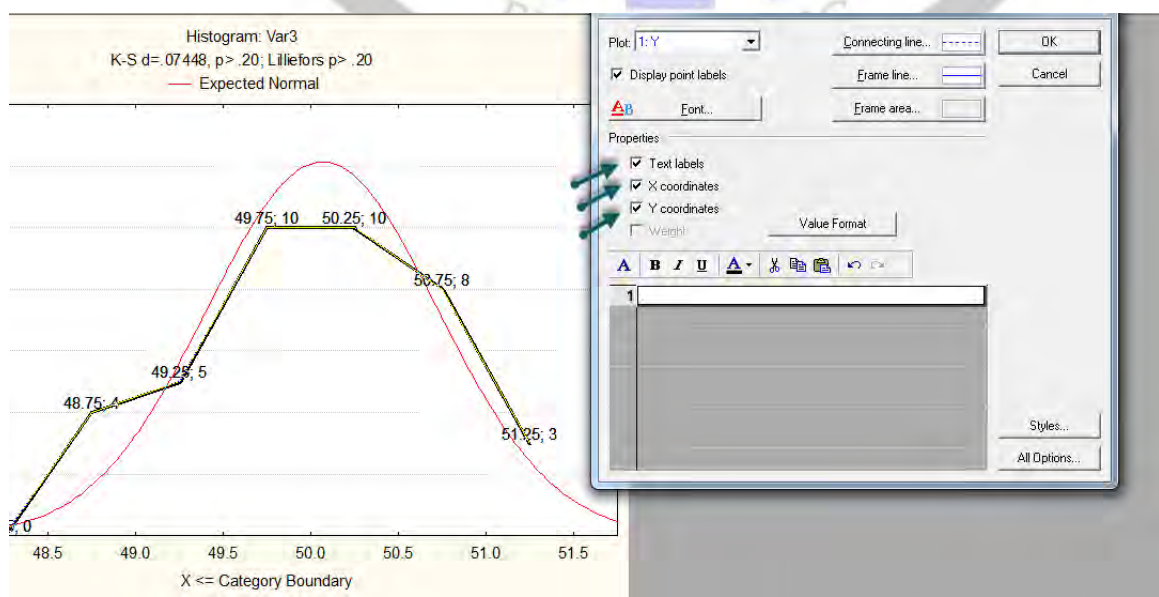

وعلية يمكن استخراج النتائج كالأتي :

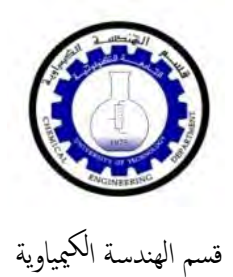

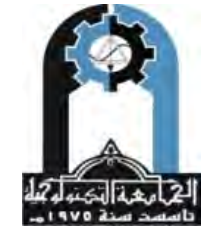

وزارة التعليم العالي والبحث العلمي الجامعة التكنولوجية

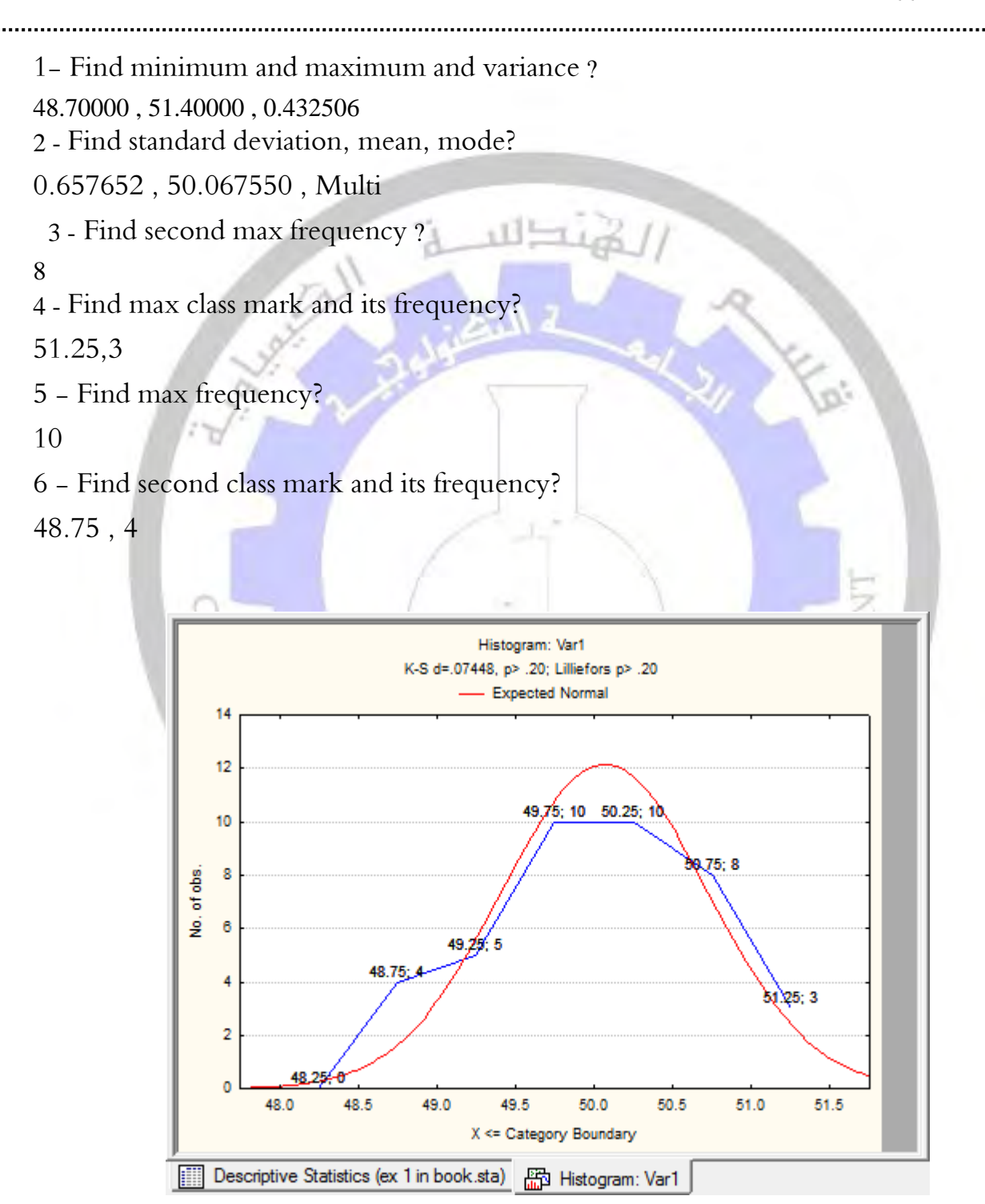

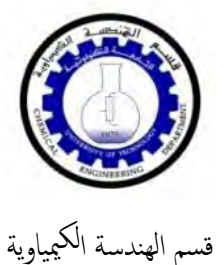

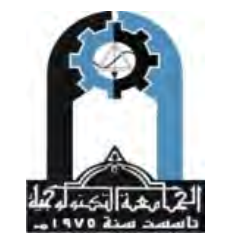

وزارة التعليم العالي والبحث العلمي الجامعة التكنولوجية

### **REGRESSION AND CORRELATION** ( CURVE FITTING )

1. تمثل x المتغير المستقل ( independent variable ) , بينما تمثل y قيمة المتغير المعتمد ( dependent variable ) .
2. نفرض معادلة بالشكل الاتي (x) (x) .
3. انفرض معادلة بالشكل الاتي (x) (y) .
4. ملاحظة A: ان قيم (y) المدخلة تسمى بـ ( القيم الملاحظة – y observed ) والتي يمكن تعريفها بكونها مجموعة القيم المعطاة في السؤال , في حين تسمى قيم (y) المستخرجة بالاعتماد على قيم (x) المعطاة بـ ( القيم المحادلة الرياضية المستخرجة بالاعتماد على قيم (x) المعتماد جالاعتماد على قيم (x) المعطاة بـ ( القيم الملاحظة – y observed ) .
5. اند من (x) المعطاة بـ ( القيم الموال , في حين تسمى قيم (x) المستخرجة بالاعتماد على قيم (x) المعتماد على قيم (x) المعطاة بـ ( القيم المحلة الرياضية المغروضة .
• B : ان كلا" من قيم (x) و (y) تسلك سلوك معادلة الخط المستقيم , أي

Y=ax+b

CRE

| .(intercept | حيث ان (a) تمثل قيمة الميل - slope و( b ) تمثل قيمة التقاطع ( |  |
|-------------|---------------------------------------------------------------|--|
|             | مثال : 🔄 🚽 🚽 🚽                                                |  |

| x | 2   | 2.3  | 2.5  | 3.1  | 3.6  | 3.9  | 4.3  | 5.0      | 5.5  | 6.2  |
|---|-----|------|------|------|------|------|------|----------|------|------|
| У | 8.9 | 12.5 | 14.3 | 15.2 | 17.4 | 19.0 | 21.2 | 23.0     | 26.9 | 27.5 |
|   | 144 |      |      |      |      |      | 1    | - 1 1 ti | 1 1  | 4    |

1975

Y=a+b\*x استخدام المعادلة. 1

2. استخدام المعادلة Y=a\*x

الحل /

انقوم بتغيير اسماءالاعمدة وإدخال القيم وكما موضح :

|    | 1<br>y | 2<br>x | 3<br>Var3 | 4<br>Var4                                                                                                    | 5<br>Var5 | 6<br>Var6 | 7<br>Var7        | 8<br>Var8      | 9<br>Var9   | 10<br>Var10 | 11<br>NewVar |
|----|--------|--------|-----------|----------------------------------------------------------------------------------------------------|-----------|-----------|------------------|----------------|-------------|-------------|--------------|
| 1  | 8.9    | 2      |           | and the state of the second second se |           |           | Prior sufficient | a state of the | Charles and |             |              |
| 2  | 12.5   | 2.3    |           |                                                                                                    |           | 1         |                  |                |             |             |              |
| 3  | 14.3   | 2.5    |           |                                                                                                    |           |           | -                |                |             |             |              |
| 4  | 15.2   | 3.1    |           |                                                                                                    |           |           |                  |                |             |             |              |
| 5  | 17.4   | 3.6    |           |                                                                                                    |           |           |                  |                |             |             |              |
| 6  | 19     | 3.9    |           |                                                                                                    |           |           |                  |                |             |             |              |
| 7  | 21.2   | 4.3    |           |                                                                                                    |           |           |                  |                |             |             |              |
| 8  | 23     | 5      |           |                                                                                                    |           |           |                  |                |             | 1           |              |
| 9  | 26.9   | 5.5    |           |                                                                                                    | 1         | 1         |                  |                | 1           |             |              |
| 10 | 27.5   | 6.2    |           |                                                                                                    |           | 1         |                  |                | 1           |             |              |

ثم

Statistica ----Advanced liner/nonlinear- ---Non liner Estimation

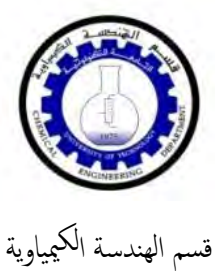

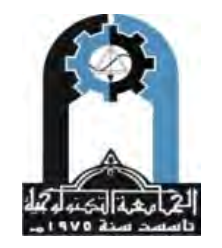

وزارة التعليم العالي والبحث العلمي الجامعة التكنولوجية

|             | ien juser            | - Super 13        | Cullen Cullen                                                        |                                                                                                    |
|-------------|----------------------|-------------------|----------------------------------------------------------------------|----------------------------------------------------------------------------------------------------|
| 68          |                      | he                | Kesuna, Ctri+K                                                       | Report + Add to MS Word + 🎲 🖉 🥀 🚦                                                                   |
| al          | •                    | 10 •              | Basic Statistics/Tables <u>Multiple Regression</u>                   | ो । औ ∰ # @ ` 🗃 🖨 👌 । २ 🛱 Vars • Cases • 🔯 • 🔯 •                                                    |
| 1           | 1<br>y<br>8.9        | 2<br>x<br>2       | ANOVA         Al Monparametrics         Distribution Fitting         | 8 9 10 11<br>7 Var8 Var9 Var10 NewVar                                                               |
| 2<br>3<br>4 | 12.5<br>14.3<br>15.2 | 2.3<br>2.5<br>3.1 | Advanced Linear/Nonlinear Models                                     | Bitting         General Linear Models           Bitting         Generaliged Linear/Nonlinear Models |
| 5<br>6      | 17.4<br>19           | 3.6<br>3.9        | E Industrial Statistics & Soc Sigma                                  | General Regression Models                                                                           |
| 7           | 21.2                 | 4.3               | Ry Automated Neural Networks                                         | Igu NuFi S Algorithm (PCA/PLS)                                                                      |
| 9<br>10     | 26.9                 | 6.2               | U Vanance Estimation and Precision (VEPAC)  Statistics of Block Data | A Surgival romation                                                                                 |
|             |                      |                   | STATISTICA <u>V</u> isual Basic<br>Batch (ByGroup) Analysis          | Fored Nonlinear Regression     E Log-Linear Analysis of Frequency Tables                            |
|             |                      | 2                 | A Pro <u>b</u> ability Calculator                                    | 유표 Initial Soliday Occessing<br>용품 Structural Equation Modeling                                     |

ستظهر لنا نافذة صغيرة تحتوي على عدة خيارات نختار منها الاختيار الثاني Used Specified Regression / Custom loss Function

| 1  | y<br>g g | X 2 | Var3 | Var4                         | Var5           | Var6          | Var7       | Var8 | Var9   | Var10 | NewVa |
|----|----------|-----|------|------------------------------|----------------|---------------|------------|------|--------|-------|-------|
| 2  | 10.5     | 22  |      | ė –                          |                |               | -          |      |        | -     | -     |
| 2  | 14.0     | 2.5 | -    | -                            |                |               | -          |      | -      | -     |       |
| 2  | 14.5     | 2.5 |      |                              | ar Estimatic   | n: Spreadsh   | eet1.sta   |      | -      | ×     |       |
| 4  | 15.2     | 3.1 |      |                              | -              |               |            |      |        |       |       |
| 5  | 17.4     | 3.6 |      | 1.1.1                        |                |               |            | 1    | 1 1270 | -     | 1.1   |
| 6  | 19       | 3.9 |      | Quick                        |                |               |            |      |        |       |       |
| 7  | 21.2     | 4.3 |      | 1.40                         |                |               | 7          | _    |        |       |       |
| 8  | 23       | 5   |      | user Use                     | r-specified re | gression, lea | st squares |      | Lancel |       |       |
| 9  | 26.9     | 5.5 |      | USER USE                     |                |               |            |      |        |       |       |
| 10 | 27.5     | 6.2 |      | Luct Out                     | - I P          | -             |            |      |        |       |       |
|    |          |     |      | Cui                          | ata<br>W       | ok            |            |      |        |       |       |
|    |          |     |      | You can also<br>dependent va |                |               |            |      |        |       |       |
|    |          |     |      |                              |                |               |            |      |        |       |       |
|    |          |     |      |                              |                |               |            |      |        |       |       |